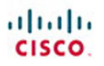

# Routing and Switching Essentials

#### **Companion Guide**

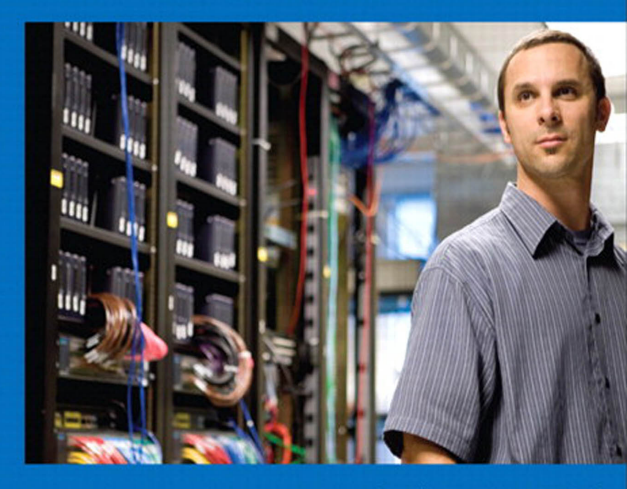

Cisco Networking Academy\*

#### FREE SAMPLE CHAPTER

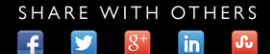

# Routing and Switching Essentials Companion Guide

**Cisco Networking Academy** 

### **Cisco Press**

800 East 96th Street Indianapolis, Indiana 46240 USA

### **Routing and Switching Essentials Companion Guide**

Cisco Networking Academy

Copyright© 2014 Cisco Systems, Inc.

Published by: Cisco Press 800 East 96th Street Indianapolis, IN 46240 USA

All rights reserved. No part of this book may be reproduced or transmitted in any form or by any means, electronic or mechanical, including photocopying, recording, or by any information storage and retrieval system, without written permission from the publisher, except for the inclusion of brief quotations in a review.

Printed in the United States of America

First Printing February 2014

Library of Congress Control Number: 2013956689

ISBN-13: 978-1-58713-318-3 ISBN-10: 1-58713-318-0

### Warning and Disclaimer

This book is designed to provide information about the Cisco Networking Academy Routing and Switching Essentials course. Every effort has been made to make this book as complete and as accurate as possible, but no warranty or fitness is implied.

The information is provided on an "as is" basis. The authors, Cisco Press, and Cisco Systems, Inc. shall have neither liability nor responsibility to any person or entity with respect to any loss or damages arising from the information contained in this book or from the use of the discs or programs that may accompany it.

The opinions expressed in this book belong to the author and are not necessarily those of Cisco Systems, Inc.

This book is part of the Cisco Networking Academy<sup>®</sup> series from Cisco Press. The products in this series support and complement the Cisco Networking Academy curriculum. If you are using this book outside the Networking Academy, then you are not preparing with a Cisco trained and authorized Networking Academy provider.

For more information on the Cisco Networking Academy or to locate a Networking Academy, Please visit www.cisco.com/edu.

Publisher Paul Boger

Associate Publisher Dave Dusthimer

Business Operation Manager, Cisco Press Jan Cornelssen

Executive Editor Mary Beth Ray

Managing Editor Sandra Schroeder

Development Editor Ellie C. Bru

Project Editor Mandie Frank

Copy Editor Apostrophe Editing Services

Technical Editor Kathleen Page

Editorial Assistant Vanessa Evans

Designer Mark Shirar

Composition Bumpy Design

Indexer Ken Johnson

Proofreader Dan Knott

......

CISCO.

### **Trademark Acknowledgements**

All terms mentioned in this book that are known to be trademarks or service marks have been appropriately capitalized. Cisco Press or Cisco Systems, Inc., cannot attest to the accuracy of this information. Use of a term in this book should not be regarded as affecting the validity of any trademark or service mark.

### **Special Sales**

For information about buying this title in bulk quantities, or for special sales opportunities (which may include electronic versions; custom cover designs; and content particular to your business, training goals, marketing focus, or branding interests), please contact our corporate sales department at corpsales@pearsoned.com or (800) 382-3419.

For government sales inquiries, please contact governmentsales@pearsoned.com.

For questions about sales outside the U.S., please contact international@pearsoned.com.

### **Feedback Information**

At Cisco Press, our goal is to create in-depth technical books of the highest quality and value. Each book is crafted with care and precision, undergoing rigorous development that involves the unique expertise of members from the professional technical community.

Readers' feedback is a natural continuation of this process. If you have any comments regarding how we could improve the quality of this book, or otherwise alter it to better suit your needs, you can contact us through email at feedback@ciscopress.com. Please make sure to include the book title and ISBN in your message.

We greatly appreciate your assistance.

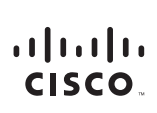

Americas Headquarters Cisco Systems, Inc, 170 West Tasman Drive San Jose, CA 95134-1706 USA www.cisco.com Tel: 408 526-4000 800 553-NETS (6387)

Fax: 408 527-0883

Asia Pacific Headquarters Cisco Systems, Inc. 168 Robinson Road #28-01 Capital Tower Singapore 068912 www.cisco.com Tel: +65 6317 7777 Fax: +65 6317 7779

Europe Headquarters Cisco Systems International BV Haarlerbergpark Haarlerbergweg 13-19 1101 CH Amsterdam The Netherlands www-europe.cisco.com Tel: +31 0 800 020 0791 Fax: +31 0 20 357 1100

Cisco has more than 200 offices worldwide. Addresses, phone numbers, and fax numbers are listed on the Cisco Website at www.cisco.com/go/offices.

©2007 Cisco Systems, Inc. All rights reserved. CCVP, the Cisco logo, and the Cisco Square Bridge logo are trademarks of Cisco Systems, Inc.: Changing the Way We Work, Live, Play, and Learn is a service mark of Cisco Systems, Inc.: and Access Registra: Aironet, BPX, Catalyst, CCDA, CCDP, CCDR, CCPP, CCSA, CCNP, CCSP, Cisco, the Cisco Certified Internetwork Expert logo. Cisco IOS, Cisco Press, Cisco Systems, Cisco Systems, Cisco Systems, Cisco Systems, Cisco Systems, Cisco Systems, Cisco Systems, Cisco Systems, Cisco Systems, Cisco Systems, Cisco Systems, Cisco Cisco, The Cisco Systems, Cisco Cisco, The Cisco Systems, Cisco Cisco, The Cisco Systems, Cisco Cisco, The Cisco Systems, Cisco Cisco, The Cisco Systems, Cisco Cisco, The Cisco Systems, Cisco Cisco, The Cisco Systems, Cisco Cisco, The Cisco Systems, Cisco Cisco, The Cisco Systems, Cisco Cisco, The Cisco Systems, Cisco Cisco, The Cisco Systems, Cisco Cisco, The Cisco Systems, Cisco, Cisco, The Cisco, Cisco, The Cisco, Cisco, The Cisco, Cisco, The Cisco, Cisco, The Cisco, Cisco, The Cisco, Cisco, The Cisco, Cisco, The Cisco, Cisco, The Cisco, Cisco, The Cisco, Cisco, Cisco, The Cisco, Cisco, The Cisco, Cisco, Cisco, Cisco, The Cisco, Cisco, Cisco, Cisco, The Cisco, Cisco, The Cisco, Cisco, Cisco, Cisco, The Cisco, Cisco, Cisco, The Cisco, Cisco, Cisco, Cisco, The Cisco, Cisco, C

All other trademarks mentioned in this document or Website are the property of their respective owners. The use of the word partner does not imply a partnership relationship between Cisco and any other company. (0609R)

### **About the Contributing Authors**

Scott Empson is the chair of the Bachelor of Applied Information Systems Technology degree program at the Northern Alberta Institute of Technology in Edmonton, Alberta, Canada, where he teaches Cisco routing, switching, network design, and leadership courses in a variety of different programs (certificate, diploma, and applied degree) at the postsecondary level.

Scott is also the program coordinator of the Cisco Networking Academy Program at NAIT, an Area Support Centre for the province of Alberta. He has been with the Cisco Academy since 2000.

He has a Masters of Education degree along with three undergraduate degrees: a Bachelor of Arts, with a major in English; a Bachelor of Education, again with a major in English/Language Arts; and a Bachelor of Applied Information Systems Technology, with a major in Network Management. He currently holds several industry certifications, including CCNP, CCDP, CCAI, ClEH and Network+. Before instructing at NAIT, he was a junior/senior high school English/Language Arts/ Computer Science teacher at different schools throughout Northern Alberta.

Scott lives in Edmonton, Alberta, with his wife Trina and two children, Zachariah and Shaelyn.

**Cheryl Schmidt** is a professor at Florida State College at Jacksonville in Jacksonville, Florida, where she teaches courses in networking and PC repair. She has been teaching the academy curriculum since one of the earliest versions.

Cheryl has authored multiple books in such areas as PC repair, networking, and voice over IP. Cheryl also participates on a Cisco Academy team as a subject matter expert on a team that develops state-of-the-art assessments and courseware.

Outside of her academic responsibilities, Cheryl is currently pursuing a Ph.D. in information technology. She enjoys spending time with her family, grandkids, and granddog. She enjoys reading, biking, hiking, and puzzles.

### **Contents at a Glance**

Introduction xxviii

- Chapter 1: Introduction to Switched Networks 1
- Chapter 2: Basic Switching Concepts and Configuration 33
- Chapter 3: VLANs 89
- Chapter 4: Routing Concepts 149
- Chapter 5: Inter-VLAN Routing 231
- Chapter 6: Static Routing 283
- Chapter 7: Routing Dynamically 379
- Chapter 8: Single-Area OSPF 475
- Chapter 9: Access Control Lists 549
- Chapter 10: DHCP 639
- Chapter 11: Network Address Translation for IPv4 695
- Appendix A: Answers to the "Check Your Understanding" Questions 755 Glossary 771

Index 787

## Contents

|           | Introduction xxviii                                                                                                    |
|-----------|----------------------------------------------------------------------------------------------------|
| Chapter 1 | Introduction to Switched Networks 1                                                                                                    |
|           | Objectives 1                                                                                                    |
|           | Key Terms 1                                                                                                    |
|           | Introduction (1.0.1.1) 2                                                                                                    |
|           | LAN Design (1.1) 2                                                                                                    |
|           | Converged Networks (1.1.1) 3                                                                                                    |
|           | Growing Complexity of Networks (1.1.1.1) 3<br>Elements of a Converged Network (1.1.1.2) 4<br>Borderless Switched Networks (1.1.1.3) 5<br>Hierarchy in the Borderless Switched Network (1.1.1.4) 6<br>Core Distribution Access (1.1.1.5) 7                                                                                                    |
|           | Switched Networks (1.1.2) 10                                                                                                    |
|           | Role of Switched Networks (1.1.2.1) 10<br>Form Factors (1.1.2.2) 11                                                                                                    |
|           | The Switched Environment (1.2) 14                                                                                                    |
|           | Frame Forwarding (1.2.1) 14                                                                                                    |
|           | <ul> <li>Switching as a General Concept in Networking and<br/>Telecommunications (1.2.1.1) 14</li> <li>Dynamically Populating a Switch MAC Address Table<br/>(1.2.1.2) 15</li> <li>Switch Forwarding Methods (1.2.1.3) 19</li> <li>Store-and-Forward Switching (1.2.1.4) 20</li> <li>Cut-Through Switching (1.2.1.5) 21</li> <li>Switching Domains (1.2.2) 22</li> </ul> |
|           | Collision Domains (1.2.2) 22                                                                                                    |
|           | Broadcast Domains (1.2.2.2) 23<br>Alleviating Network Congestion (1.2.2.3) 25                                                                                                    |
|           | Summary (1.3) 26                                                                                                    |
|           | Practice 27                                                                                                    |
|           | Class Activities 28                                                                                                    |
|           | Packet Tracer Activities 28                                                                                                    |
|           | Check Your Understanding Questions 28                                                                                                    |

| Chapter 2 | Basic Switching Concepts and Configuration 33                                                                     |
|-----------|----------------------------------------------------------------------------------------------------|
|           | Objectives 33                                                                                                    |
|           | Key Terms 33                                                                                                    |
|           | Introduction (2.0.1.1) 35                                                                                         |
|           | Basic Switch Configuration (2.1) 36                                                                               |
|           | Switch Boot Sequence (2.1.1.1) 36                                                                                 |
|           | Recovering from a System Crash (2.1.1.2) 37                                                                       |
|           | Switch LED Indicators (2.1.1.3) 38                                                                                |
|           | Preparing for Basic Switch Management (2.1.1.4) 40                                                                |
|           | Configuring Basic Switch Management Access with IPv4 (2.1.1.5) 41                                                 |
|           | Configure Switch Ports (2.1.2) 44                                                                                 |
|           | Duplex Communication (2.1.2.1) 44                                                                                 |
|           | Configure Switch Ports at the Physical Layer (2.1.2.2) 45<br><i>Duplex and Speed</i> 45<br>Auto-MDIX (2.1.2.3) 46 |
|           | Verifying Switch Port Configuration (2.1.2.4) 48                                                                  |
|           | Network Access Layer Issues (2.1.2.5) 50                                                                          |
|           | Troubleshooting Network Access Layer Issues (2.1.2.6) 53                                                          |
|           | Switch Security: Management and Implementation (2.2) 54                                                           |
|           | Secure Remote Access (2.2.1) 54                                                                                   |
|           | SSH Operation (2.2.1.1) 55                                                                                        |
|           | Configuring SSH (2.2.1.2) 56<br>Verifying SSH (2.2.1.3) 57                                                        |
|           | Security Concerns in LANs (2.2.2) 59                                                                              |
|           | Common Security Attacks: MAC Address Flooding<br>(2.2.2.1) 59                                                     |
|           | Common Security Attacks: DHCP Spoofing (2.2.2.2) 63<br>Common Security Attacks: Leveraging CDP (2.2.2.3) 64       |
|           | Security Best Practices (2.2.3) 66                                                                                |
|           | Best Practices (2.2.3.1) 66                                                                                       |
|           | Network Security Tools and Testing (2.2.3.2) 66<br>Network Security Audits (2.2.3.3) 67                           |
|           | Switch Port Security (2.2.4) 68                                                                                   |
|           | Secure Unused Ports (2.2.4.1) 68<br>DHCP Snooping (2.2.4.2) 69                                                    |
|           | Port Security: Operation (2.2.4.3) 71                                                                             |
|           | Port Security: Violation Modes (2.2.4.4) 73<br>Port Security: Configuring (2.2.4.5) 74                            |

*Port Security: Verifying (2.2.4.6)* 75 Ports in Error Disabled State (2.2.4.7) 77 Network Time Protocol (NTP) (2.2.4.8) 78 Summary (2.3) 81 Practice 83 Class Activities 83 Labs 83 Packet Tracer Activities 84 Check Your Understanding Questions 84 Chapter 3 VLANs 89 **Objectives 89** Key Terms 89 Introduction (3.0.1.1) 90 VLAN Segmentation (3.1) 91 VLAN Definitions (3.1.1.1) 91 Benefits of VLANs (3.1.1.2) 92 Types of VLANs (3.1.1.3) 93 Data VLAN 93 Default VLAN 93 Native VLAN 94 Management VLAN 95 Voice VLANs (3.1.1.4) 96 VLANs in a Multiswitched Environment (3.1.2) 97 VLAN Trunks (3.1.2.1) 97 Controlling Broadcast Domains with VLANs (3.1.2.2) 98 Network Without VLANs 98 Network with VLANs 99 Tagging Ethernet Frames for VLAN Identification (3.1.2.3) 101 Native VLANs and 802.1Q Tagging (3.1.2.4) 102 Tagged Frames on the Native VLAN 102 Untagged Frames on the Native VLAN 102 Voice VLAN Tagging (3.1.2.5) 103 Sample Configuration 104 VLAN Implementations (3.2) 105 VLAN Ranges on Catalyst Switches (3.2.1.1) 105 Creating a VLAN (3.2.1.2) 106

|           | Assigning Ports to VLANs (3.2.1.3) 108                          |
|-----------|-----------------------------------------------------------------|
|           | Changing VLAN Port Membership (3.2.1.4) 109                     |
|           | Deleting VLANs (3.2.1.5) 111                                    |
|           | Verifying VLAN Information (3.2.1.6) 112                        |
|           | VLAN Trunks (3.2.2) 114                                         |
|           | Configuring IEEE 802.1Q Trunk Links (3.2.2.1) 114               |
|           | Resetting the Trunk to Default State (3.2.2.2) 116              |
|           | Verifying Trunk Configuration (3.2.2.3) 118                     |
|           | Dynamic Trunking Protocol (3.2.3) 120                           |
|           | Introduction to DTP (3.2.3.1) 120                               |
|           | Negotiated Interface Modes (3.2.3.2) 121                        |
|           | Troubleshoot VLANs and Trunks (3.2.4) 123                       |
|           | IP Addressing Issues with VLAN (3.2.4.1) 123                    |
|           | Missing VLANs (3.2.4.2) 125                                     |
|           | Introduction to Troubleshooting Trunks (3.2.4.3) 127            |
|           | Common Problems with Trunks (3.2.4.4) 128                       |
|           | Trunk Mode Mismatches (3.2.4.5) 129                             |
|           | Incorrect VLAN List (3.2.4.6) 131                               |
|           | VLAN Security and Design (3.3) 134                              |
|           | Switch Spoofing Attack (3.3.1.1) 134                            |
|           | Double-Tagging Attack (3.3.1.2) 135<br>PVLAN Edge (3.3.1.3) 136 |
|           | Design Best Practices for VLANs (3.3.2) 138                     |
|           | VLAN Design Guidelines (3.3.2.1) 138                            |
|           | Summary (3.4) 140                                               |
|           | Practice 142                                                    |
|           | Class Activities 142                                            |
|           | Labs 142                                                        |
|           | Packet Tracer Activities 143                                    |
|           | Check Your Understanding Questions 143                          |
| Chapter 4 | Routing Concepts 149                                            |
|           | Objectives 149                                                  |
|           | Key Terms 149                                                   |
|           | Introduction (4.0.1.1) 151                                      |

### Functions of a Router (4.1.1) 152 Characteristics of a Network (4.1.1.1) 152 Why Routing? (4.1.1.2) 153 Routers Are Computers (4.1.1.3) 154 Routers Interconnect Networks (4.1.1.4) 156 Routers Choose Best Paths (4.1.1.5) 158 Packet-Forwarding Mechanisms (4.1.1.6) 158 Connect Devices (4.1.2) 162 Connect to a Network (4.1.2.1) 162 Default Gateways (4.1.2.2) 164 Document Network Addressing (4.1.2.3) 165 Enable IP on a Host (4.1.2.4) 166 Device LEDs (4.1.2.5) 167 Console Access (4.1.2.6) 169 Enable IP on a Switch (4.1.2.7) 171 Basic Settings on a Router (4.1.3) 172 Configure Basic Router Settings (4.1.3.1) 172 Configure an IPv4 Router Interface (4.1.3.2) 175 Configure an IPv6 Router Interface (4.1.3.3) 177 Configure an IPv4 Loopback Interface (4.1.3.4) 181 Verify Connectivity of Directly Connected Networks (4.1.4) 183 Verify Interface Settings (4.1.4.1) 183 Verify IPv6 Interface Settings (4.1.4.2) 186 Filter Show Command Output (4.1.4.3) 189 Command History Feature (4.1.4.4) 191 Switching Packets Between Networks (4.2.1) 193 Router Switching Function (4.2.1.1) 193 Send a Packet (4.2.1.2) 194 Forward to the Next Hop (4.2.1.3) 195 Packet Routing (4.2.1.4) 196 Reach the Destination (4.2.1.5) 197 Path Determination (4.2.2) 198 Routing Decisions (4.2.2.1) 198 Best Path (4.2.2.2) 199 Load Balancing (4.2.2.3) 200 Administrative Distance (4.2.2.4) 200

Analyze the Routing Table (4.3.1) 202 The Routing Table (4.3.1.1) 202 Routing Table Sources (4.3.1.2) 203 Remote Network Routing Entries (4.3.1.3) 204 Directly Connected Routes (4.3.2) 205 Directly Connected Interfaces (4.3.2.1) 205 Directly Connected Routing Table Entries (4.3.2.2) 206 Directly Connected Examples (4.3.2.3) 207 Directly Connected IPv6 Example (4.3.2.4) 210 Statically Learned Routes (4.3.3) 214 Static Routes (4.3.3.1) 214 Static Route Examples (4.3.3.2) 214 Static IPv6 Route Examples (4.3.3.3) 216 Dynamic Routing Protocols (4.3.4) 219 Dynamic Routing (4.3.4.1) 219 IPv4 Routing Protocols (4.3.4.2) 220 IPv4 Dynamic Routing Examples (4.3.4.3) 221 IPv6 Routing Protocols (4.3.4.4) 222 IPv6 Dynamic Routing Examples (4.3.4.5) 223 Summary (4.4) 224 Practice 225 Class Activities 225 Labs 226 Packet Tracer Activities 226 Check Your Understanding Questions 226 Chapter 5 Inter-VLAN Routing 231 **Objectives 231** Key Terms 231 Introduction (5.0.1.1) 232 Inter-VLAN Routing Configuration (5.1) 232 What Is Inter-VLAN Routing? (5.1.1.1) 233 Legacy Inter-VLAN Routing (5.1.1.2) 233 Router-on-a-Stick Inter-VLAN Routing (5.1.1.3) 235 Multilayer Switch Inter-VLAN Routing (5.1.1.4) 237

#### Configure Legacy Inter-VLAN Routing (5.1.2) 239

Configure Legacy Inter-VLAN Routing: Preparation (5.1.2.1) 239

Configure Legacy Inter-VLAN Routing: Switch Configuration (5.1.2.2) 240

Configure Legacy Inter-VLAN Routing: Router Interface Configuration (5.1.2.3) 241

#### Configure Router-on-a-Stick Inter-VLAN Routing (5.1.3) 244

Configure Router-on-a-Stick: Preparation (5.1.3.1) 244

Configure Router-on-a-Stick: Switch Configuration (5.1.3.2) 245

Configure Router-on-a-Stick: Router Subinterface Configuration (5.1.3.3) 246

Configure Router-on-a-Stick: Verifying Subinterfaces (5.1.3.4) 248

Configure Router-on-a-Stick: Verifying Routing (5.1.3.5) 250 *Ping Test* 251 *Tracert Test* 251

#### Troubleshoot Inter-VLAN Routing (5.2) 252

Inter-VLAN Configuration Issues (5.2.1) 252 Switch Port Issues (5.2.1.1) 252 Verify Switch Configuration (5.2.1.2) 254 Interface Issues (5.2.1.3) 255 Verify Router Configuration (5.2.1.4) 256

IP Addressing Issues (5.2.2) 258
 Errors with IP Addresses and Subnet Masks (5.2.2.1) 258
 Verifying IP Address and Subnet Mask Configuration
 Issues (5.2.2.2) 260

#### Layer 3 Switching (5.3) 261

Introduction to Layer 3 Switching (5.3.1.1) 261

Inter-VLAN Routing with Switch Virtual Interfaces (5.3.1.2, 5.3.1.3) 263

Inter-VLAN Routing with Routed Ports (5.3.1.4)265Routed Ports and Access Ports on a Switch265Configuring Static Routes on a Catalyst 2960 (5.3.1.5)266

#### Troubleshoot Layer 3 Switching (5.3.2) 274

Layer 3 Switch Configuration Issues (5.3.2.1) 274 Example: Troubleshooting Layer 3 Switching (5.3.2.2) 275

|           | Summary (5.4) 278                                         |
|-----------|-----------------------------------------------------------|
|           | Practice 279                                              |
|           | Class Activities 279                                      |
|           | Labs 279                                                  |
|           | Packet Tracer Activities 279                              |
|           | Check Your Understanding Questions 280                    |
| Chapter 6 | Static Routing 283                                        |
|           | Objectives 283                                            |
|           | Key Terms 283                                             |
|           | Introduction (6.0.1.1) 285                                |
|           | Static Routing (6.1.1) 286                                |
|           | Reach Remote Networks (6.1.1.1) 286                       |
|           | Why Use Static Routing? (6.1.1.2) 286                     |
|           | When to Use Static Routes (6.1.1.3) 288                   |
|           | Types of Static Routes 289                                |
|           | Static Route Applications (6.1.2.1) 289                   |
|           | Standard Static Route (6.1.2.2) 289                       |
|           | Default Static Route (6.1.2.3) 290                        |
|           | Summary Static Route (6.1.2.4) 290                        |
|           | Floating Static Route (6.1.2.5) 291                       |
|           | Configure IPv4 Static Routes (6.2.1) 292                  |
|           | ip route Command (6.2.1.1) 292                            |
|           | Next-Hop Options (6.2.1.2) 293                            |
|           | Configure a Next-Hop Static Route (6.2.1.3) 297           |
|           | Configure a Directly Connected Static Route (6.2.1.4) 299 |
|           | Configure a Fully Specified Static Route (6.2.1.5) 301    |
|           | Verify a Static Route (6.2.1.6) 304                       |
|           | Configure IPv4 Default Routes (6.2.2) 306                 |
|           | Default Static Route (6.2.2.1) 306                        |
|           | Configure a Default Static Route (6.2.2.2) 307            |
|           | Verify a Default Static Route (6.2.2.3) 308               |
|           | Configure IPv6 Static Routes (6.2.3) 310                  |
|           | The ipv6 route Command (6.2.3.1) 310                      |
|           | Next-Hop Options (6.2.3.2) 311                            |

Configure a Next-Hop Static IPv6 Route (6.2.3.3) 315 Configure a Directly Connected Static IPv6 Route (6.2.3.4) 317 Configure a Fully Specified Static IPv6 Route (6.2.3.5) 319 Verify IPv6 Static Routes (6.2.3.6) 320

#### Configure IPv6 Default Routes (6.2.4) 322

Default Static IPv6 Route (6.2.4.1) 322 Configure a Default Static IPv6 Route (6.2.4.2) 323 Verify a Default Static Route (6.2.4.3) 323

#### Review of CIDR and VLSM (6.3) 325

Classful Network Addressing (6.3.1.1) 326 Classful Subnet Masks (6.3.1.2) 327 Classful Routing Protocol Example (6.3.1.3) 328 Classful Addressing Waste (6.3.1.4) 329

#### CIDR (6.3.2) 331

Classless Inter-Domain Routing (6.3.2.1) 331 CIDR and Route Summarization (6.3.2.2) 332 Static Routing CIDR Example (6.3.2.3) 333 Classless Routing Protocol Example (6.3.2.4) 335

#### VLSM (6.3.3) 335

Fixed-Length Subnet Masking (6.3.3.1) 336
Variable-Length Subnet Masking (6.3.3.2) 337
VLSM in Action (6.3.3.3) 338
Subnetting Subnets (6.3.3.4) 339
VLSM Example (6.3.3.5) 341
Configure IPv4 Summary Routes (6.4.1) 346
Route Summarization (6.4.1.1) 346 *Calculate a Summary Route (6.4.1.2) 346*Summary Static Route Example (6.4.1.3) 348

#### Configure IPv6 Summary Routes (6.4.2) 352

Summarize IPv6 Network Addresses (6.4.2.1)352Calculate IPv6 Summary Addresses (6.4.2.2)354Configure an IPv6 Summary Address (6.4.2.3)356

#### Configure Floating Static Routes (6.4.3) 358

Floating Static Routes (6.4.3.1)358Configure a Floating Static Route (6.4.3.2)359Test the Floating Static Route (6.4.3.3)360

|           | Troubleshoot Static and Default Route Issues (6.5) 363                                            |
|-----------|---------------------------------------------------------------------------------------------------|
|           | Static Routes and Packet Forwarding (6.5.1.1) 364                                                 |
|           | Troubleshoot a Missing Route (6.5.2.1) 364                                                        |
|           | Solve a Connectivity Problem (6.5.2.2) 368                                                        |
|           | Summary (6.6) 373                                                                                 |
|           | Practice 374                                                                                      |
|           | Class Activities 375                                                                              |
|           | Labs 375                                                                                          |
|           | Packet Tracer Activities 375                                                                      |
|           | Check Your Understanding Questions 376                                                            |
| Chapter 7 | Routing Dynamically 379                                                                           |
|           | Objectives 379                                                                                    |
|           | Key Terms 379                                                                                     |
|           | Introduction (7.0.1.1) 381                                                                        |
|           | Dynamic Routing Protocol Operation (7.1.1) 382                                                    |
|           | The Evolution of Dynamic Routing Protocols (7.1.1.1) 382                                          |
|           | Purpose of Dynamic Routing Protocols (7.1.1.2) 383                                                |
|           | The Role of Dynamic Routing Protocols (7.1.1.3) 384                                               |
|           | Dynamic Versus Static Routing (7.1.2) 385                                                         |
|           | Using Static Routing (7.1.2.1) 386                                                                |
|           | Static Routing Scorecard (7.1.2.2) 386                                                            |
|           | Using Dynamic Routing Protocols (7.1.2.3) 387                                                     |
|           | Dynamic Routing Scorecard (7.1.2.4) 388                                                           |
|           | Routing Protocol Operating Fundamentals (7.1.3) 389                                               |
|           | Dynamic Routing Protocol Operation (7.1.3.1) 389                                                  |
|           | Cold Start (7.1.3.2) 390                                                                          |
|           | Network Discovery (7.1.3.3) 391                                                                   |
|           | Exchanging the Routing Information (7.1.3.4) 392                                                  |
|           | Achieving Convergence (7.1.3.5) 394                                                               |
|           | Types of Routing Protocols (7.1.4) 396                                                            |
|           | Classifying Routing Protocols (7.1.4.1) 396                                                       |
|           | Distance Vector Pouting Protocols (7.1.4.2) 399                                                   |
|           | Distance vector Kouting Protocols $(7.1.4.3)$ 401<br>Link State Douting Protocols $(7.1.4.4)$ 402 |
|           | Link-State Kouting Protocols $(7.1.4.4)$ 402                                                      |

Classful Routing Protocols (7.1.4.5) 402 Classless Routing Protocols (7.1.4.6) 406 Routing Protocol Characteristics (7.1.4.7) 409 Routing Protocol Metrics (7.1.4.8) 410 Distance Vector Routing Protocol Operation (7.2.1) 411 Distance Vector Technologies (7.2.1.1) 411 Distance Vector Algorithm (7.2.1.2) 412 Types of Distance Vector Routing Protocols (7.2.2) 413 Routing Information Protocol (7.2.2.1) 413 Enhanced Interior-Gateway Routing Protocol (7.2.2.2) 415 RIP and RIPng Routing (7.3) 416 Router RIP Configuration Mode (7.3.1.1) 416 Advertising Networks (7.3.1.2) 418 Examining Default RIP Settings (7.3.1.3) 419 Enabling RIPv2 (7.3.1.4) 421 Disabling Auto Summarization (7.3.1.5) 423 Configuring Passive Interfaces (7.3.1.6) 425 Propagating a Default Route (7.3.1.7) 427 Configuring the RIPng Protocol (7.3.2) 429 Advertising IPv6 Networks (7.3.2.1) 429 Examining the RIPng Configuration (7.3.2.2) 430 Link-State Dynamic Routing (7.4) 433 Shortest Path First Protocols (7.4.1.1) 433 Dijkstra's Algorithm (7.4.1.2) 434 SPF Example (7.4.1.3) 435 Link-State Updates (7.4.2) 438 Link-State Routing Process (7.4.2.1) 438 Link and Link-State (7.4.2.2) 438 Say Hello (7.4.2.3) 442 Building the Link-State Packet (7.4.2.4) 442 Flooding the LSP (7.4.2.5) 443 Building the Link-State Database (7.4.2.6) 443 Building the SPF Tree (7.4.2.7) 445 Adding OSPF Routes to the Routing Table (7.4.2.8) 446

Why Use Link-State Routing Protocols (7.4.3) 447 Why Use Link-State Protocols? (7.4.3.1) 447 Disadvantages of Link-State Protocols (7.4.3.2) 448 Protocols That Use Link-State (7.4.3.3) 449 Parts of an IPv4 Route Entry (7.5.1) 449 Routing Table Entries (7.5.1.1) 449 Directly Connected Entries (7.5.1.2) 451 Remote Network Entries (7.5.1.3) 453 Dynamically Learned IPv4 Routes (7.5.2) 454 Routing Table Terms (7.5.2.1) 454 Ultimate Route (7.5.2.2) 455 Level 1 Route (7.5.2.3) 455 Level 1 Parent Route (7.5.2.4) 456 Level 2 Child Route (7.5.2.5) 458 The IPv4 Route Lookup Process (7.5.3) 460 Route Lookup Process (7.5.3.1) 460 Best Route = Longest Match (7.5.3.2) 462 Analyze an IPv6 Routing Table (7.5.4) 463 IPv6 Routing Table Entries (7.5.4.1) 463 Directly Connected Entries (7.5.4.2) 464 Remote IPv6 Network Entries (7.5.4.3) 466 Summary (7.6) 469 Practice 470 Class Activities 470 Labs 471 Packet Tracer Activities 471 Check Your Understanding Questions 471 **Chapter 8** Single-Area OSPF 475 **Objectives** 475 Key Terms 475 Introduction (8.0.1.1) 477 Characteristics of OSPF (8.1) 477 Evolution of OSPF (8.1.1.1) 477 Features of OSPF (8.1.1.2) 479

Components of OSPF (8.1.1.3) 479 Data Structures 479 Routing Protocol Messages 480 Algorithm 481 Link-State Operation (8.1.1.4) 481 Single-Area and Multiarea OSPF (8.1.1.5) 484 OSPF Messages (8.1.2) 487 Encapsulating OSPF Messages (8.1.2.1) 487 Types of OSPF Packets (8.1.2.2) 489 Hello Packet (8.1.2.3) 489 Hello Packet Intervals (8.1.2.4) 491 Link-State Updates (8.1.2.5) 492 OSPF Operation (8.1.3) 493 OSPF Operational States (8.1.3.1) 493 Establish Neighbor Adjacencies (8.1.3.2) 494 OSPF DR and BDR (8.1.3.3) 496 Synchronizing OSPF Databases (8.1.3.4) 497 Configuring Single-Area OSPFv2 (8.2.1) 500 OSPF Network Topology (8.2.1.1) 500 Router OSPF Configuration Mode (8.2.1.2) 501 Router IDs (8.2.1.3) 502 Configuring an OSPF Router ID (8.2.1.4) 503 Modifying a Router ID (8.2.1.5) 505 Using a Loopback Interface as the Router ID (8.2.1.6) 507 Configure Single-Area OSPFv2 (8.2.2) 507 Enabling OSPF on Interfaces (8.2.2.1) 507 Wildcard Mask (8.2.2.2) 508 The network Command (8.2.2.3) 509 Passive Interface (8.2.2.4) 510 Configuring Passive Interfaces (8.2.2.5) 511 OSPF Cost (8.2.3) 512 OSPF Metric = Cost (8.2.3.1) 513OSPF Accumulates Costs (8.2.3.2) 514 Adjusting the Reference Bandwidth (8.2.3.3) 515 Adjusting the Reference Bandwidth 515 Default Interface Bandwidths (8.2.3.4) 519

|           | Adjusting the Interface Bandwidths (8.2.3.5) 521    |
|-----------|-----------------------------------------------------|
|           | Manually Setting the OSPF Cost (8.2.3.6) 522        |
|           | Verify OSPF (8.2.4) 523                             |
|           | Verify OSPF Neighbors (8.2.4.1) 523                 |
|           | Verify OSPF Protocol Settings (8.2.4.2) 525         |
|           | Verify OSPF Process Information (8.2.4.3) 526       |
|           | Verify OSPF Interface Settings (8.2.4.4) 526        |
|           | OSPFv2 vs. OSPFv3 (8.3.1) 527                       |
|           | OSPFv3 (8.3.1.1) 528                                |
|           | Similarities Between OSPFv2 to OSPFv3 (8.3.1.2) 529 |
|           | Differences Between OSPFv2 and OSPFv3 (8.3.1.3) 52  |
|           | Link-Local Addresses (8.3.1.4) 530                  |
|           | Configuring OSPFv3 (8.3.2) 531                      |
|           | OSPFv3 Network Topology (8.3.2.1) 531               |
|           | Link-Local Addresses (8.3.2.2) 533                  |
|           | Assigning Link-Local Addresses (8.3.2.3) 534        |
|           | Configuring the OSPFv3 Router ID (8.3.2.4) 535      |
|           | Modifying an OSPFv3 Router ID (8.3.2.5) 538         |
|           | Enabling OSPFv3 on Interfaces (8.3.2.6) 539         |
|           | Verify OSPFv3 (8.3.3) 540                           |
|           | Verify OSPFv3 Neighbors (8.3.3.1) 540               |
|           | Verify OSPFv3 Protocol Settings (8.3.3.2) 541       |
|           | Verify OSPFv3 Interfaces (8.3.3.3) 542              |
|           | Verify the IPv6 Routing Table (8.3.3.4) 543         |
|           | Summary (8.4) 544                                   |
|           | Practice 545                                        |
|           | Class Activities 545                                |
|           | Labs 545                                            |
|           | Packet Tracer Activities 546                        |
|           | Check Your Understanding Questions 546              |
| Chapter 9 | Access Control Lists 549                            |
|           | Objectives 549                                      |
|           | Key Terms 549                                       |
|           | Introduction (9.0.1.1) 550                          |

529

#### IP ACL Operation (9.1) 551

 What Is an ACL? (9.1.1.1)
 551

 A TCP Conversation (9.1.1.2)
 552

 *TCP Communication* 552

 Packet Filtering (9.1.1.3, 9.1.1.4)
 555

 ACL Operation (9.1.1.5)
 557

#### Standard Versus Extended IPv4 ACLS (9.1.2) 558

Types of Cisco IPv4 ACLs (9.1.2.1) 558 *Standard ACLs* 558 *Extended ACLs* 559 Numbering and Naming ACLs (9.1.2.2) 559

#### Wildcard Masks in ACLs (9.1.3) 560

Introducing ACL Wildcard Masking (9.1.3.1) 560 *Wildcard Masking 560 Using a Wildcard Mask 562* Wildcard Mask Examples (9.1.3.2) 562 *Wildcard Masks to Match IPv4 Subnets 562 Wildcard Masks to Match Ranges 563* Calculating the Wildcard Mask (9.1.3.3) 564

Wildcard Mask Keywords (9.1.3.4) 565 *Wildcard Bit Mask Keywords* 566
Examples Wildcard Mask Keywords (9.1.3.5) 567 *The* any *and* host *Keywords* 567

#### Guidelines for ACL Creation (9.1.4) 568

General Guidelines for Creating ACLs (9.1.4.1) 568 ACL Best Practices (9.1.4.2) 569

#### Guidelines for ACL Placement (9.1.5) 570

Where to Place ACLs (9.1.5.1)570Standard ACL Placement (9.1.5.2)571Extended ACL Placement (9.1.5.3)573

#### Standard IPv4 ACLs (9.2) 574

Entering Criteria Statements (9.2.1.1) 574
Configuring a Standard ACL – Standard ACL Logic (9.2.1.2) 575
Configuring a Standard ACL – Configuring Standard ACLs (9.2.1.3) 576
Internal Logic (9.2.1.4) 578

Applying Standard ACLs to Interfaces – Standard ACL Configuration Procedures (9.2.1.5, 9.2.1.6) 579
Creating Named Standard ACLs (9.2.1.7) 582
Commenting ACLs (9.2.1.8) 584

Modify IPv4 ACLs (9.2.2) 586

Editing Standard Numbered ACLs (9.2.2.1, 9.2.2.2) 586 Method 1: Using a Text Editor 586 Method 2: Using the Sequence Number 587

Editing Standard Named ACLs (9.2.2.3) 589

Verifying ACLs (9.2.2.4) 590

ACL Statistics (9.2.2.5) 591

Standard ACL Sequence Numbers (9.2.2.6) 592

#### Securing VTY Ports with a Standard IPv4 ACL (9.2.3) 595

Configuring a Standard ACL to Secure a VTY Port (9.2.3.1) 595

Verifying a Standard ACL Used to Secure a VTY Port (9.2.3.2) 596

#### Structure of an Extended IPv4 ACL (9.3.1) 598

Extended ACLs – Testing Packets with Extended ACLs (9.3.1.1) 598
Extended ACLs – Testing for Ports and Services (9.3.1.2) 599
Configure Extended IPv4 ACLs (9.3.2) 601
Configuring Extended ACLs (9.3.2.1) 601
Applying Extended ACLs to Interfaces (9.3.2.2) 603
Filtering Traffic with Extended ACLs (9.3.2.3) 605
Creating Named Extended ACLs (9.3.2.4) 606
Verifying Extended ACLs (9.3.2.5) 607
Editing Extended ACLs (9.3.2.6) 608

#### Troubleshoot ACLs (9.4) 611

Inbound and Outbound ACL Logic (9.4.1.1) 611 ACL Logic Operations (9.4.1.2) 613 Standard ACL Decision Process (9.4.1.3) 614 Extended ACL Decision Process (9.4.1.4) 615

#### Common ACL Errors (9.4.2) 616

Troubleshooting Common ACL Errors - Example 1 (9.4.2.1) 616

Troubleshooting Common ACL Errors - Example 2 (9.4.2.2) 617 Troubleshooting Common ACL Errors - Example 3 (9.4.2.3) 618 Troubleshooting Common ACL Errors - Example 4 (9.4.2.4) 619 Troubleshooting Common ACL Errors - Example 5 (9.4.2.5) 619 IPv6 ACLs (9.5) 621 Type of IPv6 ACLs (9.5.1.1) 621 Comparing IPv4 and IPv6 ACLs (9.5.1.2) 621 Configuring IPv6 Topology (9.5.2.1) 623 Configuring IPv6 ACLs (9.5.2.2) 625 Applying an IPv6 ACL to an Interface (9.5.2.3) 627 IPv6 ACL Examples (9.5.2.4) 628 Deny FTP 629 Restricted Access 629 Verifying IPv6 ACLs (9.5.2.5) 630 Summary (9.6) 633 Practice 635 Class Activities 635 Labs 635 Packet Tracer Activities 635 Check Your Understanding Questions 636 Chapter 10 **DHCP 639 Objectives 639** Key Terms 639 Introduction (10.0.1.1) 640 Dynamic Host Configuration Protocol v4 (10.1) 641 Introducing DHCPv4 (10.1.1.1) 641

DHCPv4 Operation (10.1.1.2) 642
Lease Origination 642
Lease Renewal 644
DHCPv4 Message Format (10.1.1.3) 645
DHCPv4 Discover and Offer Messages (10.1.1.4) 646

#### Configuring a Basic DHCPv4 Server (10.1.2) 648

Configuring a Basic DHCPv4 Server (10.1.2.1) 648 DHCPv4 Example 651 Disabling DHCPv4 651 Verifying DHCPv4 (10.1.2.2) 651 DHCPv4 Relay (10.1.2.3) 655 What Is DHCP Relay? 655

#### Configure DHCPv4 Client (10.1.3) 659

Configuring a Router as DHCPv4 Client (10.1.3.1) 659 Configuring a SOHO Router as a DHCPv4 Client (10.1.3.2) 660

#### Troubleshoot DHCPv4 (10.1.4) 661

Troubleshooting Tasks (10.1.4.1) 661
Troubleshooting Task 1: Resolve IPv4 Address Conflicts 662
Troubleshooting Task 2: Verify Physical Connectivity 662
Troubleshooting Task 3: Test Connectivity Using a Static IP Address 662
Troubleshooting Task 4: Verify Switch Port Configuration 662
Troubleshooting Task 5: Test DHCPv4 Operation on the Same Subnet or VLAN 663
Verify Router DHCPv4 (10.1.4.3) 664

#### Dynamic Host Configuration Protocol v6 (10.2) 665

Stateless Address Autoconfiguration (SLAAC) (10.2.1.1) 665
SLAAC Operation (10.2.1.2) 666
SLAAC and DHCPv6 (10.2.1.3) 668
SLAAC Option (10.2.1.4) 669
SLAAC Option (Router Advertisement Only) 669
Stateless DHCPv6 Option (10.2.1.5) 670
Stateless DHCPv6 Option (Router Advertisement and DHCPv6) 670
Stateful DHCPv6 (DHCPv6 Only) 671
DHCPv6 Operations (10.2.1.7) 671
DHCPv6 Communications 672

#### Stateless DHCPv6 (10.2.2) 673

Configuring a Router as a Stateless DHCPv6 Server (10.2.2.1) 673

DHCPv6 Stateless Server Example 674 Configuring a Router as a Stateless DHCPv6 Client (10.2.2.2) 675 Verifying Stateless DHCPv6 (10.2.2.3) 675 Verifying the Stateless DHCPv6 Server 675 *Verifying the Stateless DHCPv6 Client* 676 Stateful DHCPv6 Server (10.2.3) 678 Configuring a Router as a Stateful DHCPv6 Server (10.2.3.1) 678 DHCPv6 Stateful Server Example 679 Configuring a Router as a Stateful DHCPv6 Client (10.2.3.2) 679 Verifying Stateful DHCPv6 (10.2.3.3) 680 Verifying the Stateful DHCPv6 Client 681 Configuring a Router as a DHCPv6 Relay Agent (10.2.3.4) 682 Configuring the DHCPv6 Relay Agent 683 Troubleshoot DHCPv6 (10.2.4) 683 Troubleshooting Tasks (10.2.4.1) 683 Troubleshooting Task 1. Resolve Conflicts 684 Troubleshooting Task 2. Verify Allocation Method 684 Troubleshooting Task 3. Test with a Static IPv6 Address 684 Troubleshooting Task 4. Verify Switch Port Configuration 684 Troubleshooting Task 5. Test DHCPv6 Operation on the Same Subnet or VLAN 684 Verify Router DHCPv6 Configuration (10.2.4.2) 685 Stateful DHCPv6 685 Stateless DHCPv6 685 Debugging DHCPv6 (10.2.4.3) 686 Summary (10.3) 688 Practice 690 **Class Activities** 690 Packet Tracer Activities 690 Check Your Understanding Questions 691 Network Address Translation for IPv4 695 Chapter 11 **Objectives 695** Key Terms 695

#### Introduction (11.0.1.1) 696

#### NAT Operation (11.1) 697

IPv4 Private Address Space (11.1.1.1) 697 What Is NAT? (11.1.1.2) 698 NAT Terminology (11.1.1.3, 11.1.1.4) 699 How NAT Works (11.1.1.5) 702

#### Types of NAT (11.1.2) 703

Static NAT (11.1.2.1) 703
Dynamic NAT (11.1.2.2) 704
Port Address Translation (PAT) (11.1.2.3) 705
Next Available Port (11.1.2.4) 706
Comparing NAT and PAT (11.1.2.5) 707
Packets Without a Layer 4 Segment 708

#### Benefits of NAT (11.1.3) 709

Benefits of NAT (11.1.3.1) 709 Disadvantages of NAT (11.1.3.2) 710

#### Configuring NAT (11.2) 710

Configuring Static NAT (11.2.1.1) 711 Analyzing Static NAT (11.2.1.2) 713 Verifying Static NAT (11.2.1.3) 714

#### Configuring Dynamic NAT (11.2.2) 716

Dynamic NAT Operation (11.2.2.1)716Configuring Dynamic NAT (11.2.2.2)717Analyzing Dynamic NAT (11.2.2.3)719Verifying Dynamic NAT (11.2.2.4)721

#### Configuring Port Address Translation (PAT) (11.2.3) 724

Configuring PAT: Address Pool (11.2.3.1) 724 *Configuring PAT for a Pool of Public IP Addresses 724*Configuring PAT: Single Address (11.2.3.2) 726
Analyzing PAT (11.2.3.3) 727 *PC to Server Process 728 Server to PC Process 729*Verifying PAT (11.2.3.4) 730

#### Port Forwarding (11.2.4) 731

SOHO Example (11.2.4.2)733Configuring Port Forwarding with IOS (11.2.4.3)734

Configuring NAT and IPv6 (11.2.5) 736 NAT for IPv6? (11.2.5.1) 737 IPv6 Unique Local Addresses (11.2.5.2) 738 NAT for IPv6 (11.2.5.3) 739 Troubleshooting NAT (11.3) 740 Troubleshooting NAT: show Commands (11.3.1.1) 740 Troubleshooting NAT: debug Command (11.3.1.2) 742 Case Study (11.3.1.3) 744 *Case Study 1 744* Summary (11.4) 747 Practice 748 Class Activities 748 Labs 748 Packet Tracer Activities 749 Check Your Understanding Questions 749

Appendix A Answers to the "Check Your Understanding" Questions 755 Glossary 771

Index 787

# Icons Used in This Book

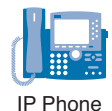

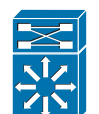

Route/Switch Processor

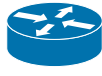

Router

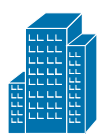

Headquarters

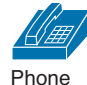

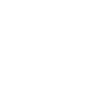

Cisco ASA 5500

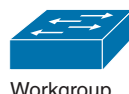

Workgroup Switch

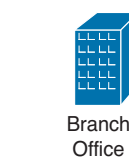

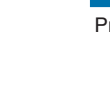

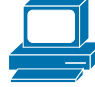

PC

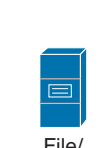

Server

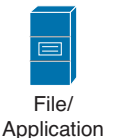

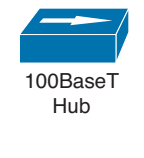

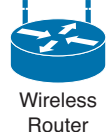

000000

Access

Point

. . . . .

Modem

Cisco 5500 Family

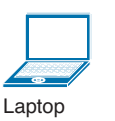

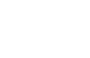

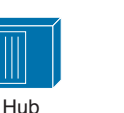

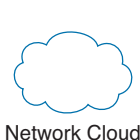

Line: Ethernet

# Syntax Conventions

The conventions used to present command syntax in this book are the same conventions used in the IOS Command Reference. The Command Reference describes these conventions as follows:

- Boldface indicates commands and keywords that are entered literally as shown. In actual configuration examples and output (not general command syntax), boldface indicates commands that are manually input by the user (such as a show command).
- Italics indicate arguments for which you supply actual values.
- Vertical bars () separate alternative, mutually exclusive elements.
- Square brackets ([]) indicate an optional element.
- Braces ({ }) indicate a required choice.
- Braces within brackets ([{ }]) indicate a required choice within an optional element.

Printer

Cisco CallManager

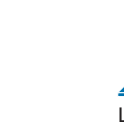

### Introduction

*Routing and Switching Essentials Companion Guide* is the official supplemental textbook for the Cisco Network Academy CCNA Routing and Switching Essentials course. Cisco Networking Academy is a comprehensive program that delivers information technology skills to students around the world. The curriculum emphasizes real-world practical application, while providing opportunities for you to gain the skills and hands-on experience needed to design, install, operate, and maintain networks in small- to medium-sized businesses, as well as enterprise and service provider environments.

As a textbook, this book provides a ready reference to explain the same networking concepts, technologies, protocols, and devices as the online curriculum. This book emphasizes key topics, terms, and activities and provides some alternative explanations and examples as compared with the course. You can use the online curriculum as directed by your instructor and then use this Companion Guide's study tools to help solidify your understanding of all the topics.

### Who Should Read This Book

This book is intended for students enrolled in the Cisco Networking Academy Routing and Switching Essentials course. The book, as well as the course, is designed as an introduction to data network technology for those pursuing careers as network professionals as well as those who need only an introduction to network technology for professional growth. Topics are presented concisely, starting with the most fundamental concepts and progressing to a comprehensive understanding of network communication. The content of this text provides the foundation for additional Cisco Academy courses, and preparation for the CCENT and CCNA Routing and Switching certifications.

### **Book Features**

The educational features of this book focus on supporting topic coverage, readability, and practice of the course material to facilitate your full understanding of the course material.

### **Topic Coverage**

The following features give you a thorough overview of the topics covered in each chapter so that you can make constructive use of your study time:

- Objectives: Listed at the beginning of each chapter, the objectives reference the core concepts covered in the chapter. The objectives match the objectives stated in the corresponding chapters of the online curriculum; however, the question format in the Companion Guide encourages you to think about finding the answers as you read the chapter.
- "How-to" feature: When this book covers a set of steps that you need to perform for certain tasks, the text lists the steps as a how-to list. When you are studying, the icon helps you easily refer to this feature as you skim through the book.
- Notes: These are short sidebars that point out interesting facts, timesaving methods, and important safety issues.
- Chapter summaries: At the end of each chapter is a summary of the chapter's key concepts. It provides a synopsis of the chapter and serves as a study aid.
- **Practice:** At the end of chapter there is a full list of all the Labs, Class Activities, and Packet Tracer Activities to refer back to for study time.

### Readability

The following features have been updated to assist your understanding of the networking vocabulary:

- Key terms: Each chapter begins with a list of key terms, along with a pagenumber reference from inside the chapter. The terms are listed in the order in which they are explained in the chapter. This handy reference allows you to find a term, flip to the page where the term appears, and see the term used in context. The Glossary defines all the key terms.
- Glossary: This book contains an all-new Glossary with almost 200 terms.

### Practice

Practice makes perfect. This new Companion Guide offers you ample opportunities to put what you learn into practice. You will find the following features valuable and effective in reinforcing the instruction that you receive:

• Check Your Understanding questions and answer key: Updated review questions are presented at the end of each chapter as a self-assessment tool. These

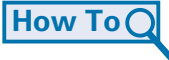

questions match the style of questions that you see in the online course. Appendix A, "Answers to the 'Check Your Understanding' Questions," provides an answer key to all the questions and includes an explanation of each answer.

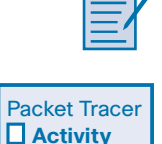

Video

- Labs and activities: Throughout each chapter, you will be directed back to the online course to take advantage of the activities created to reinforce concepts. In addition, at the end of each chapter, there is a "Practice" section that collects a list of all the labs and activities to provide practice with the topics introduced in this chapter. The labs and class activities are available in the companion *Routing and Switching Essentials Lab Manual* (ISBN 978-1-58713-320-6). The Packet Tracer Activities PKA files are found in the online course.
- Page references to online course: After headings, you will see, for example, (1.1.2.3). This number refers to the page number in the online course so that you can easily jump to that spot online to view a video, practice an activity, perform a lab, or review a topic.

### Lab Manual

The supplementary book *Routing and Switching Essentials Lab Manual*, by Cisco Press (ISBN 978-1-58713-320-6), contains all the labs and class activities from the course.

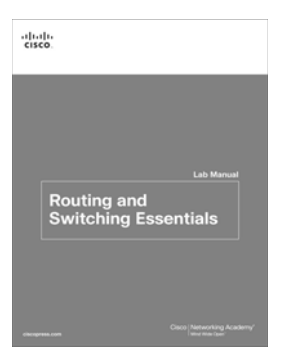

### **Practice and Study Guide**

Additional Study Guide exercises, activities, and scenarios are available in the new *CCENT Practice and Study Guide* (978-158713-345-9) and *CCNA Routing and Switching Practice and Study Guide* (978-158713-344-2) books by Allan Johnson. Each Practice and Study Guide coordinates with the recommended curriculum sequence—the CCENT edition follows the course outlines for *Introduction to Networks* and *Routing and Switching Essentials*. The CCNA edition follows the course outlines for *Scaling Networks* and *Connecting Networks*.

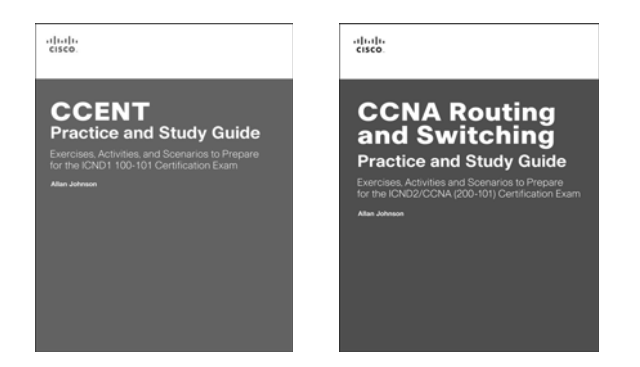

### **About Packet Tracer Software and Activities**

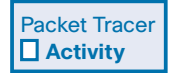

Interspersed throughout the chapters you'll find many activities to work with the Cisco Packet Tracer tool. Packet Tracer allows you to create networks, visualize how packets flow in the network, and use basic testing tools to determine whether the network would work. When you see this icon, you can use Packet Tracer with the listed file to perform a task suggested in this book. The activity files are available in the course. Packet Tracer software is available only through the Cisco Networking Academy website. Ask your instructor for access to Packet Tracer.

### How This Book Is Organized

This book corresponds closely to the Cisco Academy Routing and Switching Essentials course and is divided into 11 chapters, one appendix, and a glossary of key terms:

- Chapter 1, "Introduction to Switched Networks": Introduces the concept of a switched network, reviews how a switch operates, and provides an overview of how the convergence of data, voice, and video traffic affects a switched network. Chapter 1 examines switch network design models and explains the benefits of implementing a switch network based on a hierarchical design. Switch features are also discussed.
- Chapter 2, "Basic Switching Concepts and Configuration": Basic switch concepts covered include the following: what happens when power is applied to a switch, switch troubleshooting tips, best practices for switch security, and the purpose of assigning an IP address, mask, and default gateway to a switch. The chapter also presents IOS commands used to configure a switch with an IP address, mask, default, and gateway for remote access including SSH access.

- Chapter 3, "VLANs": Examines the features and benefits provided by switch VLANs and trunks. Specific concepts include native VLAN, DTP, security issues, and best practices for implementation. Hands-on activities include configuration and troubleshooting of VLANs and trunks.
- Chapter 4, "Routing Concepts": Introduces the lowest layer of the TCP/IP model: the transport layer. This layer is essentially the equivalent of the OSI data link layer and the physical layer. The chapter discusses how this layer prepares network layer packets for transmission, controls access to the physical media, and transports the data across various media. This chapter includes a description of the encapsulation protocols and processes that occur as data travels across the LAN and the WAN as well as the media used.
- Chapter 5, "Inter-VLAN Routing": Examines the methods used to route between VLANs including using a Layer 3 switch. Explores the concept of a Layer 3 routed port. Includes configuration of inter-VLAN routing using multiple interfaces, router-on-a-stick, and a Layer 3 switch. Issues related to routing between VLANs are also discussed.
- Chapter 6, "Static Routing": Introduces the function of the network layer routing—and the basic device that performs this function—the router. The important routing concepts related to addressing, path determination, and data packets for both IPv4 and IPv6 will be presented. The chapter also introduces the construction of a router and the basic router configuration.
- Chapter 7, "Routing Dynamically": Introduces Transmission Control Protocol (TCP) and User Datagram Protocol (UDP) and examines how each transports information across the network. It explores how TCP uses segmentation, the three-way handshake, and expectational acknowledgments to ensure reliable delivery of data. It also examines the best-effort delivery mechanism provided by UDP and describes when this would be preferred over TCP.
- Chapter 8, "Single-Area OSPF": Focuses on IPv4 and IPv6 network addressing, including the types of addresses and address assignment. It describes how to use the address mask or prefix length to determine the number of subnetworks and hosts in a network. This chapter also introduces Internet Control Message Protocol (ICMP) tools, such as ping and trace.
- Chapter 9, "Access Control Lists": Examines how to improve network performance by optimally dividing the IP address space based on network requirements. It explores the calculation of valid host addresses and the determination of both subnet and subnet broadcast addresses. This chapter examines subnetting for both IPv4 and IPv6.

- Chapter 10, "DHCP": Introduces DHCPv4 and DHCPv6 including explanation, configuration, and troubleshooting. The chapter examines the different methods an IPv6 client might obtain an IPv6 address with or without a DHCPv6 server.
- Chapter 11, "Network Address Translation for IPv4": Explains the concept of private and public IP addressing and when Network Address Translation (NAT) would be used. Advantages, disadvantages, and types of NAT are also covered. Configuration and troubleshooting of the various NAT types is an integral part of the chapter.
- Appendix A, "Answers to the 'Check Your Understanding' Questions": This appendix lists the answers to the "Check Your Understanding" review questions that are included at the end of each chapter.
- **Glossary:** The glossary provides you with definitions for all the key terms identified in each chapter.

This page intentionally left blank

### **CHAPTER 1**

# **Introduction to Switched Networks**

### **Objectives**

Upon completion of this chapter, you will be able to answer the following questions:

- How do switched networks support small to medium-sized businesses?
- How has the convergence of data, voice, and video affected switched networks?
- What benefits are provided by creating networks based on a structured hierarchical design model?
- What are the two most commonly used Cisco hierarchical design models?

- What are the layers found in the Cisco hierarchical design model?
- What switch form factors are available?
- How do Layer 2 switches build and use a MAC address table to forward data?
- What is the difference between a collision domain and a broadcast domain?

### **Key Terms**

This chapter uses the following key terms. You can find the definitions in the Glossary.

converged network page 3 stackable configuration switch page 13 *hierarchical* page 6 ingress page 15 modularity page 6 egress page 15 resiliency page 7 MAC address table page 16 flexibility page 7 application-specific-integrated circuit (ASIC) page 19 access layer page 8 store-and-forward switching page 19 distribution layer page 8 cut-through switching page 19 core layer page 8 frame-check-sequence (FCS) page 20 three-tier campus network design page 8 collision domain page 22 two-tier campus network design page 9 microsegmentation page 23 collapsed core network design page 9 broadcast domain page 23 fixed configuration switch page 13 modular configuration switch page 13
# Introduction (1.0.1.1)

Modern networks continue to evolve to keep pace with the changing way organizations carry out their daily business. Users now expect instant access to company resources from anywhere and at any time. These resources not only include traditional data but also video and voice. There is also an increasing need for collaboration technologies that allow real-time sharing of resources between multiple remote individuals as though they were at the same physical location.

Different devices must seamlessly work together to provide a fast, secure, and reliable connection between hosts. LAN switches provide the connection point for end users into the enterprise network and are also primarily responsible for the control of information within the LAN environment. Routers facilitate the movement of information between LANs and are generally unaware of individual hosts. All advanced services depend on the availability of a robust routing and switching infrastructure on which they can build. This infrastructure must be carefully designed, deployed, and managed to provide a necessary stable platform.

This chapter begins an examination of the flow of traffic in a modern network. It examines some of the current network design models and the way LAN switches build forwarding tables and use the MAC address information to efficiently switch data between hosts.

| ł |
|---|
|   |

### **Class Activity 1.0.1.2: Sent or Received Instructions**

Individually, or in groups (per the instructor's decision), discuss various ways hosts send and receive data, voice, and streaming video.

Develop a matrix (table) listing network data types that can be sent and received. Provide five examples.

### Note

For an example of the matrix, see the document prepared for this modeling activity.

Save your work in either hard- or soft-copy format. Be prepared to discuss your matrix and statements in a class discussion.

# LAN Design (1.1)

Hiring managers want networking professionals, even entry level ones, to be able to design a LAN. Why is this so important? If someone knows how to design something, it means that person knows and understands the components that comprise the object. By knowing how to design a LAN, a network professional knows the

network components and how those components interact with one another. The professional would also know what products to buy to expand the network.

# **Converged Networks (1.1.1)**

The words *converged network* can mean several things to a network engineer: (1) a single network designed to handle voice, video, and data; (2) an internal network where the Layer 3 devices, such as routers, have a complete routing table to be able to accurately and efficiently send data to a remote destination; and (3) a switch network that has completed calculations that result in a single path through the switch network. In this chapter, we explore the first description.

# Growing Complexity of Networks (1.1.1.1)

Our digital world is changing. The ability to access the Internet and the corporate network is no longer confined to physical offices, geographic locations, or time zones. In today's globalized workplace, employees can access resources from anywhere in the world and information must be available at any time, and on any device. These requirements drive the need to build next-generation networks that are secure, reliable, and highly available.

These next generation networks must not only support current expectations and equipment, but must also be able to integrate legacy platforms. Figure 1-1 shows some common legacy devices that must often be incorporated into network design. Figure 1-2 illustrates some of the newer platforms (converged networks) that help to provide access to the network anytime, anywhere, and on any device.

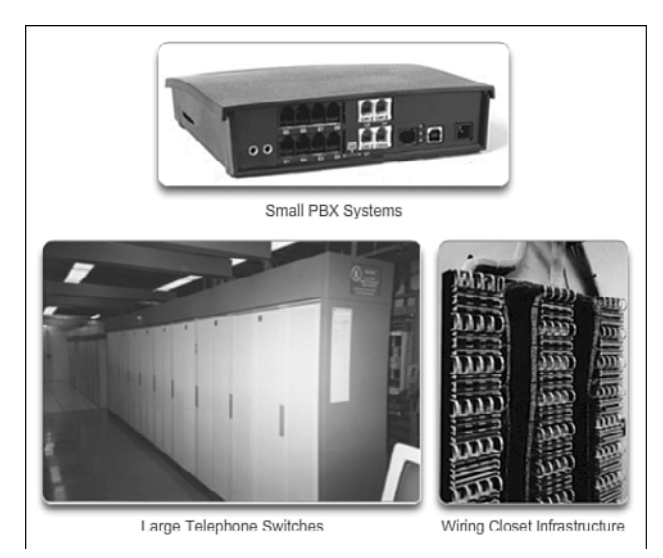

Figure 1-1 Legacy Components

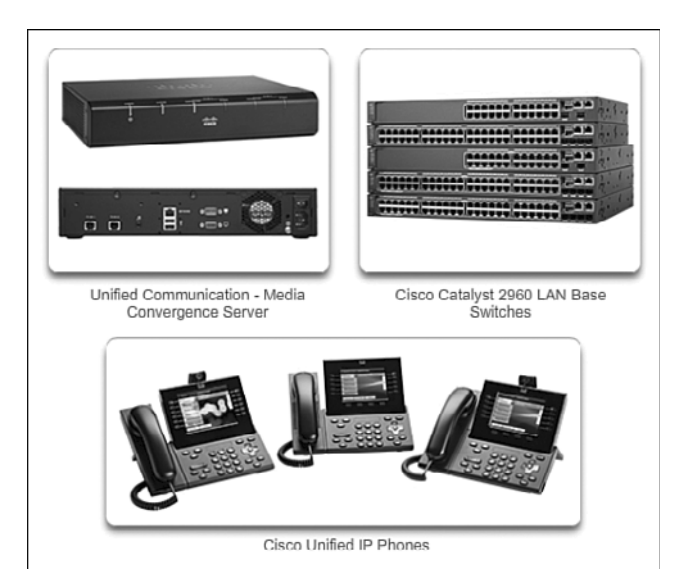

Figure 1-2 Converged Network Components

# Elements of a Converged Network (1.1.1.2)

To support collaboration, business networks employ converged solutions using voice systems, IP phones, voice gateways, video support, and video conferencing (Figure 1-3). Including data services, a converged network with collaboration support may include features such as the following:

- Call control: Telephone call processing, caller ID, call transfer, hold, and conference
- Voice messaging: Voicemail
- Mobility: Receive important calls wherever you are
- Automated attendant: Serve customers faster by routing calls directly to the right department or individual

One of the primary benefits of transitioning to the converged network is that there is just one physical network to install and manage. This results in substantial savings over the installation and management of separate voice, video, and data networks. Such a converged network solution integrates IT management so that any moves, additions, and changes are completed with an intuitive management interface. A converged network solution also provides PC softphone application support, as well as point-to-point video so that users can enjoy personal communications with the same ease of administration and use as a voice call.

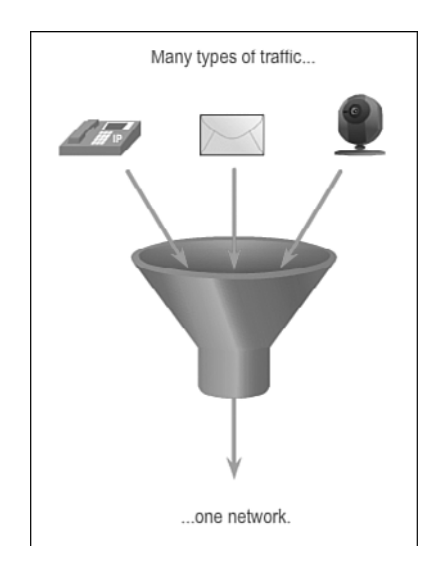

Figure 1-3 Network Traffic Convergence

The convergence of services onto the network has resulted in an evolution in networks from a traditional data transport role, to a super-highway for data, voice, and video communication. This one physical network must be properly designed and implemented to allow the reliable handling of the various types of information that it must carry. A structured design is required to allow management of this complex environment.

Play the online video to view a few of the collaboration services in action.

#### Video 1.1.1.2: A Typical Work Day Transformed with People-Centric Collaboration

Go to course section 1.1.1.2. Click on the second graphic, and play the video to see how people can work more efficiently with collaboration tools.

### Borderless Switched Networks (1.1.1.3)

With the increasing demands of the converged network, the network must be developed with an architectural approach that embeds intelligence, simplifies operations, and is scalable to meet future demands. One of the more recent developments in network design is illustrated by the Cisco Borderless Network architecture illustrated in Figure 1-4.

The Cisco Borderless Network is a network architecture that combines several innovations and design considerations to allow organizations to connect anyone, anywhere, anytime, and on any device securely, reliably, and seamlessly. This architecture is designed to address IT and business challenges, such as supporting the converged network and changing work patterns.

#### Video

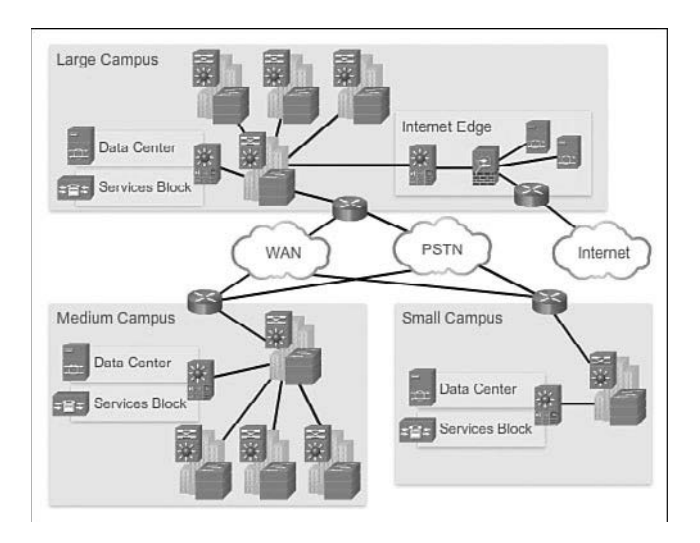

Figure 1-4 Borderless Switched Networks

The Cisco Borderless Network is built on an infrastructure of scalable and resilient hardware and software. It enables different elements, from access switches to wireless access points, to work together and allow users to access resources from any place at any time, providing optimization, scalability, and security to collaboration and virtualization.

Play the online video to learn more about the evolution of the Cisco Borderless Network.

#### Video 1.1.1.3: Evolution of Borderless Networks

Go to course section 1.1.1.3. Click on the second graphic and play the video to see how a borderless network affects businesses.

# Hierarchy in the Borderless Switched Network (1.1.1.4)

Creating a borderless switched network requires that sound network design principles are used to ensure maximum availability, flexibility, security, and manageability. The borderless switched network must deliver on current requirements and future required services and technologies. Borderless switched network design guidelines are built upon the following principles:

- *Hierarchical:* Facilitates understanding the role of each device at every tier, simplifies deployment, operation, and management, and reduces fault domains at every tier
- Modularity: Allows seamless network expansion and integrated service enablement on an on-demand basis

#### Video

- *Resiliency:* Satisfies user expectations for keeping the network always on
- *Flexibility:* Allows intelligent traffic load sharing by using all network resources

These are not independent principles. Understanding how each principle fits in the context of the others is critical. Designing a borderless switched network in a hierarchical fashion creates a foundation that allows network designers to overlay security, mobility, and unified communication features. Two time-tested and proven hierarchical design frameworks for campus networks are the three-tier layer and the two-tier layer models, as illustrated in Figure 1-5.

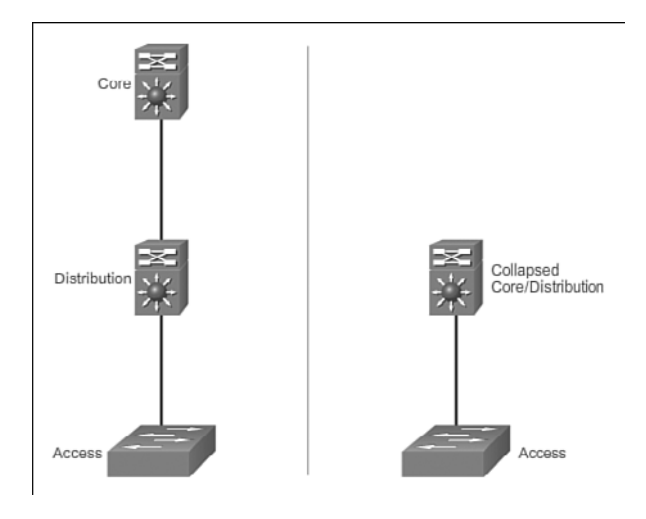

Figure 1-5 Switch Network Design Models

The three critical layers within these tiered designs are the access, distribution, and core layers. Each layer can be seen as a well-defined, structured module with specific roles and functions in the campus network. Introducing modularity into the campus hierarchical design further ensures that the campus network remains resilient and flexible enough to provide critical network services. Modularity also helps to allow for growth and changes that occur over time.

# Core Distribution Access (1.1.1.5)

There are three layers of distribution access:

- Access layer
- Distribution layer
- Core layer

These will be discussed in greater detail in this section.

### Access Layer

The *access layer* represents the network edge, where traffic enters or exits the campus network. Traditionally, the primary function of an access layer switch is to provide network access to the user. Access layer switches connect to distribution layer switches, which implement network foundation technologies such as routing, quality of service, and security.

To meet network application and end-user demand, the next-generation switching platforms now provide more converged, integrated, and intelligent services to various types of endpoints at the network edge. Building intelligence into access layer switches allows applications to operate on the network more efficiently and securely.

# Distribution Layer

The *distribution layer* interfaces between the access layer and the core layer to provide many important functions, including:

- Aggregating large-scale wiring closet networks
- Aggregating Layer 2 broadcast domains and Layer 3 routing boundaries
- Providing intelligent switching, routing, and network access policy functions to access the rest of the network
- Providing high availability through redundant distribution layer switches to the end-user and equal cost paths to the core
- Providing differentiated services to various classes of service applications at the edge of the network

# Core Layer

The *core layer* is the network backbone. It connects several layers of the campus network. The core layer serves as the aggregator for all of the other campus blocks and ties the campus together with the rest of the network. The primary purpose of the core layer is to provide fault isolation and high-speed backbone connectivity.

Figure 1-6 shows a *three-tier campus network design* for organizations where the access, distribution, and core are each separate layers. To build a simplified, scalable, cost-effective, and efficient physical cable layout design, the recommendation is to build an extended-star physical network topology from a centralized building location to all other buildings on the same campus.

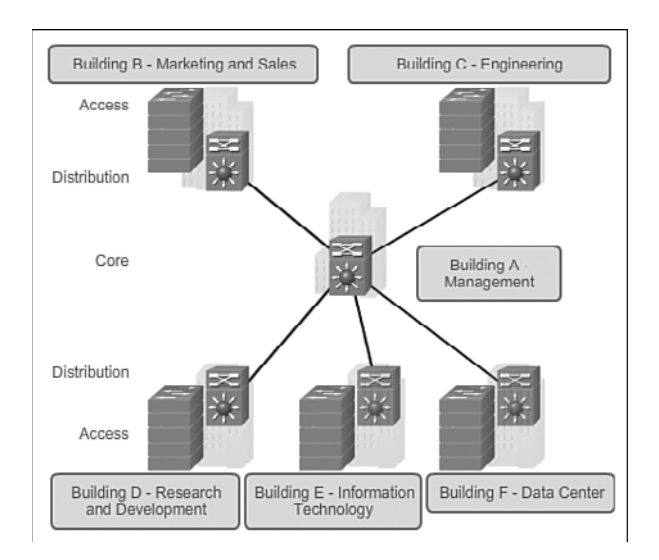

### Figure 1-6 Three-Tier Campus Network Design

In some cases, because of a lack of physical or network scalability restrictions, maintaining a separate distribution and core layer is not required. In smaller campus locations where there are fewer users accessing the network or in campus sites consisting of a single building, separate core and distribution layers may not be needed. In this scenario, the recommendation is the alternate *two-tier campus network design*, also known as the *collapsed core network design*.

Figure 1-7 shows a two-tier campus network design example for an enterprise campus where the distribution and core layers are collapsed into a single layer.

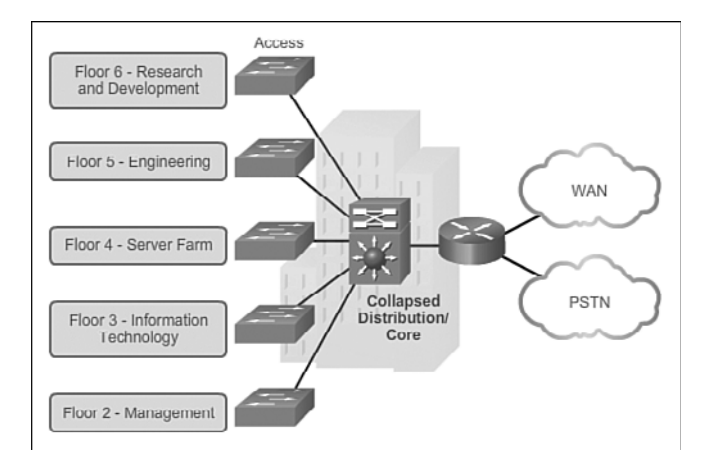

Figure 1-7 Two-Tier Campus Network Design

Interactive Graphic

#### Activity 1.1.1.6 Part 1: Identify Switched Network Terminology

This activity is found in the course in the first graphic in 1.1.1.6. Go to the online course to match the term with the switch characteristic.

#### Interactive Graphic

#### Activity 1.1.1.6 Part 2: Identify Switched Network Layer Functions

Go to the course online and click on the second graphic. Perform the practice activity by matching specific characteristics to one of the three layers of the switch network design model.

# Switched Networks (1.1.2)

Switched networks are important when deploying wired LANs. A network professional today must be well-versed in switches and LAN technology in order to add commonly deployed devices such as PCs, printers, video cameras, phones, copiers, and scanners. Sharing and accessing network devices is common in both the home and business network.

### Role of Switched Networks (1.1.2.1)

The role of switched networks has evolved dramatically in the last two decades. It was not long ago that flat Layer 2 switched networks were the norm. Flat Layer 2 data networks relied on the basic properties of Ethernet and the widespread use of hub repeaters to propagate LAN traffic throughout an organization. As shown in Figure 1-8, networks have fundamentally changed to switched LANs in a hierarchical network. A switched LAN allows more flexibility, traffic management, and additional features, such as:

- Quality of service
- Additional security
- Support for wireless networking and connectivity
- Support for new technologies, such as IP telephony and mobility services

Figure 1-9 shows the hierarchical design used in the borderless switched network.

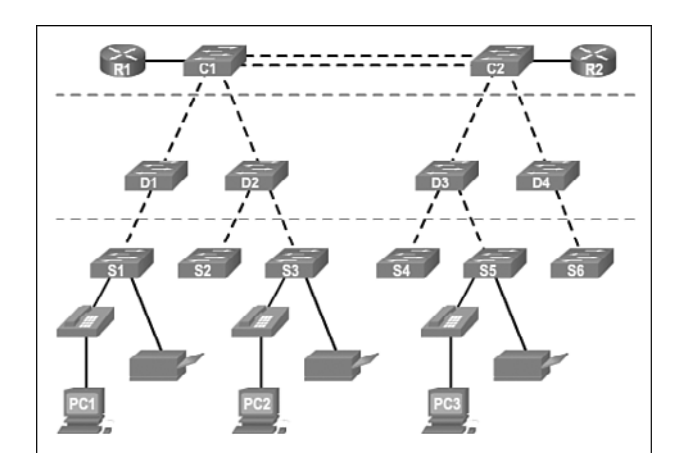

Figure 1-8 Hierarchical Networks

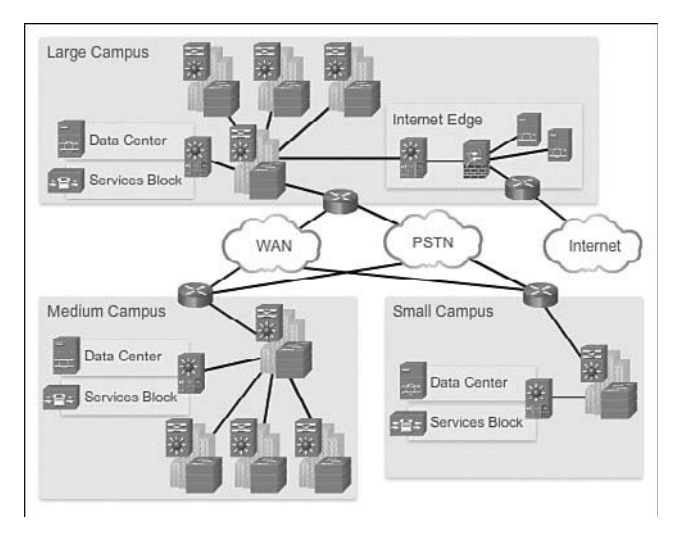

Figure 1-9 Three-Tier Design in Borderless Switched Networks

# Form Factors (1.1.2.2)

There are various types of switches used in business networks. It is important to deploy the appropriate types of switches based on network requirements. Table 1-1 highlights some common business considerations when selecting switch equipment.

| Switch Feature | Business Consideration                                                                                                    |
|----------------|----------------------------------------------------------------------------------------------------|
| Cost           | The cost of a switch will depend on the number and speed of the interfaces, supported features, and expansion capability.                                                                                                |
| Port density   | Network switches must support the appropriate number of devices on the network.                                                                                                    |
| Power          | It is now common to power access points, IP phones, and even<br>compact switches using Power over Ethernet (PoE). In addition to PoE<br>considerations, some chassis-based switches support redundant power<br>supplies. |
| Reliability    | The switch should provide continuous access to the network.                                                                                                    |
| Port speed     | The speed of the network connection is of primary concern to the end users.                                                                                                    |
| Frame buffers  | The capability of the switch to store frames is important in a network<br>where there may be congested ports to servers or other areas of the<br>network.                                                                |
| Scalability    | The number of users on a network typically grows over time; therefore, the switch should provide the opportunity for growth.                                                                                             |

 Table 1-1
 Business Considerations for Switch Selection

When selecting the type of switch, the network designer must choose between a fixed or a modular configuration, and stackable or non-stackable. Another consideration is the thickness of the switch, which is expressed in number of rack units. This is important for switches that are mounted in a rack. For example, the fixed configuration switches shown in Figure 1-10 are all 1 rack unit (1U). These options are sometimes referred to as switch form factors.

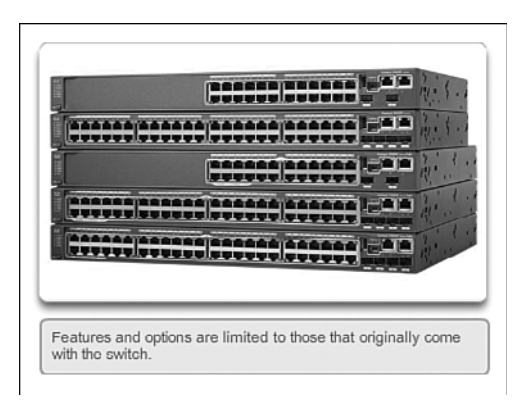

Figure 1-10 Fixed Configuration Switches

# **Fixed Configuration Switches**

*Fixed configuration switches* do not support features or options beyond those that originally came with the switch (refer to Figure 1-10). The particular model determines the features and options available. For example, a 24-port gigabit fixed switch cannot support additional ports. There are typically different configuration choices that vary in how many and what types of ports are included with a fixed configuration switch.

# Modular Configuration Switches

*Modular configuration switches* offer more flexibility in their configuration. Modular configuration switches typically come with different sized chassis that allow for the installation of different numbers of modular line cards (Figure 1-11). The line cards actually contain the ports. The line card fits into the switch chassis the way that expansion cards fit into a PC. The larger the chassis, the more modules it can support. There can be many different chassis sizes to choose from. A modular switch with a 24-port line card supports an additional 24-port line card, to bring the total number of ports up to 48.

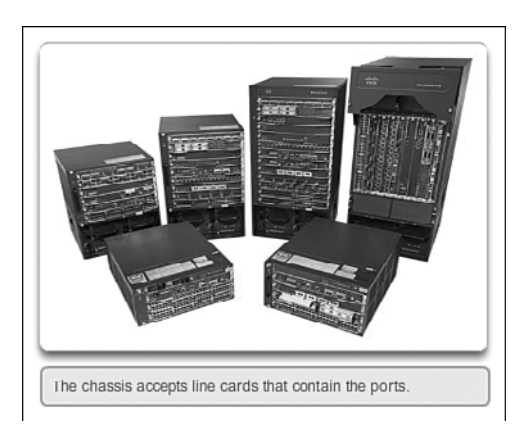

Figure 1-11 Modular Configuration Switches

# Stackable Configuration Switches

*Stackable configuration switches* can be interconnected using a special cable that provides high-bandwidth throughput between the switches (Figure 1-12). Cisco StackWise technology allows the interconnection of up to nine switches. Switches can be stacked one on top of the other with cables connecting the switches in a daisy chain fashion. The stacked switches effectively operate as a single larger switch. Stackable switches are desirable where fault tolerance and bandwidth availability are critical and a modular switch is too costly to implement. Using

cross-connected connections, the network can recover quickly if a single switch fails. Stackable switches use a special port for interconnections. Many Cisco stackable switches also support StackPower technology, which enables power sharing among stack members.

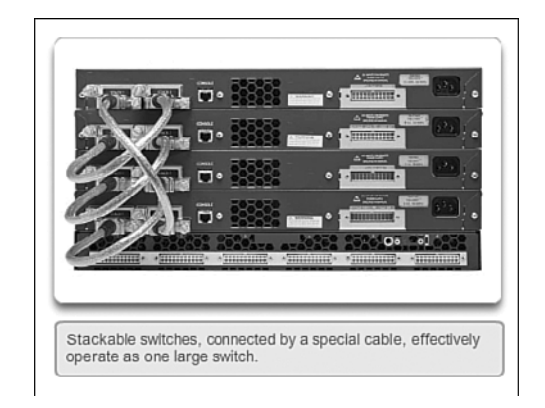

Figure 1-12 Stackable Configuration Switches

Interactive Activity 1.1.2.3: Identify Switch Hardware

Graphic

Go to the online course to match the term to the switch selection criteria.

# The Switched Environment (1.2)

One of the most exciting functions of networking is the switched environment because businesses are always adding devices to the wired network, and they will do so through a switch. Learning how switches operate is important to someone entering the networking profession.

# Frame Forwarding (1.2.1)

On Ethernet networks, frames contain a source MAC address and a destination MAC address. Switches receive a frame from the source device and quickly forward it toward the destination device.

# Switching as a General Concept in Networking and Telecommunications (1.2.1.1)

The concept of switching and forwarding frames is universal in networking and telecommunications. Various types of switches are used in LANs, WANs, and the public switched telephone network (PSTN). The fundamental concept of switching refers to a device making a decision based on two criteria:

- Ingress port
- Destination address

The decision on how a switch forwards traffic is made in relation to the flow of that traffic. The term *ingress* is used to describe a frame entering a device on a specific port. The term *egress* is used to describe frames leaving the device through a particular port.

When a switch makes a decision, it is based on the ingress port and the destination address of the message.

A LAN switch maintains a table that it uses to determine how to forward traffic through the switch.

#### Activity 1.2.1.1: LAN Switch Forwarding Operation

Go to the course online to see an animation of how a switch forwards a frame based on the destination MAC address. Click the Play button to begin.

In the animated example:

Interactive Graphic

- If a message enters switch port 1 and has a destination address of EA, then the switch forwards the traffic out port 4.
- If a message enters switch port 5 and has a destination address of EE, then the switch forwards the traffic out port 1.
- If a message enters switch port 3 and has a destination address of AB, then the switch forwards the traffic out port 6.

The only intelligence of the LAN switch is its capability to use its table to forward traffic based on the ingress port and the destination address of a message. With a LAN switch, there is only one master switching table that describes a strict association between addresses and ports; therefore, a message with a given destination address always exits the same egress port, regardless of the ingress port it enters.

Cisco LAN switches forward Ethernet frames based on the destination MAC address of the frames.

## Dynamically Populating a Switch MAC Address Table (1.2.1.2)

Switches use MAC addresses to direct network communications through the switch to the appropriate outbound port toward the destination. A switch is made up of

integrated circuits and accompanying software that controls the data paths through the switch. For a switch to know which port to use to transmit a frame, it must first learn which devices exist on each port. As the switch learns the relationship of ports to devices, it builds a table called a *MAC address table*, or content addressable memory (CAM) table. CAM is a special type of memory used in high-speed searching applications.

LAN switches determine how to handle incoming data frames by maintaining the MAC address table. A switch builds its MAC address table by recording the MAC address of each device connected to each of its ports. The switch uses the information in the MAC address table to send frames destined for a specific device out the port, which has been assigned to that device.

An easy way to remember how a switch operates is the following saying: A switch learns on "source" and forwards based on "destination." This means that a switch populates the MAC address table based on source MAC addresses. As frames enter the switch, the switch "learns" the source MAC address of the received frame and adds the MAC address to the MAC address table or refreshes the age timer of an existing MAC address table entry.

To forward the frame, the switch examines the destination MAC address and compares it to addresses found in the MAC address table. If the address is in the table, the frame is forwarded out the port associated with the MAC address in the table. When the destination MAC address is not found in the MAC address table, the switch forwards the frame out of all ports (flooding) except for the ingress port of the frame. In networks with multiple interconnected switches, the MAC address table contains multiple MAC addresses for a single port connected to the other switches.

The following steps describe the process of building the MAC address table:

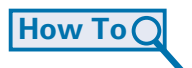

**Step 1.** The switch receives a frame from PC 1 on Port 1 (Figure 1-13).

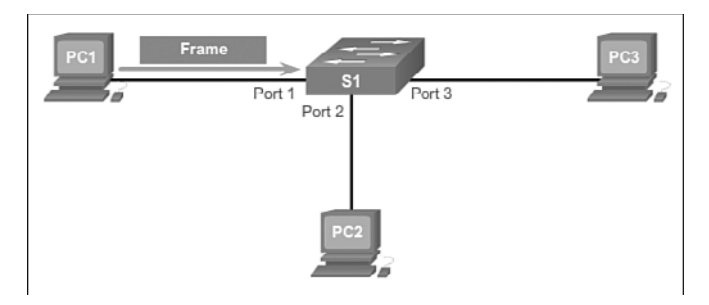

Figure 1-13 Building a MAC Address Table: PC1 Sends Frame to Port 1

**Step 2.** The switch examines the source MAC address and compares it to the MAC address table.

- If the address is not in the MAC address table, it associates the source MAC address of PC 1 with the ingress port (Port 1) in the MAC address table (Figure 1-14).
- If the MAC address table already has an entry for that source address, it resets the aging timer. An entry for a MAC address is typically kept for five minutes.

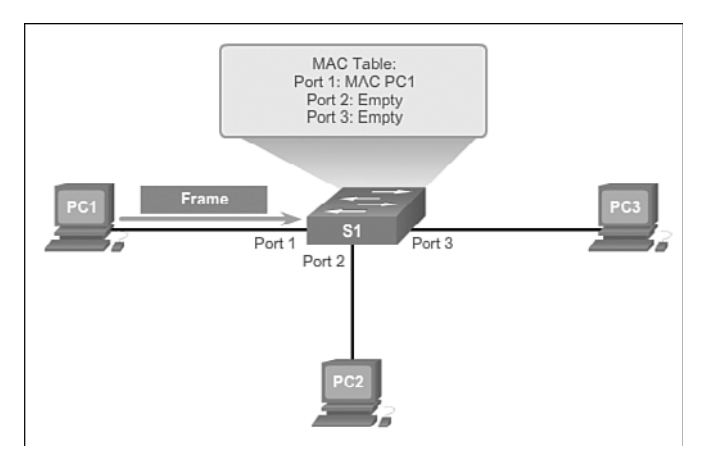

Figure 1-14 Building a MAC Address Table: S1 Adds MAC Address Heard Through Port 1

- **Step 3.** After the switch has recorded the source address information, the switch examines the destination MAC address.
  - If the destination address is not in the MAC table or if it's a broadcast MAC address, as indicated by all Fs, the switch floods the frame to all ports, except the ingress port (Figure 1-15).

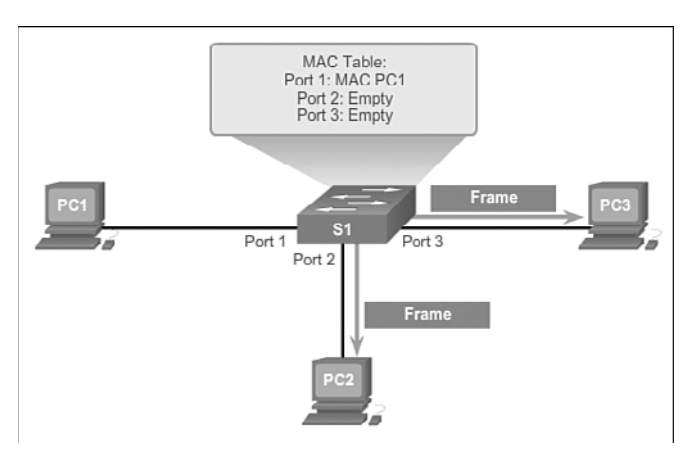

Figure 1-15 Building a MAC Address Table: S1 Broadcasts the Frame

**Step 4.** The destination device (PC 3) replies to the frame with a unicast frame addressed to PC 1 (Figure 1-16).

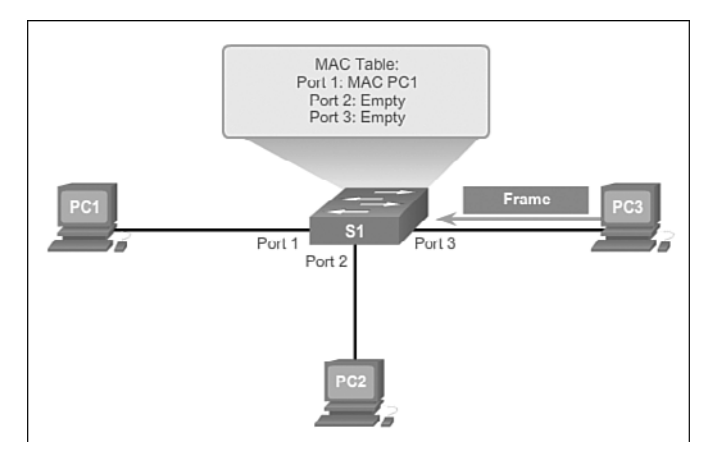

Figure 1-16 Building a MAC Address Table: PC3 Sends a Reply Frame

**Step 5.** The switch enters the source MAC address of PC 3 and the port number of the ingress port into the address table. The destination address of the frame and its associated egress port is found in the MAC address table (Figure 1-17).

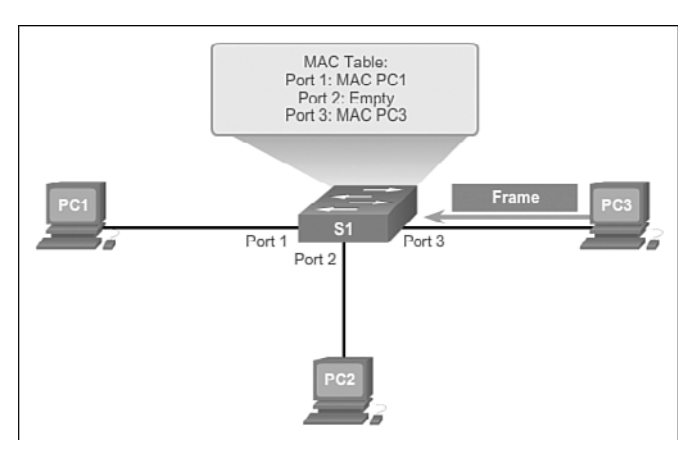

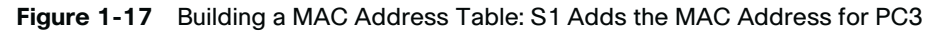

**Step 6.** The switch can now forward frames between these source and destination devices without flooding because it has entries in the address table that identify the associated ports (Figure 1-18).

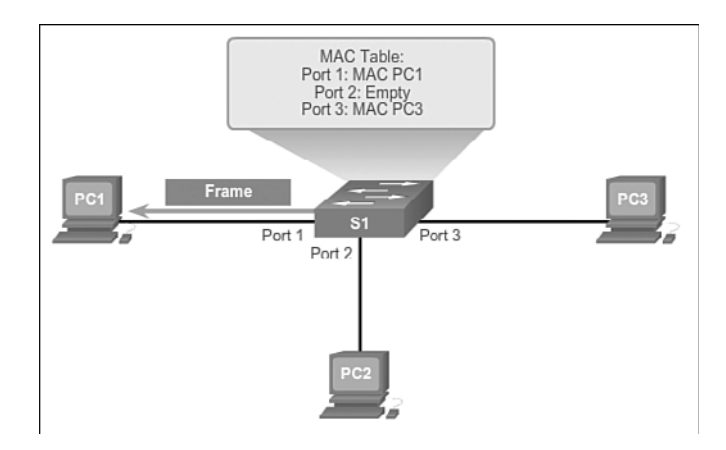

Figure 1-18 Building a MAC Address Table: S1 Sends the Frame to Port 1

### Switch Forwarding Methods (1.2.1.3)

Commonly, in earlier networks, as they grew, enterprises began to experience slower network performance. Ethernet bridges (an early version of a switch) were added to networks to limit the size of the collision domains. In the 1990s, advancements in integrated circuit technologies allowed for LAN switches to replace Ethernet bridges. These LAN switches were able to move the Layer 2 forwarding decisions from software to *application-specific-integrated circuits (ASICs)*. ASICs reduce the packet-handling time within the device, and allow the device to handle an increased number of ports without degrading performance. This method of forwarding data frames at Layer 2 was referred to as *store-and-forward switching*. This term distinguished it from cut-through switching.

As shown in the online video, the store-and-forward method makes a forwarding decision on a frame after it has received the entire frame and then checked the frame for errors.

#### Video 1.2.1.3: Store-and-Forward Switching

Go to the course online to see an animation of how a store-and-forward switch works.

By contrast, the *cut-through switching method*, as shown in the online video, begins the forwarding process after the destination MAC address of an incoming frame and the egress port has been determined.

#### Video

Video

### Video 1.2.1.3: Cut-Through Switching

Go to the course online. Click on the second graphic to see an animation of how a cut-through switch works.

### Store-and-Forward Switching (1.2.1.4)

Store-and-forward switching has two primary characteristics that distinguish it from cut-through: error checking and automatic buffering.

### Error Checking

A switch using store-and-forward switching performs an error check on an incoming frame. After receiving the entire frame on the ingress port, as shown in Figure 1-19, the switch compares the *frame-check-sequence (FCS)* value in the last field of the datagram against its own FCS calculations. The FCS is an error checking process that helps to ensure that the frame is free of physical and data-link errors. If the frame is error-free, the switch forwards the frame. Otherwise, the frame is dropped.

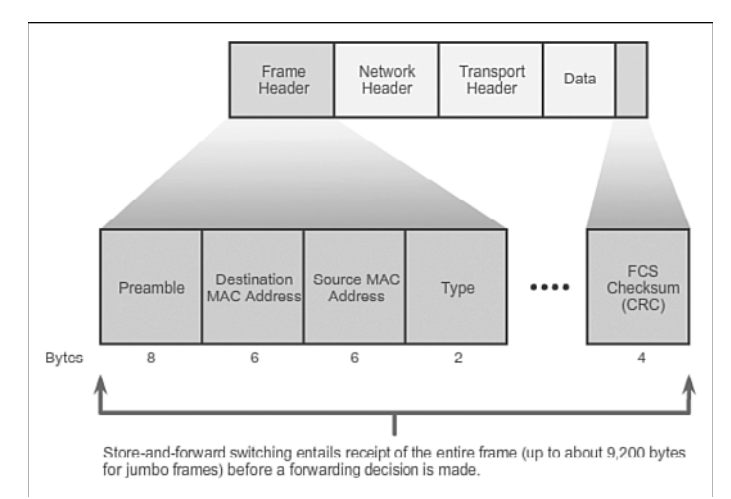

Figure 1-19 Store-and-Forward Switching

### Automatic Buffering

The ingress port buffering process used by store-and-forward switches provides the flexibility to support any mix of Ethernet speeds. For example, handling an incoming frame traveling into a 100 Mb/s Ethernet port that must be sent out a 1 Gb/s interface would require using the store-and-forward method. With any mismatch in speeds between the ingress and egress ports, the switch stores the entire frame in a

buffer, computes the FCS check, forwards the frame to the egress port buffer and then sends the frame.

Store-and-forward switching is Cisco's primary LAN switching method.

A store-and-forward switch drops frames that do not pass the FCS check, therefore it does not forward invalid frames. By contrast, a cut-through switch may forward invalid frames because no FCS check is performed.

# Cut-Through Switching (1.2.1.5)

An advantage to cut-through switching is the capability of the switch to start forwarding a frame earlier than store-and-forward switching. There are two primary characteristics of cut-through switching: rapid frame forwarding and invalid frame processing.

# Rapid Frame Forwarding

As indicated in Figure 1-20, a switch using the cut-through method can make a forwarding decision as soon as it has looked up the destination MAC address of the frame in its MAC address table. The switch does not have to wait for the rest of the frame to enter the ingress port before making its forwarding decision.

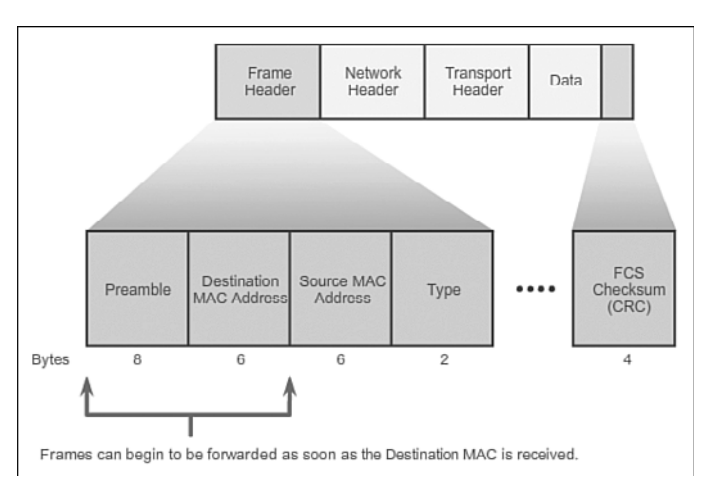

### Figure 1-20 Cut-Through Switching

With today's MAC controllers and ASICs, a switch using the cut-through method can quickly decide whether it needs to examine a larger portion of a frame's headers for additional filtering purposes. For example, the switch can analyze past the first 14 bytes (the source MAC address, destination MAC, and the EtherType fields), and examine an additional 40 bytes in order to perform more sophisticated functions relative to IPv4 Layers 3 and 4.

The cut-through switching method does not drop most invalid frames. Frames with errors are forwarded to other segments of the network. If there is a high error rate (invalid frames) in the network, cut-through switching can have a negative impact on bandwidth; thus, clogging up bandwidth with damaged and invalid frames.

### Fragment Free

Fragment free switching is a modified form of cut-through switching in which the switch waits for the collision window (64 bytes) to pass before forwarding the frame. This means each frame will be checked into the data field to make sure no fragmentation has occurred. Fragment free mode provides better error checking than cut-through, with practically no increase in latency.

With a lower latency speed advantage of cut-through switching, it is more appropriate for extremely demanding, high-performance computing (HPC) applications that require process-to-process latencies of 10 microseconds or less.

#### Interactive Graphic

#### Activity 1.2.1.6: Frame Forwarding Methods

Go to the online course to indicate whether each given action is performed by storeand-forward or cut-through switching. Use the online curriculum to check your answer.

Interactive Graphic

#### Activity 1.2.1.7: Switch It!

Go to the course outline to perform this practice activity where you have multiple scenarios of frames going through a switch. Select how the switch will handle the frame.

# Switching Domains (1.2.2)

Two commonly misunderstood terms used with switching are collision domains and broadcast domains. This section tries to explain these two important concepts that affect LAN performance.

## Collision Domains (1.2.2.1)

In hub-based Ethernet segments, network devices compete for the medium, because devices must take turns when transmitting. The network segments that share the same bandwidth between devices are known as *collision domains*, because when two or more devices within that segment try to communicate at the same time, collisions may occur.

It is possible, however, to use networking devices such as switches, which operate at the data link layer of the OSI model to divide a network into segments and reduce the number of devices that compete for bandwidth. Each port on a switch is a new segment because the devices plugged into the ports do not compete with each other for bandwidth. The result is that each port represents a new collision domain. More bandwidth is available to the devices on a segment, and collisions in one collision domain do not interfere with the other segments. This is also known as *microsegmentation*.

As shown in the Figure 1-21, each switch port connects to a single PC or server, and each switch port represents a separate collision domain.

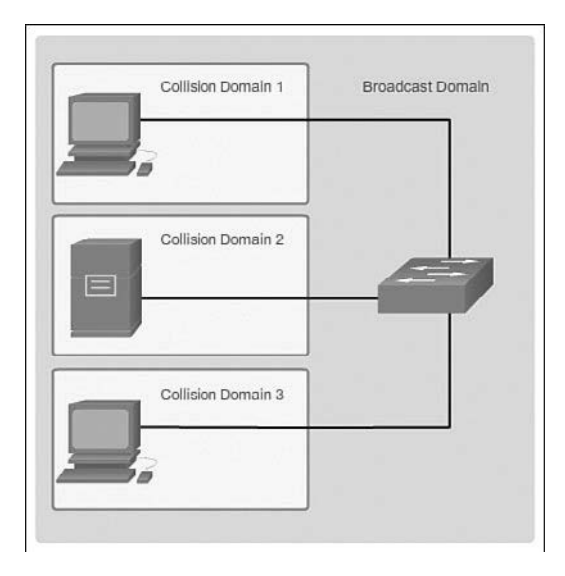

Figure 1-21 Collision Domains

# Broadcast Domains (1.2.2.2)

Although switches filter most frames based on MAC addresses, they do not filter broadcast frames. For other switches on the LAN to receive broadcast frames, switches must flood these frames out all ports. A collection of interconnected switches forms a single *broadcast domain*. A network layer device, such as a router, can divide a Layer 2 broadcast domain. Routers are used to segment both collision and broadcast domains.

When a device sends a Layer 2 broadcast, the destination MAC address in the frame is set to all binary ones. A frame with a destination MAC address of all binary ones is received by all devices in the broadcast domain.

The Layer 2 broadcast domain is referred to as the MAC broadcast domain. The MAC broadcast domain consists of all devices on the LAN that receive broadcast frames from a host.

#### Interactive Graphic

### Activity 1.2.2.2: Broadcast Domains

Go to the online curriculum, and click Play to see this in the first half of the animation.

Watch how a switch broadcasts a frame out all ports except the port that received the frame.

When a switch receives a broadcast frame, the switch forwards the frame out each of the switch ports, except the ingress port where the broadcast frame was received. Each device connected to the switch receives a copy of the broadcast frame and processes it, as shown in the top broadcast domain in Figure 1-22. Broadcasts are sometimes necessary for initially locating other devices and network services, but they also reduce network efficiency. Network bandwidth is used to propagate the broadcast traffic. Too many broadcasts and a heavy traffic load on a network can result in congestion: a slowdown in the network performance.

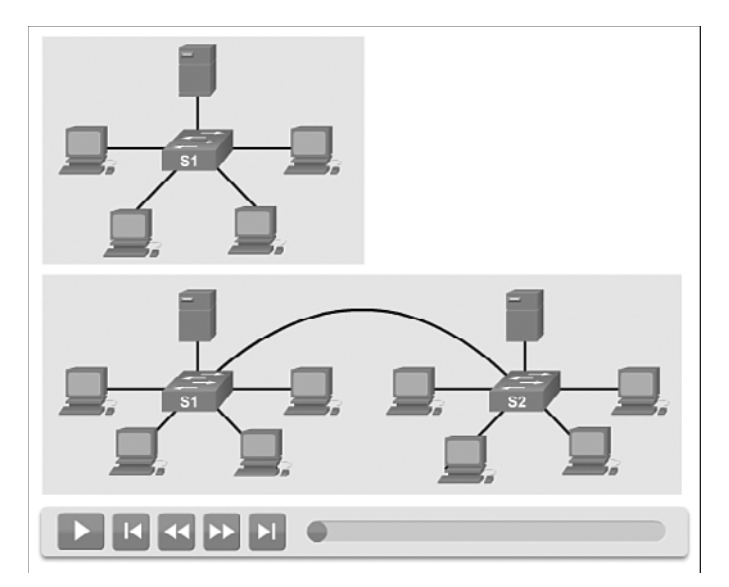

Figure 1-22 Broadcast Domains

When two switches are connected together, the broadcast domain is increased, as seen in the second (bottom) broadcast domain shown in Figure 1-22. In this case, a broadcast frame is forwarded to all connected ports on switch S1. Switch S1 is connected to switch S2. The frame is then also propagated to all devices connected to switch S2.

# Alleviating Network Congestion (1.2.2.3)

LAN switches have special characteristics that make them effective at alleviating network congestion. First, they allow the segmentation of a LAN into separate collision domains. Each port of the switch represents a separate collision domain and provides the full bandwidth to the device or devices that are connected to that port. Second, they provide full-duplex communication between devices. A full-duplex connection can carry transmitted and received signals at the same time. Full-duplex connections have dramatically increased LAN network performance and are required for 1 Gb/s Ethernet speeds and higher.

Switches interconnect LAN segments (collision domains), use a table of MAC addresses to determine the segment to which the frame is to be sent, and can lessen or eliminate collisions entirely. Table 1-2 shows some important characteristics of switches that contribute to alleviating network congestion.

| Characteristic          | Explanation                                                                                                    |
|-------------------------|----------------------------------------------------------------------------------------------------|
| High port density       | Switches have high-port densities: 24- and 48-port switches<br>are often just 1 rack unit (1.75 inches) in height and operate<br>at speeds of 100 Mb/s, 1 Gb/s, and 10 Gb/s. Large enterprise<br>switches may support hundreds of ports. |
| Large frame buffers     | The ability to store more received frames before having to<br>start dropping them is useful, particularly when there may be<br>congested ports to servers or other parts of the network.                                                 |
| Port speed              | Depending on the cost of a switch, it may be possible to<br>support a mixture of speeds. Ports of 100 Mb/s and 1 or 10<br>Gb/s are common. (100 Gb/s is also possible.)                                                                  |
| Fast internal switching | Having fast internal forwarding capabilities allows high<br>performance. The method that is used may be a fast internal<br>bus or shared memory, which affects the overall performance of<br>the switch.                                 |
| Low per-port cost       | Switches provide high-port density at a lower cost. For this<br>reason, LAN switches can accommodate network designs<br>featuring fewer users per segment, therefore, increasing the<br>average available bandwidth per user.            |

Table 1-2 Switch Characteristics That Help with Congestion

#### Interactive Graphic

### Activity 1.2.2.4: Circle the Domain

Go to the online course to view nine network topologies. On each graphic, draw a circle around the devices that make up each broadcast or collision domain as directed.

# Summary (1.3)

| F | _ | -   | ν |
|---|---|-----|---|
| E | _ | - / | 1 |
| E | _ | 1   |   |

#### Class Activity 1.3.1.1: It's Network Access Time

Use Packet Tracer for this activity. Internet connectivity is not required in this design. Work with a classmate to create two network designs to accommodate the following scenarios:

### Scenario 1 - Classroom Design (LAN)

- 15 student end devices represented by 1 or 2 PCs
- 1 instructor end device preferably represented by a server
- Stream video presentations over a LAN connection

#### Scenario 2 – Administrative Design (WAN)

- All requirements as listed in Scenario 1
- Access to and from a remote administrative server for video presentations and pushed updates for network application software

Both the LAN and WAN designs should fit on to one Packet Tracer file screen. All intermediary devices should be labeled with the switch model (or name) and the router model (or name).

Save your work and be ready to justify your device decisions and layout to your instructor and the class.

### Interactive Graphic

#### Activity 1.3.1.2: Basic Switch Configurations

Configuring switches is a common practice for LAN technicians, and practice is the key to becoming proficient. This Syntax Checker activity reviews basic switch configurations from the first course.

Go to the course outline to perform this practice activity.

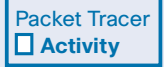

### Packet Tracer Activity 1.3.1.3: Skills Integration Challenge

As a recently hired LAN technician, your network manager has asked you to demonstrate your ability to configure a small LAN. Your tasks include configuring initial settings on two switches using the Cisco IOS and configuring IP address parameters on host devices to provide end-to-end connectivity. You are to use two switches and two hosts/PCs on a cabled and powered network. We have seen that the trend in networks is toward convergence using a single set of wires and devices to handle voice, video, and data transmission. In addition, there has been a dramatic shift in the way businesses operate. No longer are employees constrained to physical offices or by geographic boundaries. Resources must now be seamlessly available anytime and anywhere. The Cisco Borderless Network architecture enables different elements, from access switches to wireless access points, to work together and allow users to access resources from any place at any time.

The traditional three-layer hierarchical design model divides the network into core, distribution, and access layers, and allows each portion of the network to be optimized for specific functionality. It provides modularity, resiliency, and flexibility, which provides a foundation that allows network designers to overlay security, mobility, and unified communication features. In some networks, having a separate core and distribution layer is not required. In these networks, the functionality of the core layer and the distribution layer are often collapsed together.

Cisco LAN switches use ASICs to forward frames based on the destination MAC address. Before this can be accomplished, the switch must first use the source MAC address of incoming frames to build a MAC address table in content-addressable memory (CAM). If the destination MAC address is contained in this table, the frame is forwarded only to the specific destination port. In cases where the destination MAC address table, the frames are flooded out all ports except the one on which the frame was received.

Switches use either store-and-forward or cut-through switching. Store-and-forward reads the entire frame into a buffer and checks the CRC before forwarding the frame. Cut-through switching only reads the first portion of the frame and starts forwarding it as soon as the destination address is read. Although this is extremely fast, no error checking is done on the frame before forwarding.

Every port on a switch forms a separate collision domain allowing for extremely high-speed full-duplex communication. Switch ports do not block broadcasts, and connecting switches together can extend the size of the broadcast domain often resulting in degraded network performance.

# **Practice**

The following activities provide practice with the topics introduced in this chapter. The Class Activities are available in the companion *Routing and Switching Essential Lab Manual* (978-1-58713-320-6). The Packet Tracer Activities PKA files are found in the online course.

| ſ |   | -   |  |
|---|---|-----|--|
| I | _ | . / |  |
| I |   | - 1 |  |
| L | _ | _   |  |

# **Class Activities**

Class Activity 1.0.1.2: Sent or Received Instructions Class Activity 1.3.1.1: It's Network Access Time

| Packet Tracer |
|---------------|
| Activity      |

# **Packet Tracer Activities**

Packet Tracer Activity1.3.1.3: Skills Integration Challenge

# **Check Your Understanding Questions**

Complete all the review questions listed here to test your understanding of the topics and concepts in this chapter. The appendix, "Answers to the 'Check Your Understanding' Questions," lists the answers.

- 1. Which three options correctly associate a layer of the hierarchical design model with the function of that layer? (Choose three.)
  - A. Core end device connectivity
  - B. Distribution aggregation and traffic control
  - C. Access end device connectivity
  - D. Distribution high speed backbone
  - E. Access aggregation of traffic
  - F. Core high speed backbone
- **2.** Which hierarchical network design goal is to provide a way for the network to always be accessible?
  - A. hierarchical
  - B. modularity
  - C. resiliency
  - D. flexibility

- **3.** Which two layers of the hierarchical network design model are commonly combined into a single layer in a small-to-medium sized network architecture? (Choose two.)
  - A. access
  - B. data link
  - C. network
  - D. distribution
  - E. application
  - F. core
- 4. What is convergence as it relates to network design?
  - A. Implementation of an access-distribution-core layer design model for all sites in a corporation
  - B. A centralized point in the network design where all traffic aggregates before transmission to the destination
  - C. The combining of voice and video with traditional network traffic
  - D. Designing a network in such a way that each tier has a specific function and upgrade path
- 5. What are three benefits of a converged network? (Choose three.)
  - A. Voice and data support staff are combined.
  - B. Network design is simplified.
  - C. Network configuration is simplified.
  - D. Voice, video, and data traffic use one physical network.
  - E. Maintenance is simpler than hierarchical networks.
  - F. Network moves, adds, and changes are simplified.
- 6. Which two terms are correctly defined? (Choose two.)
  - A. Internal switching rate processing capability of a switch that quantifies how much data it can process per second
  - B. Port density capability to use multiple switch ports concurrently for higher throughput data communication
  - C. Rack unit number of ports that can fit in a specific switch
  - D. Cut-through switching the transmission of a frame after the destination MAC address has been examined and processed
  - E. Modular configuration switch only support features or options that ship with the device

- **7.** A switch that uses MAC addresses to forward frames operates at which layer of the OSI model?
  - A. Layer 1
  - B. Layer 2
  - C. Layer 3
  - D. Layer 4
- **8.** A switch has just been powered on. PC1 connects to port 1; PC2 connects to port 2. If PC1 sends data to PC2, how will the switch process the frame?
  - A. The switch forwards the frame based on the MAC address of PC2.
  - B. The switch adds the MAC address of PC1 (that is received on the ingress port) to the switch MAC address table.
  - C. The switch forwards the frame to all switch ports including ports 1 and 2.
  - D. The switch adds the IP address of PC2 (that is sent through the egress port) to the switch MAC address table.
- 9. What function is most likely to be provided by a Cisco access layer switch?
  - A. PoE
  - B. Routing
  - C. Link aggregation
  - D. Fault isolation
- 10. Use the abbreviated MAC addresses in the MAC address table to determine the correct answer. A PC connected to port Gi0/3 sends data to a PC connected to port Gi0/5. When the switch receives the data, what will the switch do to process the frame?

| MAC address |
|-------------|
| AA          |
| AB          |
|             |

- A. Add the destination MAC address to the switch MAC address table.
- B. Forward the data out all ports except for port Gi0/3.
- C. Forward the data to port Gi0/3.
- D. Forward the data out all ports.
- E. Add both the source and destination MAC addresses to the switch MAC address table.

11. Use the abbreviated MAC addresses in the MAC address table to determine the correct answer. A PC connected to port Gi0/4 sends data to a PC connected to port Gi0/3. When the switch receives the data, what will the switch do first to process the frame?

| Port  | MAC address |
|-------|-------------|
| Gi0/3 | AA          |
| Gi0/7 | AB          |

- A. Add the source MAC address to the switch MAC address table.
- B. Forward the data out all ports except for port 4.
- C. Forward the data to port 5.
- D. Forward the data out all ports.
- E. Add both the source and destination MAC addresses to the switch MAC address table.
- F. Add the destination MAC address to the switch MAC address table.

This page intentionally left blank

# **CHAPTER 2**

# **Basic Switching Concepts and Configuration**

# **Objectives**

Upon completion of this chapter, you will be able to answer the following questions:

- What are the steps a switch takes after power is applied?
- What is the function of the boot loader if the operating system is corrupt or missing?
- How might the switch LEDs help with troubleshooting?
- What are the steps taken to configure a Cisco switch with an IP address, subnet mask, and default gateway?
- What interface is used to apply an IP address to a Cisco switch?
- What functionality is available once a switch has an IP address and default gateway?
- What type of customization can be applied to a switch port?

- What tools can be used to troubleshoot a Layer 1 or 2 problem?
- What steps are required to configure a switch for SSH access?
- What are some common security attacks that affect switches?
- What mitigation tools could be used on a Cisco switch to prevent or react to a security attack?
- What are best practices for switch security?
- What steps are required to configure switch security?
- What is the purpose of NTP?

# **Key Terms**

This chapter uses the following key terms. You can find the definitions in the Glossary.

boot loader page 36 switch virtual interface (SVI) page 40 automatic medium-dependent interface crossover (auto-MDIX) page 46 runt page 51 giant page 51 CRC error page 52 late collision page 52 Secure Shell (SSH) page 55 MAC address table overflow attack page 60 MAC flooding attack page 60 DHCP starvation attack page 63 denial-of-service (DoS) attack page 63 DHCP spoofing attacks page 63 Cisco Discovery Protocol (CDP) page 64 brute force password attack page 65 Telnet DoS attack page 65 security audit page 67 penetration testing page 67 DHCP snooping page 69 trusted port page 69 untrusted port page 69 port security page 71 static secure MAC address page 71 dynamic secure MAC address page 72 sticky secure MAC address page 72 Network Time Protocol (NTP) page 78

# Introduction (2.0.1.1)

Switches are used to connect multiple devices on the same network. In a properly designed network, LAN switches are responsible for directing and controlling the data flow at the access layer to networked resources.

Cisco switches are self-configuring and no additional configurations are necessary for them to function out of the box. However, Cisco switches run Cisco IOS, and can be manually configured to better meet the needs of the network. This includes adjusting port speed and bandwidth, as well as implementing security requirements.

Additionally, Cisco switches can be managed both locally and remotely. To remotely manage a switch, it needs to have an IP address and default gateway configured. These are just two of the configurations discussed in this chapter.

Switches operate at the access layer where client network devices connect directly to the network and IT departments want uncomplicated network access for the users. The access layer is one of the most vulnerable areas of the network because it is so exposed to the user. Switches need to be configured to be resilient to attacks of all types while they are protecting user data and allowing for high speed connections. Port security is one of the security features Cisco managed switches provide.

This chapter examines some of the basic switch configuration settings required to maintain a secure, available, switched LAN environment.

|   |   |   | _ | 14 |
|---|---|---|---|----|
|   |   |   |   | V  |
|   | _ | _ |   | Π. |
| - | _ | _ |   |    |
|   |   |   |   |    |

### Class Activity 2.0.1.2: Stand by Me

#### Scenario

When you arrived to class today, you were given a number by your instructor to use for this introductory class activity.

When class begins, your instructor will ask certain students with specific numbers to stand. Your job is to record the standing students' numbers for each scenario.

**Scenario 1:** Students with numbers starting with the number 5 should stand. Record the numbers of the standing students.

**Scenario 2:** Students with numbers ending in B should stand. Record the numbers of the standing students.

**Scenario 3:** Students with the number 504C should stand. Record the number of the standing student.

At the end of this activity, divide into small groups and record answers to the Reflection questions on the PDF contained in the online course.

Save your work and be prepared to share it with another student or the entire class.

# **Basic Switch Configuration (2.1)**

Switches are one of the most numerous devices installed onto the corporate network infrastructure. Configuring them can be fun and challenging. Knowing how switches normally boot and load an operating system is also important.

# Switch Boot Sequence (2.1.1.1)

After a Cisco switch is powered on, it goes through the following boot sequence:

- Step 1. First, the switch loads a power-on self-test (POST) program stored in ROM. POST checks the CPU subsystem. It tests the CPU, DRAM, and the portion of the flash device that makes up the flash file system.
- **Step 2.** Next, the switch loads the boot loader software. The *boot loader* is a small program stored in ROM and is run immediately after POST successfully completes.
- **Step 3.** The boot loader performs low-level CPU initialization. It initializes the CPU registers that control where physical memory is mapped, the quantity of memory, and memory speed.
- Step 4. The boot loader initializes the flash file system on the system board.
- Step 5. Finally, the boot loader locates and loads a default IOS operating system software image into memory and hands control of the switch over to the IOS.

The boot loader finds the Cisco IOS image on the switch using the following process: The switch attempts to automatically boot by using information in the BOOT environment variable. If this variable is not set, the switch attempts to load and execute the first executable file it can by performing a recursive, depth-first search throughout the flash file system. In a depth-first search of a directory, each encountered subdirectory is completely searched before continuing the search in the original directory. On Catalyst 2960 Series switches, the image file is normally contained in a directory that has the same name as the image file (excluding the .bin file extension).

The IOS operating system then initializes the interfaces using the Cisco IOS commands found in the configuration file, startup configuration, which is stored in NVRAM.

In Figure 2-1, the BOOT environment variable is set using the **boot system** global configuration mode command. Use the **show bootvar** command (**show boot** in older IOS versions) to see the current IOS boot file version.

# How To Q

| PC1       | S1                                                                                 |
|-----------|------------------------------------------------------------------------------------|
| S1(config | <pre>j) # boot system flash:/c2960-lanbasek9-mz.150-2.SE/c2960-lanbasek9-mz.</pre> |
| •         |                                                                                    |
|           | Command                                                                            |
|           | Path to location in file system                                                    |
|           | Filename of IOS                                                                    |

Figure 2-1 Configure BOOT Environment Variable

# Recovering from a System Crash (2.1.1.2)

The boot loader provides access into the switch if the operating system cannot be used because of missing or damaged system files. The boot loader has a command line that provides access to files stored in flash memory.

The boot loader can be accessed through a console connection using these steps:

- **Step 1.** Connect a console cable from the PC to the switch console port. Configure terminal emulation software to connect to the switch.
- Step 2. Unplug the switch power cord.
- **Step 3.** Reconnect the power cord to the switch and within 15 seconds press and hold down the Mode button while the System LED is still flashing green.
- **Step 4.** Continue pressing the Mode button until the System LED turns briefly amber and then solid green; then release the Mode button.
- **Step 5.** The boot loader switch: prompt appears in the terminal emulation software on the PC.

The **boot loader** command line supports commands to format the flash file system, reinstall the operating system software, and recover from a lost or forgotten password. For example, the **dir** command can be used to view a list of files within a specified directory as shown in Figure 2-2.

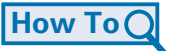
```
switch: dir flash:
Directory of flash:/
3 -rwx 1839 Mar 01 2002 00:48:15 config.text
11 -rwx 1140 Mar 01 2002 04:18:48 vlan.dat
21 -rwx 26 Mar 01 2002 00:01:39 env_vars
9 drwx 768 Mar 01 2002 23:11:42 html
16 -rwx 1037 Mar 01 2002 00:01:11 config.text
14 -rwx 1099 Mar 01 2002 01:14:05 homepage.htm
22 -rwx 96 Mar 01 2002 00:01:39 system_env_vars
17 drwx 192 Mar 06 2002 23:22:03 c2960-lanbase-mz.122-25.FX
15998976 bytes total (6397440 bytes free)
```

Figure 2-2 Directory Listing in Boot Loader

# Switch LED Indicators (2.1.1.3)

Cisco Catalyst switches have several status LED indicator lights. You can use the switch LEDs to quickly monitor switch activity and its performance. Switches of different models and feature sets will have different LEDs, and their placement on the front panel of the switch may also vary.

Figure 2-3 shows the switch LEDs and the Mode button for a Cisco Catalyst 2960 switch. The Mode button is used to toggle through port status, port duplex, port speed, and PoE (if supported) status of the port LEDs.

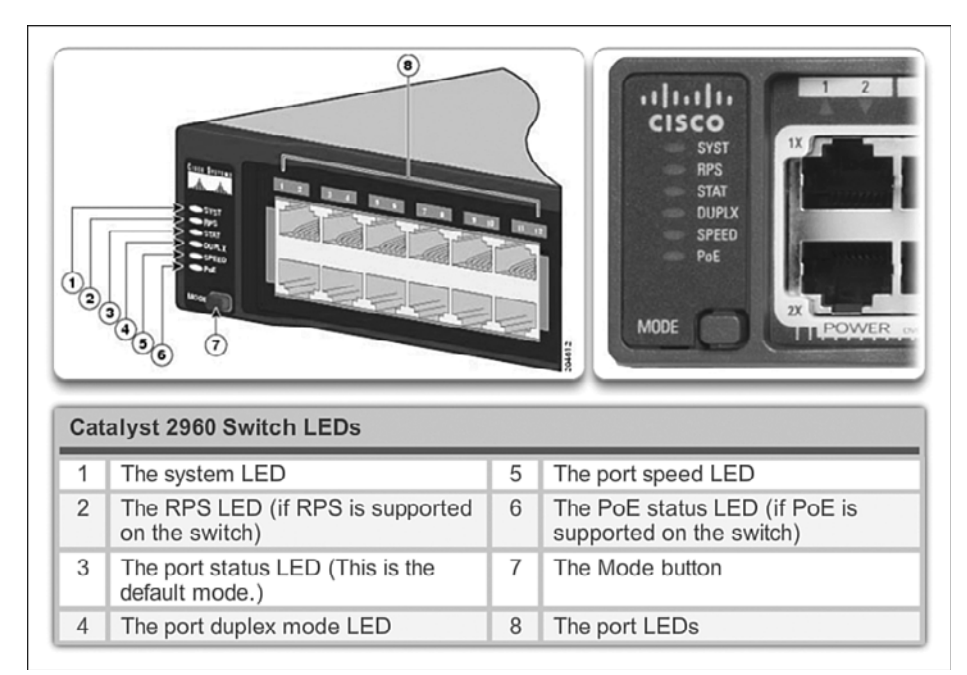

Figure 2-3 Cisco 2960 Switch LEDs

Table 2-1 contains the purpose of the Cisco 2960 switch LED indicators, and the meaning of their colors.

| System LED                            | Shows whether the system is receiving power and is functioning<br>properly. If the LED is off, it means the system is not powered. If the<br>LED is green, the system is operating normally. If the LED is amber,<br>the system is receiving power but is not functioning properly.                                                                                                    |
|---------------------------------------|----------------------------------------------------------------------------------------------------|
| Redundant Power<br>System (RPS) LED   | Shows the RPS status. If the LED is off, the RPS is off or not<br>properly connected. If the LED is green, the RPS is connected and<br>ready to provide backup power. If the LED is blinking green, the<br>RPS is connected but is unavailable because it is providing power to<br>another device. If the LED is amber, the RPS is in standby mode or<br>in a fault condition. If the LED is blinking amber, the internal power<br>supply in the switch has failed, and the RPS is providing power.                                                                                                    |
| Port Status LED                       | Indicates that the port status mode is selected when the LED is green.<br>This is the default mode. When selected, the port LEDs will display<br>colors with different meanings. If the LED is off, there is no link, or<br>the port was administratively shut down. If the LED is green, a link<br>is present. If the LED is blinking green, there is activity and the port<br>is sending or receiving data. If the LED is alternating green-amber,<br>there is a link fault. If the LED is amber, the port is blocked to ensure<br>a loop does not exist in the forwarding domain and is not forwarding<br>data (typically, ports will remain in this state for the first 30 seconds<br>after being activated). If the LED is blinking amber, the port is<br>blocked to prevent a possible loop in the forwarding domain.                                     |
| Port Duplex LED                       | Indicates the port duplex mode is selected when the LED is green.<br>When selected, port LEDs that are off are in half-duplex mode. If the<br>port LED is green, the port is in full-duplex mode.                                                                                                    |
| Port Speed LED                        | Indicates the port speed mode is selected. When selected, the port LEDs will display colors with different meanings. If the LED is off, the port is operating at 10 Mb/s. If the LED is green, the port is operating at 100 Mb/s. If the LED is blinking green, the port is operating at 1000 Mb/s.                                                                                                    |
| Power over Ethernet<br>(PoE) Mode LED | If PoE is supported, a PoE mode LED will be present. If the LED is<br>off, it indicates the PoE mode is not selected and none of the ports<br>have been denied power or placed in a fault condition. If the LED is<br>blinking amber, the PoE mode is not selected but at least one of the<br>ports has been denied power, or has a PoE fault. If the LED is green,<br>it indicates the PoE mode is selected and the port LEDs will display<br>colors with different meanings. If the port LED is off, PoE is off. If<br>the port LED is green, PoE is being provided to a device. If the port<br>LED is alternating green-amber, PoE is denied because providing<br>power to the powered device will exceed the switch power capacity.<br>If the LED is blinking amber, PoE is off due to a fault. If the LED is<br>amber, PoE for the port has been disabled. |

 Table 2-1
 Purpose of Cisco Switch LEDs

# Preparing for Basic Switch Management (2.1.1.4)

To prepare a switch for remote management access, the switch must be configured with an IP address and a subnet mask. Keep in mind that to manage the switch from a remote network, the switch must be configured with a default gateway. This is very similar to configuring the IP address information on host devices. In Figure 2-4, the *switch virtual interface (SVI)* on S1 should be assigned an IP address. The SVI is a virtual interface, not a physical port on the switch.

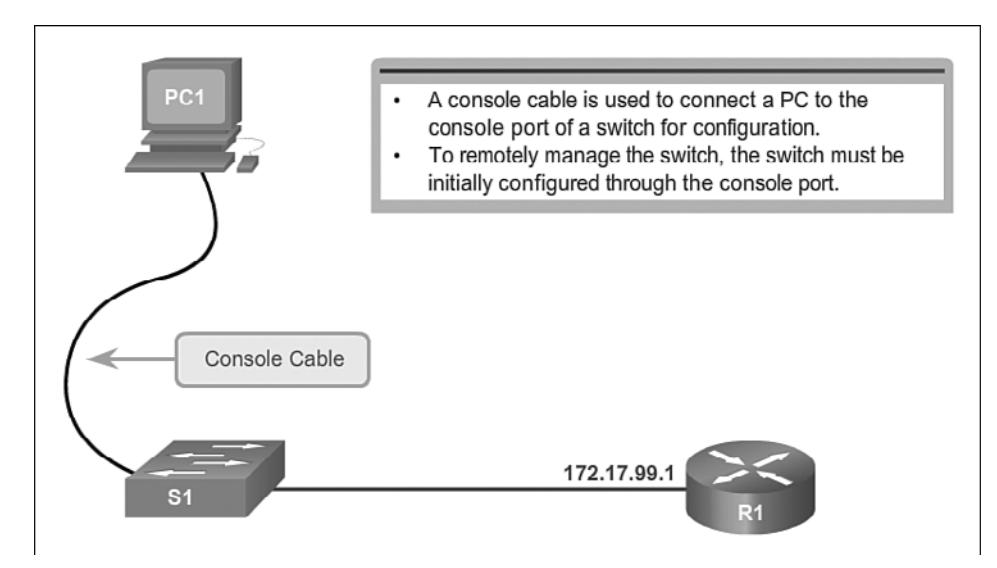

Figure 2-4 Preparing for Remote Switch Management

SVI is a concept related to VLANs. VLANs are numbered logical groups to which physical ports can be assigned. Configurations and settings applied to a VLAN are also applied to all the ports assigned to that VLAN.

By default, the switch is configured to have the management of the switch controlled through VLAN 1. All ports are assigned to VLAN 1 by default. For security purposes, it is considered a best practice to use a VLAN other than VLAN 1 for the management VLAN. Furthermore, it is also a best practice to use a VLAN that is not used by end devices such as users and printers.

#### Note

These IP settings are only for remote management access to the switch; assigning an IP address to the switch does not allow the switch to route Layer 3 packets.

# Configuring Basic Switch Management Access with IPv4 (2.1.1.5)

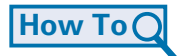

- Step 1. Configure the Management Interface.
  - An IP address and subnet mask is configured on the management SVI of the switch from VLAN interface configuration mode. As shown in Table 2-2, the interface vlan 99 command is used to enter interface configuration mode. The ip address command is used to configure the IP address. The no shutdown command enables the interface.

|  | Table 2-2 | Configure the Switc | h Management | Interface |
|--|-----------|---------------------|--------------|-----------|
|--|-----------|---------------------|--------------|-----------|

| Enter global configuration mode.                | S1# configure terminal                                       |
|-------------------------------------------------|--------------------------------------------------------------|
| Enter interface configuration mode for the SVI. | S1(config)# interface vlan 99                                |
| Configure the management interface IP address.  | S1(config-if)# <b>ip address 172.17.99.11</b><br>255.255.0.0 |
| Enable the management interface.                | S1(config-if)# no shutdown                                   |
| Return to privileged EXEC mode.                 | S1(config-if)# end                                           |
| Save the running config to the startup config.  | S1# copy running-config startup-config                       |

In this example, VLAN 99 is configured with the IP address and mask of 172.17.99.11. To create a VLAN with the *vlan\_id* of 99 and associate it to an interface, use the following commands:

```
S1(config)# vlan vlan_id
S1(config-vlan)# name vlan_name
S1(config)# end
S1(config)# config terminal
S1(config)# interface interface_id
S1(config-if)# switchport mode access
S1(config-if)# switchport access vlan vlan_id
```

#### Note

The SVI for VLAN 99 will not appear as "up/up" until VLAN 99 is created, the IP address assigned to the SVI, the **no shutdown** command entered, and either (1) a device is connected to an access port associated with VLAN 99 (not a best practice) or (2) a trunk link (covered in the VLAN chapter) connects to another network device such as a switch.

- **Step 2.** Configure the Default Gateway.
  - The switch should be configured with a default gateway if the switch will be managed remotely from networks not directly connected. The default gateway is the first Layer 3 device (such as a router) on the same management VLAN network to which the switch connects. The switch will forward IP packets with destination IP addresses outside the local network to the default gateway. As shown in Table 2-3 and Figure 2-5, R1 is the default gateway for S1. The interface on R1 connected to the switch has IP address 172.17.99.1. This address is the default gateway address for S1.

 Table 2-3
 Commands to Configure a Switch Default Gateway

| Enter global configuration mode.               | S1# configure terminal                                |
|------------------------------------------------|-------------------------------------------------------|
| Configure the switch default gateway.          | <pre>S1(config)# ip default-gateway 172.17.99.1</pre> |
| Return to privileged EXEC mode.                | S1(config)# end                                       |
| Save the running config to the startup config. | S1# copy running-config startup-config                |

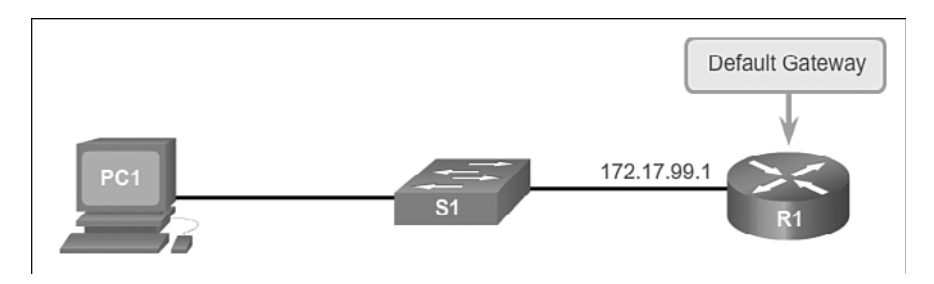

Figure 2-5 Configuring the Switch Default Gateway

- To configure the default gateway for the switch, use the **ip default-gateway** command. Enter the IP address of the default gateway. The default gateway is the IP address of the router interface to which the switch connects. Use the following command to backup the configuration: **copy running-config startup-config**.
- **Step 3.** Verify the Configuration.
  - As shown in Figure 2-6, the **show ip interface brief** command is useful when determining the status of both physical and virtual interfaces. The

output shown in Figure 2-6 confirms that interface VLAN 99 has been configured with an IP address and a subnet mask, and that FastEthernet port Fa0/18 has been assigned to the VLAN 99 management interface. Both interfaces are now "up/up" and operational.

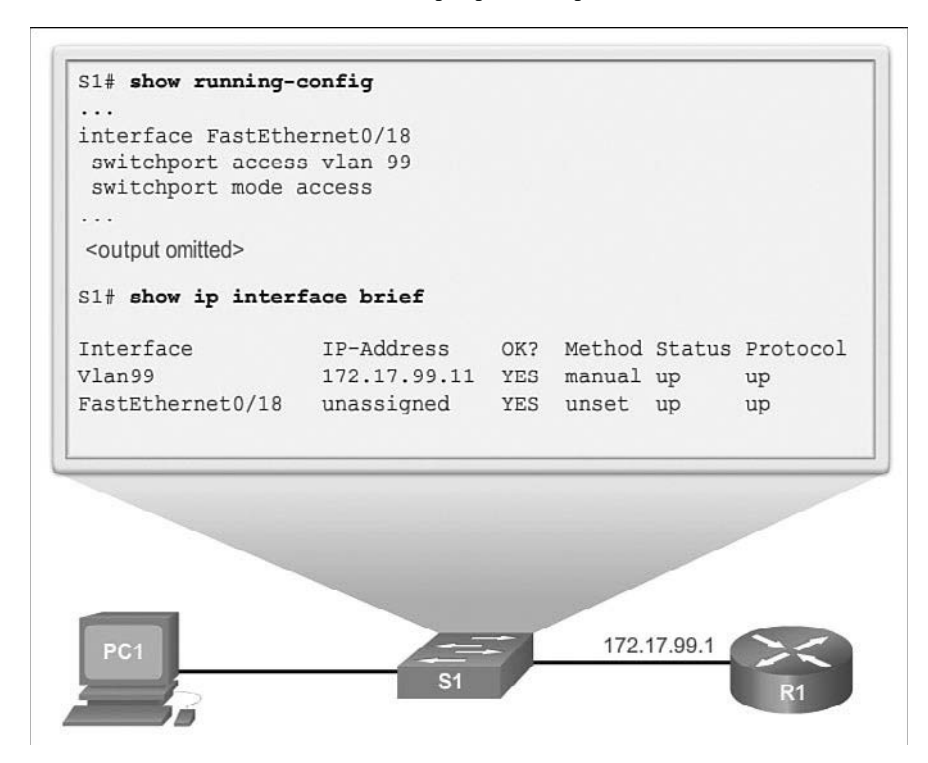

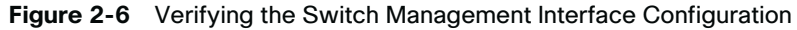

|   |   | _     | 14 |
|---|---|-------|----|
|   |   | Ξ.    | V  |
| - | _ | • /   |    |
| - | - | · * . |    |
|   | _ | _     |    |

Lab 2.1.1.6: Basic Switch Configuration

In this lab, you will complete the following objectives:

- Part 1: Cable the Network and Verify the Default Switch Configuration
- Part 2: Configure Basic Network Device Settings
- Part 3: Verify and Test Network Connectivity
- Part 4: Manage the MAC Address Table

# **Configure Switch Ports (2.1.2)**

Port configuration starts with the basics of duplex and speed. Sometimes switch ports must manually have their duplex mode and speed manually configured. Most of the time the technician simply connects a cable and lets the network device and switch automatically negotiate these parameters. There are also times when things go awry and there are issues. This section helps you with these basic concepts.

# **Duplex Communication (2.1.2.1)**

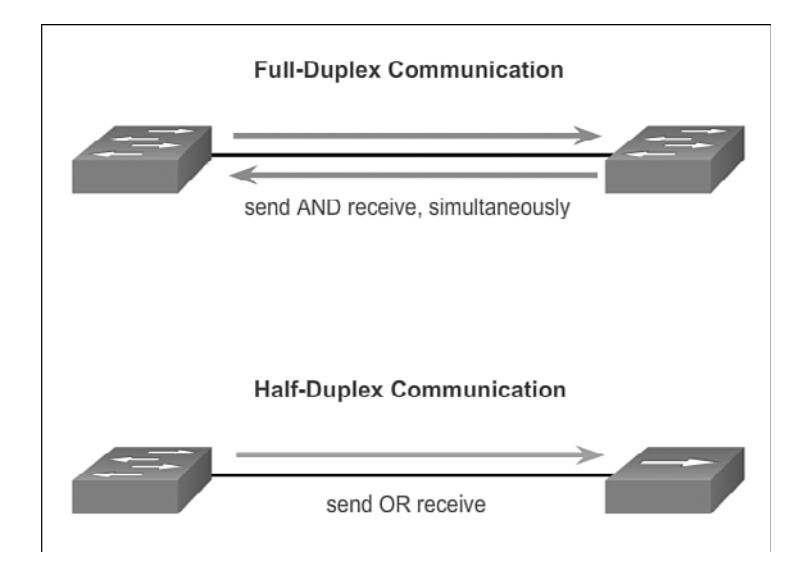

Figure 2-7 illustrates full-duplex and half-duplex communication.

#### Figure 2-7 Duplex Modes

Full-duplex communication improves the performance of a switched LAN. Fullduplex communication increases effective bandwidth by allowing both ends of a connection to transmit and receive data simultaneously. This is also known as bidirectional communication. This method of optimizing network performance requires micro-segmentation. A micro-segmented LAN is created when a switch port has only one device connected and is operating at full-duplex. This results in a micro size collision domain of a single device. Because there is only one device connected, a micro-segmented LAN is collision free.

Unlike full-duplex communication, half-duplex communication is unidirectional. Sending and receiving data does not occur at the same time. Half-duplex communication creates performance issues because data can flow in only one direction at a time, often resulting in collisions. Half-duplex connections are typically seen in older hardware, such as hubs. Full-duplex communication has replaced half-duplex in most hardware.

Most Ethernet and Fast Ethernet NICs sold today offer full-duplex capability. Gigabit Ethernet and 10Gb NICs require full-duplex connections to operate. In full-duplex mode, the collision detection circuit on the NIC is disabled. Frames that are sent by the two connected devices cannot collide because the devices use two separate circuits in the network cable. Full-duplex connections require a switch that supports full-duplex configuration, or a direct connection using an Ethernet cable between two devices.

Standard, shared hub-based Ethernet configuration efficiency is typically rated at 50 to 60 percent of the stated bandwidth. Full-duplex offers 100 percent efficiency in both directions (transmitting and receiving). This results in a 200 percent potential use of the stated bandwidth.

# Configure Switch Ports at the Physical Layer (2.1.2.2)

Just as a network card in a PC can have specific conditions such as duplex and speed set, so too can a switch port. This section examines how to configure specific parameters on a Cisco switch port and introduces auto-MDIX.

## **Duplex and Speed**

Switch ports can be manually configured with specific duplex and speed settings. Use the **duplex** interface configuration mode command to manually specify the duplex mode for a switch port. Use the **speed** interface configuration mode command to manually specify the speed for a switch port. In Figure 2-8 and Table 2-4, port F0/1 on switch S1 and S2 are manually configured with the **full** keyword for the **duplex** command and the **100** keyword for the **speed** command.

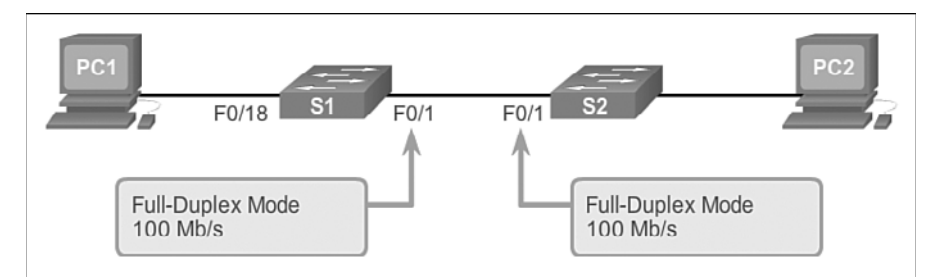

Figure 2-8 Manually Configure Duplex and Speed

| Enter global configuration mode.               | S1# configure terminal                 |
|------------------------------------------------|----------------------------------------|
| Enter interface configuration mode.            | S1(config)# interface fastethernet 0/1 |
| Configure the interface duplex mode.           | S1(config-if)# duplex full             |
| Configure the interface speed.                 | S1(config-if)# <b>speed 100</b>        |
| Return to privileged EXEC mode.                | S1(config-if)# end                     |
| Save the running config to the startup config. | S1# copy running-config startup-config |

| Table 2-4 | Cisco Switch F | Port Configuration |
|-----------|----------------|--------------------|
|-----------|----------------|--------------------|

The default setting for both duplex and speed for switch ports on Cisco Catalyst 2960 and 3560 switches is auto. The 10/100/1000 ports operate in either half- or full-duplex mode when they are set to 10 or 100 Mb/s, but when they are set to 1000 Mb/s (1 Gb/s), they operate only in full-duplex mode. When troubleshooting switch port issues, the duplex and speed settings should be checked.

#### Note

Mismatched settings for the duplex mode and speed of switch ports can cause connectivity issues. Auto negotiation failure creates mismatched settings. Cisco recommends using the **auto** command for duplex and manually configuring interface speed using the **speed** command in order to avoid connectivity issues between devices.

All fiber optic ports, such as 100BASE-FX ports, operate only at one preset speed and are always full-duplex.

Interactive Graphic

#### Activity 2.1.2.2: Configure Switch Port Duplex and Speed

Access the second figure in the online course to use the Syntax Checker to practice configuring port Fa0/1 of switch S1.

# Auto-MDIX (2.1.2.3)

Until recently, certain cable types (straight-through or crossover) were required when connecting devices. Switch-to-switch or switch-to-router connections required using different Ethernet cables. Using the *automatic medium-dependent interface crossover (auto-MDIX)* feature on an interface eliminates this problem. When auto-MDIX is enabled, the interface automatically detects the required cable connection type (straight-through or crossover) and configures the connection appropriately. When connecting to switches without the auto-MDIX feature, straight-through cables must be used to connect to devices such as servers, workstations, or routers. Crossover cables must be used to connect a switch to another switch or repeater.

With auto-MDIX enabled, either type of cable can be used to connect to other devices, and the interface automatically corrects for any incorrect cabling. On newer Cisco routers and switches, the **mdix auto** interface configuration mode command enables the feature. When using auto-MDIX on an interface, the interface speed and duplex must be set to **auto** so that the feature operates correctly.

Figure 2-9 shows the topology, and Table 2-5 shows the commands to enable auto-MDIX.

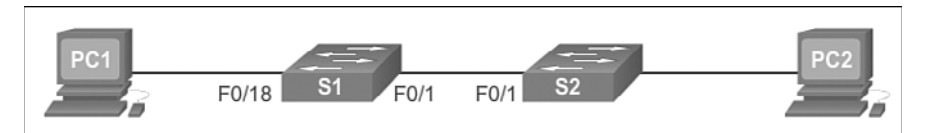

#### Figure 2-9 Configure Auto-MDIX

#### Table 2-5 Cisco Switch Auto-MDIX Commands

| Enter global configuration mode.                                                                    | S1# configure terminal                 |
|----------------------------------------------------------------------------------------------------|----------------------------------------|
| Enter interface configuration mode.                                                                 | S1(config)# interface fastethernet 0/1 |
| Configure the interface to automatically<br>negotiate the duplex mode with the<br>connected device. | S1(config-if)# <b>duplex auto</b>      |
| Configure the interface to automatically negotiate speed with the connected device.                 | S1(config-if)# <b>speed auto</b>       |
| Enable auto-MDIX on the interface.                                                                  | S1(config-if)# mdix auto               |
| Return to privileged EXEC mode.                                                                     | S1(config-if)# end                     |
| Save the running config to the startup config.                                                      | S1# copy running-config startup-config |

#### Note

The auto-MDIX feature is enabled by default on Catalyst 2960 and Catalyst 3560 switches but is not available on the older Catalyst 2950 and Catalyst 3550 switches.

To examine the auto-MDIX setting for a specific interface, use the **show controllers ethernet-controller** command with the argument *interface-id* and the **phy** keyword. To limit the output to lines referencing auto-MDIX, use the **include Auto-MDIX** filter. As shown in Figure 2-10, the output indicates On or Off for the feature.

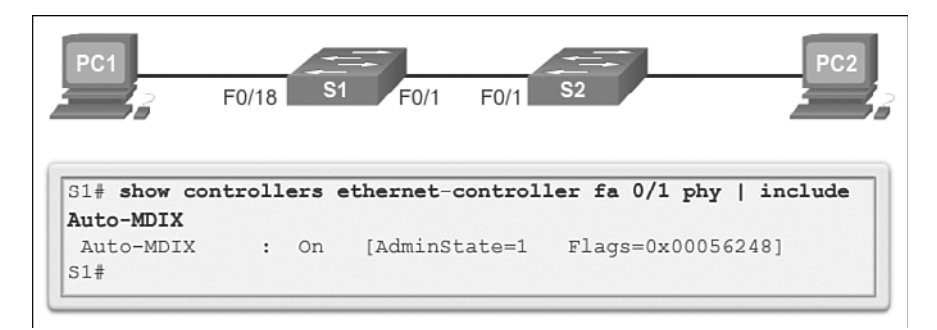

Figure 2-10 Verify Auto-MDIX

Interactive Graphic

#### Activity 2.1.2.3: Enable Auto-MDIX

Go to the online course and select the third graphic to use the Syntax Checker to practice configuring the FastEthernet 0/1 interface on S2 for auto-MDIX.

## Verifying Switch Port Configuration (2.1.2.4)

Table 2-6 describes some of the options for the **show** command that are helpful in verifying common configurable switch features.

| Table 2-6 | Switch | Verification | Commands |
|-----------|--------|--------------|----------|
|-----------|--------|--------------|----------|

| Display interface status and configuration.      | S1#<br>[ <i>int</i> | <b>show</b><br>cerfac | <pre>interfaces ce-id]</pre> |
|--------------------------------------------------|---------------------|-----------------------|------------------------------|
| Display current startup configuration.           | S1#                 | show                  | startup-config               |
| Display current operating configuration.         | S1#                 | show                  | running-config               |
| Display information about the flash file system. | S1#                 | show                  | flash:                       |
| Display status of system hardware and software.  | S1#                 | show                  | version                      |
| Display a history of commands entered.           | S1#                 | show                  | history                      |
| Display IP information about an interface.       | S1#                 | show                  | <b>ip</b> [interface-id]     |
| Display the MAC address table.                   | S1#                 | show                  | mac-address-table            |
|                                                  | OR                  |                       |                              |
|                                                  | S1#                 | show                  | mac address-table            |

Look at the sample abbreviated output from the **show running-config** command. Use this command to verify that the switch has been correctly configured. As seen in the output for S1, some key information is shown:

- Fast Ethernet 0/18 interface configured with the management VLAN 99
- VLAN 99 configured with an IP address of 172.17.99.11 255.255.0.0
- Default gateway set to 172.17.99.1

```
S1# show running-config
Building configuration ...
Current configuration : 1664 bytes
T
<output omitted>
interface FastEthernet0/18
 switchport access vlan 99
 switchport mode access
ı.
<output omitted>
ı.
interface Vlan99
 ip address 172.17.99.11 255.255.0.0
L.
<output omitted>
I.
ip default-gateway 172.17.99.1
<output omitted>
```

The **show** interfaces command is another commonly used command, which displays status and statistics information on the network interfaces of the switch. The **show** interfaces command is frequently used when configuring and monitoring network devices.

Look at the output from the **show interfaces fastethernet 0/18** command. The first line in the output indicates that the FastEthernet 0/18 interface is up/up meaning that it is operational. Further down the output shows that the duplex is full and the speed is 100 Mb/s.

```
S1# show interfaces fastethernet 0/18
FastEthernet0/18 is up, line protocol is up (connected)
Hardware is Fast Ethernet, address is 0cd9.96e8.8a01 (bia 0cd9.96e8.8a01)
MTU 1500 bytes, BW 100000 Kbit/sec, DLY 100 usec,
        reliability 255/255, txload 1/255, rxload 1/255
Encapsulation ARPA, loopback not set
Keepalive set (10 sec)
Full-duplex, 100Mb/s, media type is 10/100BaseTX
input flow-control is off, output flow-control is unsupported
ARP type: ARPA, ARP Timeout 04:00:00
```

```
Last input 00:00:01, output 00:00:06, output hang never
Last clearing of "show interface" counters never
 Input queue: 0/75/0/0 (size/max/drops/flushes);
Total output drops: 0
 Queueing strategy: fifo
Output gueue: 0/40 (size/max)
 5 minute input rate 0 bits/sec, 0 packets/sec
 5 minute output rate 0 bits/sec, 0 packets/sec
   25994 packets input, 2013962 bytes, 0 no buffer
   Received 22213 broadcasts (21934 multicasts)
   0 runts, 0 giants, 0 throttles
   0 input errors, 0 CRC, 0 frame, 0 overrun, 0 ignored
   0 watchdog, 21934 multicast, 0 pause input
   0 input packets with dribble condition detected
   7203 packets output, 771291 bytes, 0 underruns
<output omitted>
```

## Network Access Layer Issues (2.1.2.5)

The output from the **show interfaces** command can be used to detect common media issues. One of the most important parts of this output is the display of the line and data link protocol status. The following output and Table 2-7 indicate the summary line to check the status of an interface.

```
S1# show interfaces fastethernet 0/18
FastEthernet0/18 is up, line protocol is up (connected)
Hardware is Fast Ethernet, address is 0022.91c4.0301 (bia 0022.91c4.0e01)
MTU 1500 bytes, BW 100000 Kbit/sec, DLY 100 usec,
<output omitted>
```

| Interface Status | Line Protocol Status | Link State        |
|------------------|----------------------|-------------------|
| Up               | Up                   | Operational       |
| Down             | Down                 | Interface problem |

Table 2-7 Verify the Status of a Switch Interface

The first parameter (FastEthernet0/1 is up) refers to the hardware layer and, essentially, reflects whether the interface is receiving the carrier detect signal from the other end. The second parameter (line protocol is up) refers to the data link layer and reflects whether the data link layer protocol keepalives are being received.

Based on the output of the **show interfaces** command, possible problems can be fixed as follows:

- If the interface is up and the line protocol is down, a problem exists. There could be an encapsulation type mismatch, the interface on the other end could be error-disabled, or there could be a hardware problem.
- If the line protocol and the interface are both down, a cable is not attached or some other interface problem exists. For example, in a back-to-back connection (a connection where the transmitter of one device connects directly to the receiver of another device without a transmission media between the two devices), one end of the connection may be administratively down.
- If the interface is administratively down, it has been manually disabled (the **shutdown** command has been issued) in the active configuration.

The following output shows an example of **show interfaces** command. The example shows counters and statistics for the FastEthernet0/1 interface.

```
S1# show interfaces fastethernet0/1
FastEthernet0/1 is up, line protocol is up
Hardware is Fast Ethernet, address is 0022.91c4.0e01 (bia
        0022.91c4.0e01)MTU 1500 bytes, BW 100000 Kbit, DLY 100 usec,
<output omitted>
        2295197 packets input, 305539992 bytes, 0 no buffer
        Received 1925500 broadcasts, 0 runts, 0 giants, 0 throttles
        3 input errors, 3 CRC, 0 frame, 0 overrun, 0 ignored
        0 watchdog, 68 multicast, 0 pause input
        0 input packets with dribble condition detected
        3594664 packets output, 436549843 bytes, 0 underruns
        8 output errors, 1790 collisions, 10 interface resets
        0 unknown protocol drops
        0 babbles, 235 late collision, 0 deferred
<output omitted>
</output omitted>
</output omitted>
</output omitted>
</output omitted>
</output omitted>
</output omitted>
</output omitted>
</output omitted>
</output omitted>
</output omitted>
</output omitted>
</output omitted>
</output omitted>
</output omitted>
</output omitted>
</output omitted>
</output omitted>
</output omitted>
</output omitted>
</output omitted>
</output omitted>
</output omitted>
</output omitted>
</output omitted>
</output omitted>
</output omitted>
</output omitted>
</output omitted>
</output omitted>
</output omitted>
</output omitted>
</output omitted>
</output omitted>
</output omitted>
</output omitted>
</output omitted>
</output omitted>
</output omitted>
</output omitted>
</output omitted>
</output omitted>
</output omitted>
</output omitted>
</output omitted>
</output omitted>
</output omitted>
</output omitted>
</output omitted>
</output omitted>
</output omitted>
</output omitted>
</output omitted>
</output omitted>
</output omitted>
</output omitted>
</output omitted>
</output omitted>
</output omitted>
</output omitted>
</output omitted>
</output omitted>
</output omitted>
</output omitted>
</output omitted>
</output omitted>
</output omitted>
</output omitted>
</output omitted>
</output omitted>
</output omitted>
</output omitted>
</output omitted>
</outp
```

Some media errors are not severe enough to cause the circuit to fail but do cause network performance issues. Table 2-8 explains some of these common errors that can be detected using the **show interfaces** command.

| I (F         |                                                                                                    |
|--------------|----------------------------------------------------------------------------------------------------|
| Input Errors | overrun, and ignored counts.                                                                                                    |
| Runts        | Packets that are discarded because they are smaller than the minimum packet size for the medium. For instance, any Ethernet pack that is less than 64 bytes is considered a runt. |
| Giants       | Packets that are discarded because they exceed the maximum packet size for the medium. For example, any Ethernet packet that is greater than 1,518 bytes is considered a giant.   |

Table 2-8 Network Access Layer Issues

| CRC errors      | CRC errors are generated when the calculated checksum is not the same as the checksum received.                       |
|-----------------|----------------------------------------------------------------------------------------------------|
| Output Errors   | The sum of all errors that prevented the final transmission of datagrams out of the interface that is being examined. |
| Collisions      | The number of messages retransmitted because of an Ethernet collision.                                                |
| Late Collisions | A collision that occurs after 512 bits of the frame have been transmitted.                                            |

Table 2-8 (continued)

"Input errors" is the sum of all errors in datagrams that were received on the interface being examined. This includes runts, giants, CRC, no buffer, frame, overrun, and ignored counts. The reported input errors from the **show interfaces** command include the following:

- **Runt Frames:** Ethernet frames that are shorter than the 64-byte minimum allowed length are called runts. Malfunctioning NICs are the usual cause of excessive runt frames, but they can be caused by improperly or unterminated cables which can also cause excessive collisions.
- Giants: Ethernet frames that are longer than the maximum allowed length are called giants. Giants are caused by the same issues as those that cause runts.
- CRC errors: On Ethernet and serial interfaces, CRC errors usually indicate a
  media or cable error. Common causes include electrical interference, loose or
  damaged connections, or using the incorrect cabling type. If you see many CRC
  errors, there is too much noise on the link and you should inspect the cable for
  damage and length. You should also search for and eliminate noise sources, if
  possible.

"Output errors" is the sum of all errors that prevented the final transmission of datagrams out of an interface that is being examined. The reported output errors from the **show interfaces** command include the following:

- Collisions: Collisions in half-duplex operations are completely normal, and you should not worry about them, as long as you can tolerate the performance when half-duplex mode is used. However, you should never see collisions in a properly designed and configured network that uses full-duplex communication. It is highly recommended that you use full-duplex unless you have older or legacy equipment that requires half-duplex.
- Late collisions: A late collision refers to a collision that occurs after 512 bits of the frame (the preamble) have been transmitted. Excessive cable lengths are the most common cause of late collisions. Another common cause is duplex

misconfiguration. For example, you could have one end of a connection configured for full-duplex and the other for half-duplex. You would see late collisions on the interface that is configured for half-duplex. In that case, you must configure the same duplex setting on both ends. A properly designed and configured network should never have late collisions.

# Troubleshooting Network Access Layer Issues (2.1.2.6)

Most issues that affect a switched network are encountered during the original implementation. Theoretically, after it is installed, a network continues to operate without problems. However, cabling gets damaged, configurations change, and new devices are connected to the switch that require switch configuration changes. Ongoing maintenance and troubleshooting of the network infrastructure is required.

To troubleshoot these issues when you have no connection or a bad connection between a switch and another device, follow this general process, as shown in Figure 2-11, and explained thereafter.

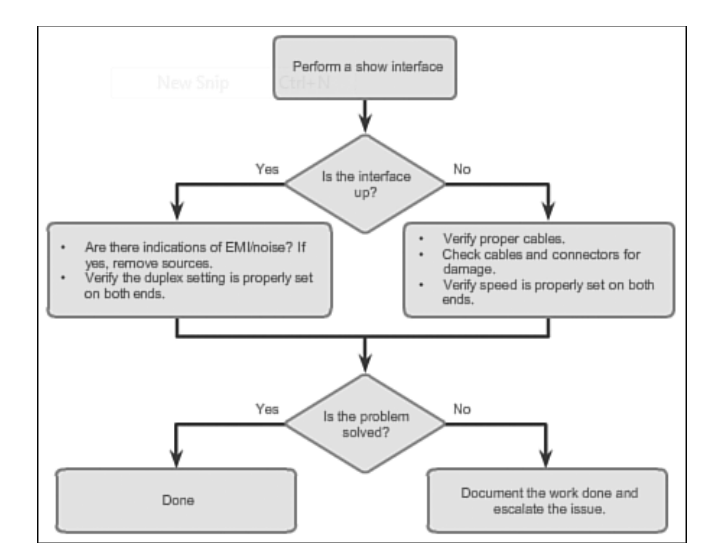

Figure 2-11 Troubleshooting Switch Media Issues

Use the show interfaces command to check the interface status.

If the interface is down:

• Check to make sure that the proper cables are being used. Additionally, check the cable and connectors for damage. If a bad or incorrect cable is suspected, replace the cable.

If the interface is still down, the problem may be due to a mismatch in speed setting. The speed of an interface is typically auto-negotiated; therefore, even if speed is manually configured on one interface, the connecting interface should auto-negotiate accordingly. If a speed mismatch does occur through miscon-figuration or a hardware or software issue, then that may result in the interface going down. Manually set the same speed on both connection ends if an auto negotiation problem is suspected.

If the interface is up, but issues with connectivity are still present:

- Using the **show interfaces** command, check for indications of excessive noise. Indications may include an increase in the counters for runts, giants, and CRC errors. If there is excessive noise, first find and remove the source of the noise, if possible. Also, verify that the cable does not exceed the maximum cable length and check the type of cable that is used. For copper cable, it is recommended that you use at least Category 5.
- If noise is not an issue, check for excessive collisions. If there are collisions or late collisions, verify the duplex settings on both ends of the connection. Much like the speed setting, the duplex setting is usually auto-negotiated. If there does appear to be a duplex mismatch, manually set the duplex on both connection ends. It is recommended to use full-duplex if both sides support it.

# Switch Security: Management and Implementation (2.2)

When you take a new switch out of the box, the first thing the network engineer does is secure the switch and assign it an IP address, subnet mask, and default gateway so the switch can be managed from a remote location. Learning the different methods used to secure a switch is important. Also important is learning the types of attacks that can be launched on, toward, or through a switch. By understanding the attacks and the available tools and countermeasures, a technician can be better prepared to secure the switch and make use of the tools and security commands.

# Secure Remote Access (2.2.1)

There are different methods that can be used to secure a switch including Telnet and SSH. Telnet has already been covered, but SSH is a much better method used to securely manage the switch from a remote location.

#### SSH Operation (2.2.1.1)

*Secure Shell (SSH)* is a protocol that provides a secure (encrypted) management connection to a remote device. SSH should replace Telnet for management connections. Telnet is an older protocol that uses insecure plaintext transmission of both the login authentication (username and password) and the data transmitted between the communicating devices. SSH provides security for remote connections by providing strong encryption when a device is authenticated (username and password) and also for the transmitted data between the communicating devices. SSH is assigned to TCP port 22. Telnet is assigned to TCP port 23.

Look at the online course, and select the first graphic to see how an attacker can monitor packets using a product such as Wireshark. A Telnet stream can be targeted to capture the username and password.

In the following output, you can see how the attacker can capture the username and password of the administrator from the plaintext Telnet session.

```
.....User Access verification
username: .....P.....vt100..BBoobb
.
Password: cisco
.
R1> eenn
.
Password: class
.
R1#
```

Click on the third graphic in the online course to see a Wireshark view of an SSH session. The attacker can track the session using the IP address of the administrator device.

However, if a Wireshark capture is made on the SSH session, the fourth graphic in the online course shows how the username and password are encrypted.

To enable SSH on a Catalyst 2960 switch, the switch must be using a version of the IOS software including cryptographic (encrypted) features and capabilities. In the following output, use the **show version** command on the switch to see which IOS the switch is currently running, and IOS filename that includes the combination "k9" supports cryptographic (encrypted) features and capabilities.

```
Sl> show version
Cisco IOS Software, C2960 Software (C2960-LANBASEK9-M),
Version 15.0(@)SE, RELEASE SOFTWARE (fc1)
<output omitted>
```

## Configuring SSH (2.2.1.2)

Before configuring SSH, the switch must be minimally configured with a unique hostname and the correct network connectivity settings.

- Verify SSH support: Use the show ip ssh command to verify that the switch supports SSH. If the switch is not running an IOS that supports cryptographic features, this command is unrecognized.
- Configure the IP domain: Configure the IP domain name of the network using the ip domain-name *domain-name* global configuration mode command. In Figure 2-12, the *domain-name* value is cisco.com.

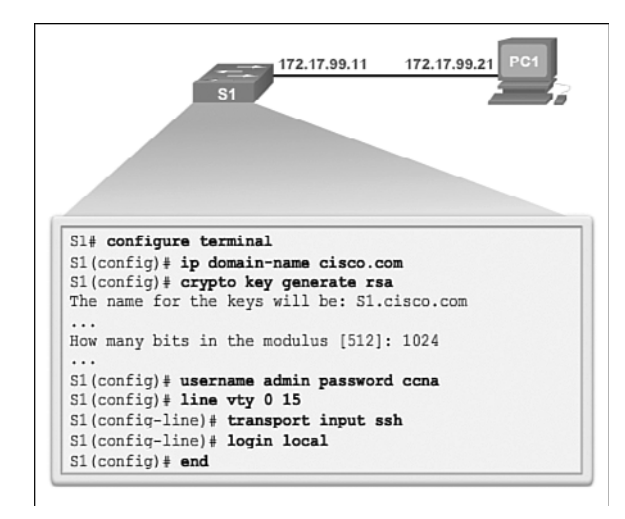

#### Figure 2-12 Configure SSH for Remote Management

Generate RSA key pairs: Generating an RSA key pair automatically enables SSH. Use the crypto key generate rsa global configuration mode command to enable the SSH server on the switch and generate an RSA key pair. When generating RSA keys, the administrator is prompted to enter a modulus length. Cisco recommends a minimum modulus size of 1024 bits (refer to the sample configuration in Figure 2-12). A longer modulus length is more secure, but it takes longer to generate and use.

#### Note

To delete the RSA key pair, use the **crypto key zeroize rsa** global configuration mode command. After the RSA key pair is deleted, the SSH server is automatically disabled.

- Configure user authentication: The SSH server can authenticate users locally or using an authentication server. To use the local authentication method, create a username and password pair using the username username password password global configuration mode command. In the example, the user admin is assigned the password ccna.
- Configure the vty lines: Enable the SSH protocol on the vty lines using the transport input ssh line configuration mode command. The Catalyst 2960 has vty lines ranging from 0 to 15. This configuration prevents non-SSH (such as Telnet) connections and limits the switch to accept only SSH connections. Use the line vty global configuration mode command and then the login local line configuration mode command to require local authentication for SSH connections from the local username database.

#### Activity 2.2.1.2: Configure SSH

Go to the online course and select the second graphic to use the Syntax Checker to configure SSH on switch S1.

## Verifying SSH (2.2.1.3)

On a PC, an SSH client, such as PuTTY, is used to connect to an SSH server. For the examples in Figures 2-16 to 2-18, the following have been configured:

- SSH enabled on switch S1
- Interface VLAN 99 (SVI) with IP address 172.17.99.11 on switch S1
- PC1 with IP address 172.17.99.21

In Figure 2-13, the PC initiates an SSH connection to the SVI VLAN IP address of S1.

In Figure 2-14, the user has been prompted for a username and password. Using the configuration from the previous example, the username **admin** and password **ccna** are entered. After entering the correct combination, the user is connected via SSH to the CLI on the Catalyst 2960 switch.

Interactive Graphic

| PuTTY Configuration                                                                                                    |                                                                                  | [                      |
|----------------------------------------------------------------------------------------------------|----------------------------------------------------------------------------------|------------------------|
| egory:                                                                                                    |                                                                                  |                        |
| Session     Logging     Terminal     Knyboard     Bel     Fatures     Window     Appearance     Behaviour     Translation     Selection     Colours     Connection     Data     Proxy     Teinet     Rogin     SSH     Setal | Basic options for your PuTTY session                                             |                        |
|                                                                                                    | Specify the destination you want to<br>Host Name (or IP address)<br>172.17.99.11 | Port<br>22             |
|                                                                                                    | Connection type:<br>Raw Teinet Riogin                                            | SSH   Serial           |
|                                                                                                    | Load, save or delete a stored sessi<br>Saved Sessions                            | on                     |
|                                                                                                    | Default Settings                                                                 | Load<br>Save<br>Delete |
|                                                                                                    | Close window on ext:<br>Aways Never Only on clean ext                            |                        |

Figure 2-13 Configure PuTTY with SSH Client Connection Parameters

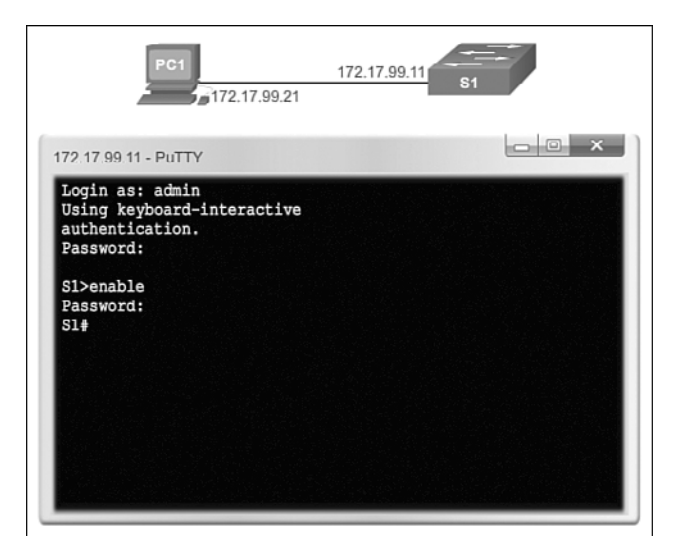

Figure 2-14 Remote Management SSH Connection

To display the version and configuration data for SSH on the device that you configured as an SSH server, use the **show ip ssh** command. In the example, SSH version 2 is enabled. To check the SSH connections to the device, use the **show ssh** command (see Figure 2-15).

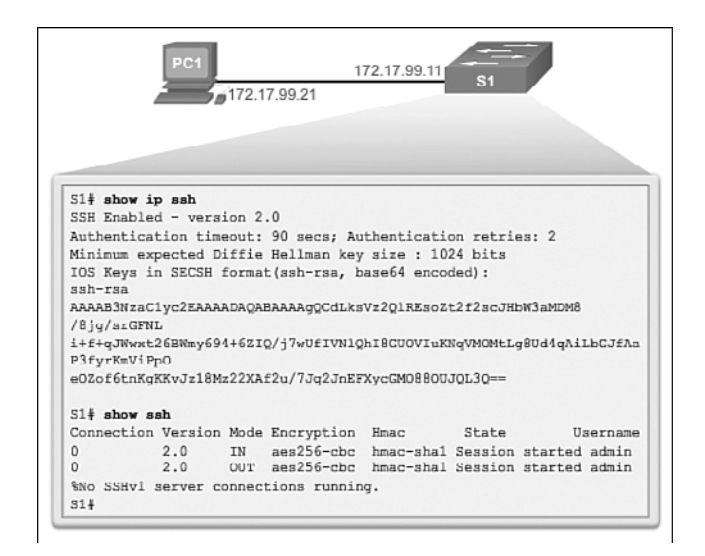

Figure 2-15 Verify SSH Status and Settings

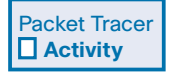

#### Packet Tracer Activity 2.2.1.4: Configuring SSH

SSH should replace Telnet for management connections. Telnet uses insecure plaintext communications. SSH provides security for remote connections by providing strong encryption of all transmitted data between devices. In this activity, you will secure a remote switch with password encryption and SSH.

## Security Concerns in LANs (2.2.2)

Wired LANs are a common source of attack because so much information can be gained about the wired network using free downloadable tools. By examining downloaded frames, attackers can determine IP addresses of network devices, protocols being used, valid server names and IP addresses, etc. With this information an attacker can launch further attacks or even insert a rogue device. This section introduces the types of attacks and countermeasures to be performed on a wired LAN.

## Common Security Attacks: MAC Address Flooding (2.2.2.1)

Basic switch security does not stop malicious attacks. Security is a layered process that is essentially never complete. The more aware networking professionals within an organization are regarding security attacks and the dangers they pose, the better. Some types of security attacks are described here, but the details of how some of these attacks work are beyond the scope of this course. More detailed information is found in the CCNA WAN Protocols course and the CCNA Security course.

## MAC Address Flooding

All Catalyst switch models use a MAC address table for Layer 2 switching. The MAC address table in a switch contains the MAC addresses associated with each physical port and the associated VLAN for each port. As a frame arrives on a switch port, the source MAC address is recorded in the MAC address table. The switch then examines the received destination MAC address and looks in the MAC address table to see if it contains the destination MAC address. If an entry already exists for the destination MAC address, the switch forwards the frame to the correct port. If the destination MAC address does not exist in the MAC address table, the switch floods the frame out of every port on the switch, except the port where the frame was received.

The MAC address flooding behavior of a switch for unknown addresses can be used to attack a switch. This type of attack is called a *MAC address table overflow attack*. MAC address table overflow attacks are sometimes referred to as *MAC flooding attacks* and CAM table overflow attacks. The following figures show how this type of attack works.

In Figure 2-16, host A sends traffic to host B. The switch receives the frames and looks up the destination MAC address in its MAC address table. If the switch cannot find the destination MAC in the MAC address table, the switch then copies the frame and floods (broadcasts) it out of every switch port, except the port where it was received.

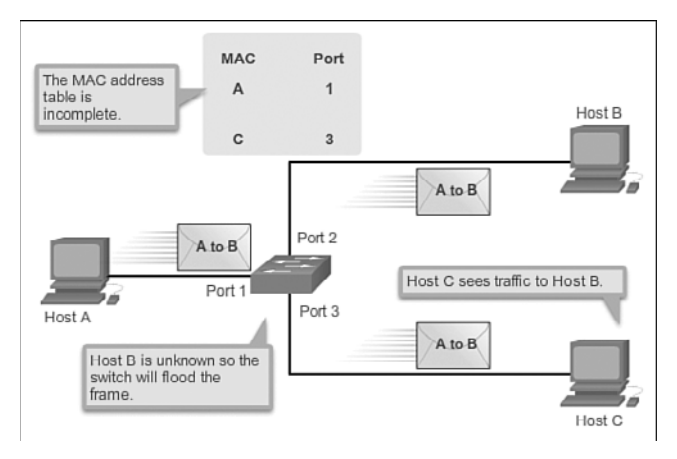

Figure 2-16 MAC Address Flooding - Switch Floods Frame for Unknown MAC

In Figure 2-17, host B receives the frame and sends a reply to host A. The switch then learns that the MAC address for host B is located on port 2 and records that information into the MAC address table.

Host C also receives the frame from host A to host B, but because the destination MAC address of that frame is host B, host C drops that frame.

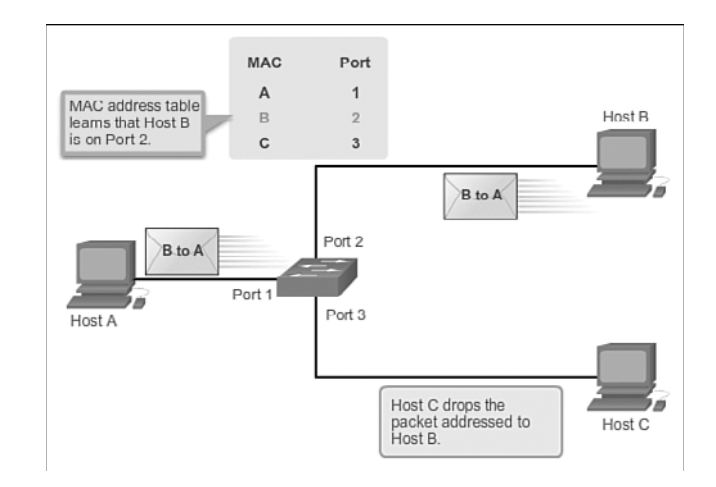

Figure 2-17 MAC Address Flooding - Switch Records MAC Address

As shown in Figure 2-18, any frame sent by host A (or any other host) to host B is forwarded to port 2 of the switch and not broadcasted out every port.

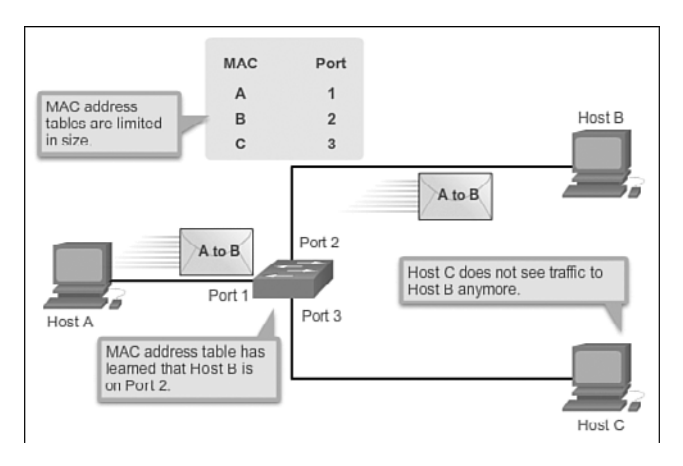

Figure 2-18 MAC Address Flooding - Switch Uses MAC Address Table to Forward Traffic

MAC address tables are limited in size. MAC flooding attacks make use of this limitation to overwhelm the switch with fake source MAC addresses until the switch MAC address table is full.

As shown in Figure 2-19, an attacker at host C can send frames with fake, randomlygenerated source and destination MAC addresses to the switch. The switch updates the MAC address table with the information in the fake frames. When the MAC address table is full of fake MAC addresses, the switch enters into what is known as fail-open mode. In this mode, the switch broadcasts all frames to all machines on the network. As a result, the attacker can see all of the frames.

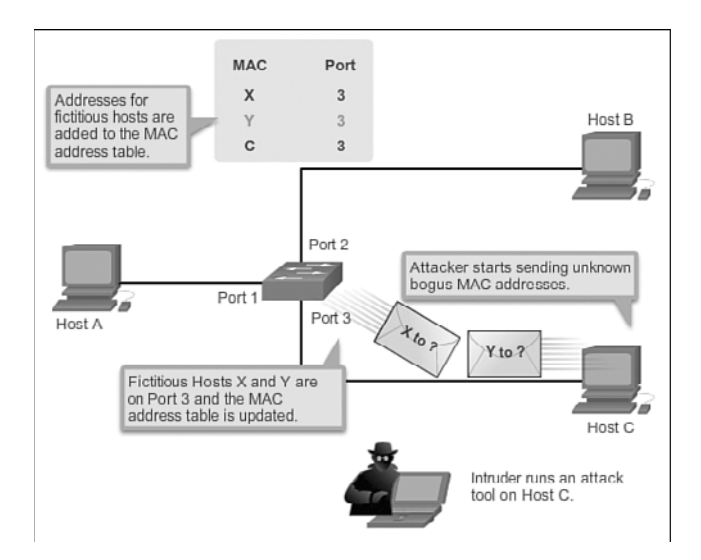

Figure 2-19 MAC Address Flooding Attack - Attacker Launches Attack

Some network attack tools can generate up to 155,000 MAC entries on a switch per minute. The maximum MAC address table size is switch model-dependent.

As shown in Figure 2-20, as long as the MAC address table on the switch remains full, the switch broadcasts all received frames out of every port except the ingress port. In this example, frames sent from host A to host B are also broadcast out of port 3 on the switch and seen by the attacker at host C.

One way to mitigate MAC address table overflow attacks is to configure port security.

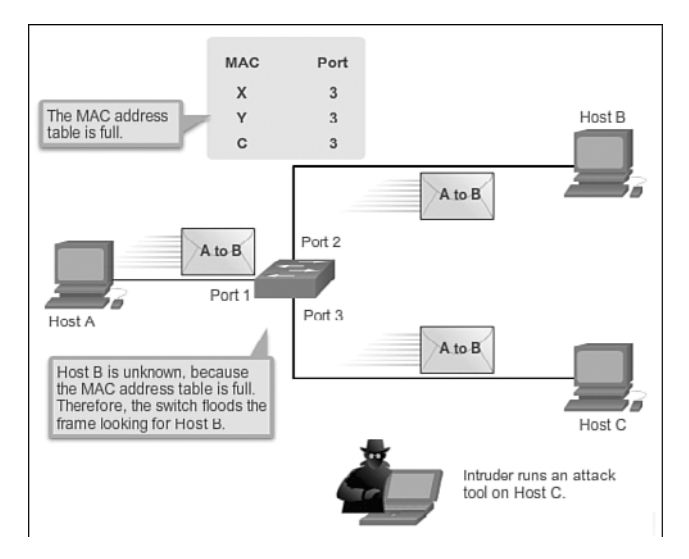

Figure 2-20 MAC Address Flooding Attack - Attacker Sees Broadcasts

## Common Security Attacks: DHCP Spoofing (2.2.2.2)

DHCP is the protocol that automatically assigns a host a valid IP address out of a DHCP pool. DHCP has always been the main protocol used within industry for allocating clients IP addresses. Two types of DHCP attacks can be performed against a switched network: DHCP starvation attacks and DHCP spoofing, as shown in Figure 2-21.

In *DHCP starvation attacks*, an attacker floods the DHCP server with DHCP requests to use all the available IP addresses that the DHCP server can issue. After these IP addresses are issued, the server cannot issue any more addresses, and this situation produces a *denial-of-service (DoS) attack* as new clients cannot obtain network access. A DoS attack is any attack that is used to overload specific devices and network services with illegitimate traffic, thereby preventing legitimate traffic from reaching those resources.

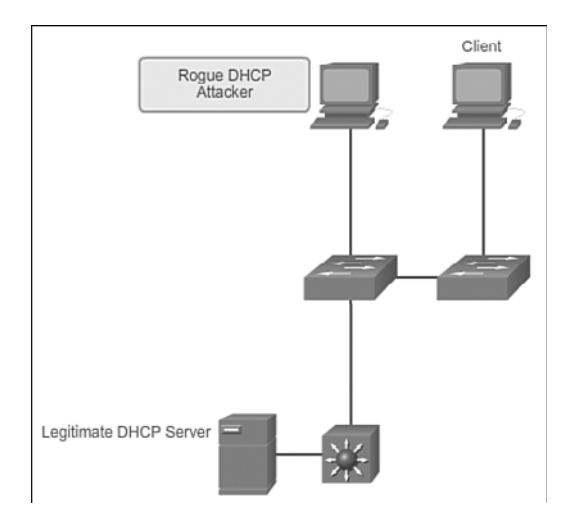

Figure 2-21 DHCP Spoofing and Starvation Attack

In *DHCP spoofing attacks*, an attacker configures a fake DHCP server on the network to issue DHCP addresses to clients. The normal reason for this attack is to force the clients to use false Domain Name System (DNS) or Windows Internet Naming Service (WINS) servers and to make the clients use the attacker, or a machine under the control of the attacker, as their default gateway.

DHCP starvation is often used before a DHCP spoofing attack to deny service to the legitimate DHCP server, making it easier to introduce a fake DHCP server into the network.

To mitigate DHCP attacks, use the DHCP snooping and port security features on the Cisco Catalyst switches. These features are covered in a later topic.

## Common Security Attacks: Leveraging CDP (2.2.2.3)

The *Cisco Discovery Protocol (CDP)* is a proprietary protocol that all Cisco devices can be configured to use. CDP discovers other Cisco devices that are directly connected, which allows the devices to auto-configure their connection. In some cases, this simplifies configuration and connectivity.

By default, most Cisco routers and switches have CDP enabled on all ports. CDP information is sent in periodic, unencrypted broadcasts. This information is updated locally in the CDP database of each device. Even though CDP is a Layer 2 protocol, all Cisco devices can use CDP to communicate and share device information with an adjacent Cisco device; however, this information cannot be shared beyond a single, adjacent Cisco device.

CDP contains information about the device, such as the IP address, software version, platform, capabilities, and the native VLAN. This information can be used by an attacker to find ways to attack the network, typically in the form of a DoS attack.

Figure 2-22 shows a portion of a Wireshark capture showing the contents of a CDP packet. The Cisco IOS software version discovered via CDP, in particular, would allow the attacker to determine whether there were any security vulnerabilities specific to that particular version of IOS. Also, because CDP is not authenticated, an attacker could craft bogus CDP packets and send them to a directly-connected Cisco device.

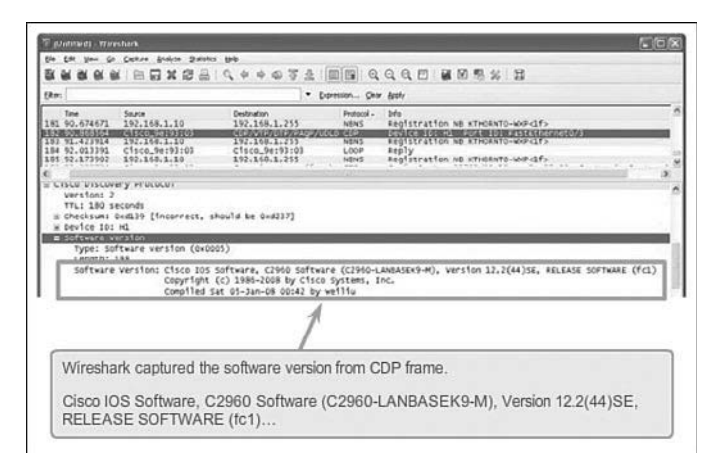

Figure 2-22 Wireshark CDP Packet Capture

#### Note

It is recommended that you disable the use of CDP on devices or ports that do not need to use it by using the **no cdp run** global configuration mode command. CDP can be disabled on a per port basis.

## Telnet Attacks

The Telnet protocol is insecure and can be used by an attacker to gain remote access to a Cisco network device. There are tools available that allow an attacker to launch a brute force password-cracking attack against the vty lines on the switch.

## Brute Force Password Attack

A *brute force password attack* tries to crack a password on another device. The first phase of a brute force password attack starts with the attacker using a list of common passwords and a program designed to try to establish a Telnet session using each word on the dictionary list. If the password is not discovered by the first phase, a second phase begins. In the second phase of a brute force attack, the attacker uses a program that creates sequential character combinations in an attempt to guess the password. Given enough time, a brute force password attack can crack almost all passwords used.

To mitigate against brute force password attacks, use strong passwords that are changed frequently. A strong password should have a mix of uppercase and lowercase letters and should include numerals and symbols (special characters). Access to the vty lines can also be limited using an access control list (ACL) that designates what IP address(es) are allowed access to the vty lines.

## Telnet DoS Attack

Telnet can also be used to launch a DoS attack. In a *Telnet DoS attack*, the attacker exploits a flaw in the Telnet server software running on the switch that renders the Telnet service unavailable. This sort of attack prevents an administrator from remotely accessing switch management functions. This can be combined with other direct attacks on the network as part of a coordinated attempt to prevent the network administrator from accessing core devices during the breach.

Vulnerabilities in the Telnet service that permit DoS attacks to occur are usually addressed in security patches that are included in newer Cisco IOS revisions.

#### Note

It is a best practice to use SSH, rather than Telnet for remote management connections.

Interactive Graphic

#### Activity 2.2.2.4: Common Security Attacks

Go to the online course to perform the practice activity where you match the type of attack to the description.

## Security Best Practices (2.2.3)

With so many devices being attached to the wired network, network security is even more important today. Security starts the moment you take a network device, such as a switch, out of the box for the first time. Now that some of the common attacks have been covered, next is what a network administrator can do to protect and counteract those attacks.

## Best Practices (2.2.3.1)

Defending your network against attack requires vigilance and education. The following are best practices for securing a network:

- Develop a written security policy for the organization.
- Shut down unused services and ports.
- Use strong passwords and change them often.
- Control physical access to devices.
- Avoid using standard insecure HTTP websites, especially for login screens; instead use the more secure HTTPS.
- Perform backups and test the backed up files on a regular basis.
- Educate employees about social engineering attacks, and develop policies to validate identities over the phone, via email, and in person.
- Encrypt and password-protect sensitive data.
- Implement security hardware and software, such as firewalls.
- Keep software up-to-date by installing security patches weekly or daily, if possible.

These methods are only a starting point for security management. Organizations must remain vigilant at all times to defend against continually evolving threats. Use network security tools to measure the vulnerability of the current network.

## Network Security Tools and Testing (2.2.3.2)

Network security tools help a network administrator test a network for weaknesses. Some tools allow an administrator to assume the role of an attacker. Using one of these tools, an administrator can launch an attack against the network and audit the results to determine how to adjust security policies to mitigate those types of attacks. Security auditing and penetration testing are two basic functions that network security tools perform. Network security testing techniques may be manually initiated by the administrator. Other tests are highly automated. Regardless of the type of testing, the staff that sets up and conducts the security testing should have extensive security and networking knowledge. This includes expertise in the following areas:

- Network security
- Firewalls
- Intrusion prevention systems
- Operating systems
- Programming
- Networking protocols (such as TCP/IP)

### Network Security Audits (2.2.3.3)

Network security tools allow a network administrator to perform a security audit of a network. A *security audit* reveals the type of information an attacker can gather simply by monitoring network traffic.

For example, network security auditing tools allow an administrator to flood the MAC address table with fictitious MAC addresses. This is followed by an audit of the switch ports as the switch starts flooding traffic out of all ports. During the audit, the legitimate MAC address mappings are aged out and replaced with fictitious MAC address mappings. This determines which ports are compromised and not correctly configured to prevent this type of attack.

Timing is an important factor in performing the audit successfully. Different switches support varying numbers of MAC addresses in their MAC table. It can be difficult to determine the ideal amount of spoofed MAC addresses to send to the switch. A network administrator also has to contend with the age-out period of the MAC address table. If the spoofed MAC addresses start to age out while performing a network audit, valid MAC addresses start to populate the MAC address table, and limiting the data that can be monitored with a network auditing tool.

Network security tools can also be used for penetration testing against a network. *Penetration testing* is a simulated attack against the network to determine how vulnerable it would be in a real attack. This allows a network administrator to identify weaknesses within the configuration of networking devices and make changes to make the devices more resilient to attacks. There are numerous attacks that an administrator can perform, and most tool suites come with extensive documentation detailing the syntax needed to execute the desired attack.

Because penetration tests can have adverse effects on the network, they are carried out under very controlled conditions, following documented procedures detailed in a comprehensive network security policy. An off-line test bed network that mimics the actual production network is the ideal. The test bed network can be used by networking staff to perform network penetration tests.

# Switch Port Security (2.2.4)

Port security is the process of enabling specific commands on switch ports to protect against unauthorized wired devices being attached to the network. An easy way for an intruder to gain access to a corporate network is to plug into an unused Ethernet jack or to unplug an authorized device and use that connector. Cisco provides ways to protect against such behavior.

## Secure Unused Ports (2.2.4.1)

The first step in port security is to be aware of ports that are not currently being used on the switch.

## Disable Unused Ports

A simple method that many administrators use to help secure the network from unauthorized access is to disable all unused ports on a switch. For example, if a Catalyst 2960 switch has 24 ports and there are three Fast Ethernet connections in use, it is good practice to disable the 21 unused ports. Navigate to each unused port and issue the Cisco IOS **shutdown** command. If a port later on needs to be reactivated, it can be enabled with the **no shutdown** command. Figure 2-23 shows partial output for this configuration.

It is simple to make configuration changes to multiple ports on a switch. If a range of ports must be configured, use the **interface range** command.

Switch(config)# interface range type module/first-number - last-number

The process of enabling and disabling ports can be time-consuming, but it enhances security on the network and is well worth the effort.

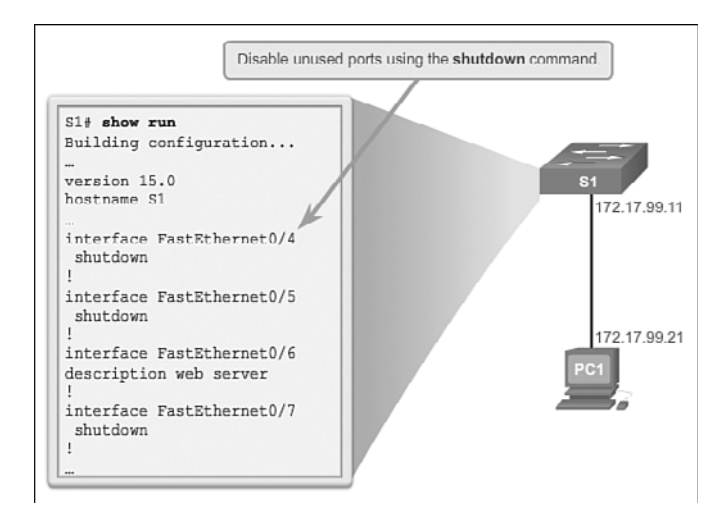

Figure 2-23 Disable Unused Switch Ports

## DHCP Snooping (2.2.4.2)

**DHCP** *snooping* is a Cisco Catalyst feature that determines which devices attached to switch ports can respond to DHCP requests. DHCP snooping can be used to prevent unauthorized DHCP messages that contain information such as IP address-related data being provided to legitimate network devices.

As part of the DHCP configuration process, switch ports can be identified as trusted and untrusted. *Trusted ports* can source any type of DHCP message; *untrusted ports* can source DHCP requests only. This configuration protects the network from someone attacking a device by acting as a rogue DHCP server. Trusted ports host a DHCP server or can be an uplink toward the DHCP server. If a rogue device on an untrusted port attempts to send a DHCP response packet into the network, the port is shut down. This feature can be coupled with DHCP options in which switch information, such as the port ID of the DHCP request, can be inserted into the DHCP request packet.

As shown in Figures 2-24 and 2-25, untrusted ports are those not explicitly configured as trusted. A DHCP binding table is built for untrusted ports. Each entry contains a client MAC address, IP address, lease time, binding type, VLAN number, and port ID recorded as clients make DHCP requests. The table is then used to filter subsequent DHCP traffic. From a DHCP snooping perspective, untrusted access ports should not send any DHCP server responses.

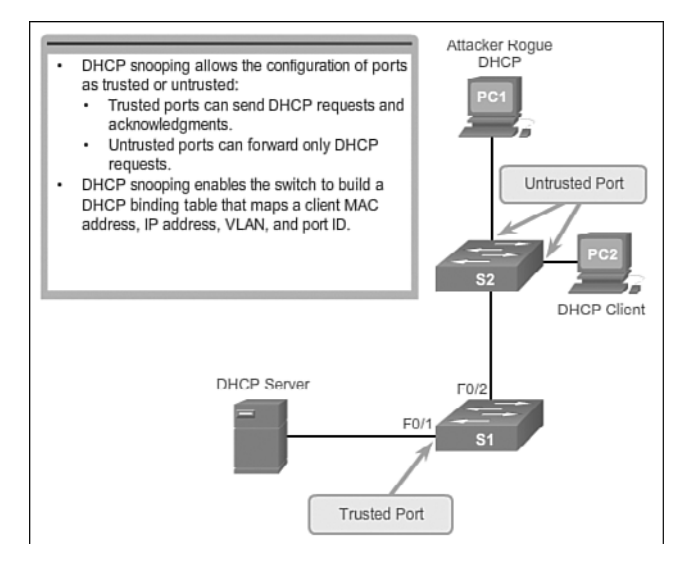

Figure 2-24 DHCP Snooping Operation

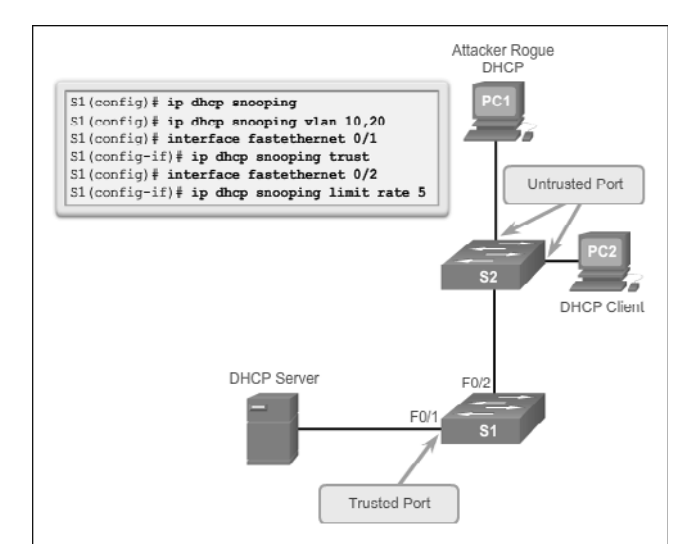

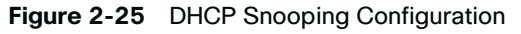

These steps illustrate how to configure DHCP snooping on a Catalyst 2960 switch:

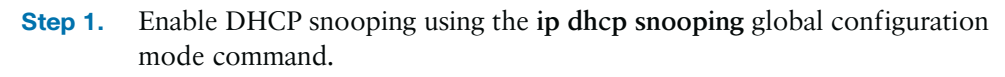

**Step 2.** Enable DHCP snooping for specific VLANs using the **ip dhcp snooping vlan** *number* command.

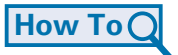

- **Step 3.** Define ports as trusted at the interface level by defining the trusted ports using the **ip dhcp snooping trust** command.
- Optional Limit the rate at which an attacker can continually send bogus DHCP
- **Step 4.** requests through untrusted ports to the DHCP server using the **ip dhcp snooping limit rate** *rate* command.

### Port Security: Operation (2.2.4.3)

All switch ports (interfaces) should be secured before the switch is deployed for production use. One way to secure ports is by implementing a feature called port security. Cisco *port security* limits the number of valid MAC addresses allowed on a port. The MAC addresses of legitimate devices are allowed access, while other MAC addresses are denied.

### Port Security

Port security can be configured to allow one or more MAC addresses. If the number of MAC addresses allowed on the port is limited to one, then only the device with that specific MAC address can successfully connect to the port.

If a port is configured as a secure port and the maximum number of MAC addresses is reached, any additional attempts to connect by unknown MAC addresses will generate a security violation.

#### Note

Remember that when implementing port security on a switch port to:

- Turn port security on before doing any other commands.
- Specify a single MAC address or a group of valid MAC addresses allowed on the port.
- Specify that a port automatically shuts down if unauthorized MAC addresses are detected.

#### Secure MAC Address Types

There are a number of ways to configure port security. The type of secure address is based on the configuration and includes:

Static secure MAC addresses: MAC addresses that are manually configured on a port by using the switchport port-security mac-address mac-address interface configuration mode command. MAC addresses configured in this way are stored in the address table and are added to the running configuration on the switch.

- Dynamic secure MAC addresses: MAC addresses that are dynamically learned and stored only in the address table. MAC addresses configured in this way are removed when the switch restarts.
- Sticky secure MAC addresses: MAC addresses that can be dynamically learned or manually configured stored in the address table, and added to the running configuration.

## Sticky Secure MAC addresses

To configure an interface to convert dynamically learned MAC addresses to sticky secure MAC addresses and add them to the running configuration, you must enable sticky learning. Sticky learning is enabled on an interface by using the **switchport port-security mac-address sticky** interface configuration mode command.

When this command is entered, the switch converts all dynamically learned MAC addresses, including those that were dynamically learned before sticky learning was enabled, to sticky secure MAC addresses. All sticky secure MAC addresses are added to the address table and to the running configuration.

Sticky secure MAC addresses can also be manually defined. When sticky secure MAC addresses are configured by using the **switchport port-security mac-address sticky** *mac-address* interface configuration mode command, all specified addresses are added to the address table and the running configuration.

If the sticky secure MAC addresses are saved to the startup configuration file, then when the switch restarts or the interface shuts down, the interface does not need to relearn the addresses. If the sticky secure addresses are not saved, they will be lost.

If sticky learning is disabled by using the **no switchport port-security mac-address sticky** interface configuration mode command, the sticky secure MAC addresses remain part of the address table but are removed from the running configuration.

The following list shows the characteristics of sticky secure MAC addresses.

#### Note

On a switch port, **switchport port-security** commands will not function until port security is enabled.

- Learned dynamically, converted to sticky secure MAC addresses stored in the running-config.
- Removed from the running-config if port security is disabled.
- Lost when the switch reboots (power cycled).

- Saving sticky secure MAC addresses in the startup-config makes them permanent, and the switch retains them after a reboot.
- Disabling sticky learning converts sticky MAC addresses to dynamic secure addresses and removes them from the running-config.

#### Port Security: Violation Modes (2.2.4.4)

It is a security violation when either of these situations occurs:

- The maximum number of secure MAC addresses have been added to the address table for that interface, and a station whose MAC address is not in the address table attempts to access the interface.
- An address learned or configured on one secure interface is seen on another secure interface in the same VLAN.

An interface can be configured for one of three violation modes, specifying the action to be taken if a violation occurs. Table 2-9 presents which kinds of data traffic are forwarded when one of the following security violation modes are configured on a port:

- **Protect:** When the number of secure MAC addresses reaches the limit allowed on the port, packets with unknown source addresses are dropped until a sufficient number of secure MAC addresses are removed or the number of maximum allowable addresses is increased. There is no notification that a security violation has occurred.
- **Restrict:** When the number of secure MAC addresses reaches the limit allowed on the port, packets with unknown source addresses are dropped until a sufficient number of secure MAC addresses are removed or the number of maximum allowable addresses is increased. In this mode, there is a notification that a security violation has occurred.
- Shutdown: In this (default) violation mode, a port security violation causes the interface to immediately become error-disabled and turns off the port LED. It increments the violation counter. When a secure port is in the error-disabled state, it can be brought out of this state by entering the shutdown and no shutdown interface configuration mode commands.

#### Security violations occur in these situations:

- A station with MAC address that is not in the address table attempts to access the interface when the table is full.
- An address is being used on two secure interfaces in the same VLAN.
| Violation<br>Mode | Forwards<br>Traffic | Sends<br>Syslog<br>Message | Displays<br>Error<br>Message | Increases<br>Violation<br>Counter | Shuts Down<br>Port |
|-------------------|---------------------|----------------------------|------------------------------|-----------------------------------|--------------------|
| Protect           | No                  | No                         | No                           | No                                | No                 |
| Restrict          | No                  | Yes                        | No                           | Yes                               | No                 |
| Shutdown          | No                  | No                         | No                           | Yes                               | Yes                |

Table 2-9 Security Violations Modes

To change the violation mode on a switch port, use the **switchport** 

**port-security violation** {*protect* | *restrict* |*shutdown*} interface configuration mode command.

#### Port Security: Configuring (2.2.4.5)

Table 2-10 summarizes the default port security configuration on a Cisco Catalyst switch.

| Feature                                | Default Setting                                                                            |
|----------------------------------------|--------------------------------------------------------------------------------------------|
| Port security                          | Disabled on a port                                                                         |
| Maximum number of secure MAC addresses | 1                                                                                          |
| Violation mode                         | Shutdown. The port shuts down when the maximum number of secure MAC addresses is exceeded. |
| Sticky address learning                | Disabled                                                                                   |

Table 2-10 Port Security Default Settings

Figure 2-26 shows the topology used when configuring F0/18 on the S1 switch. Table 2-11 shows the Cisco IOS CLI commands needed to configure port security on the Fast Ethernet F0/18 port on the S1 switch. Notice that the example does not specify a violation mode. In this example, the violation mode is the default mode of shutdown.

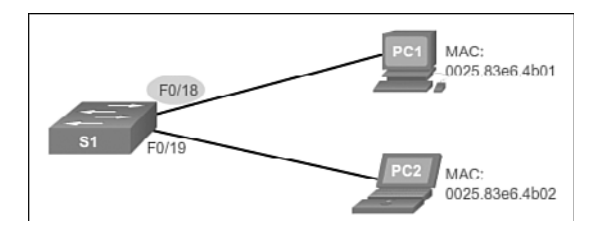

Figure 2-26 Port Security Configuration Topology

| Specify the interface to be configured for port security. | <pre>S1(config)# interface fastethernet 0/18</pre> |
|-----------------------------------------------------------|----------------------------------------------------|
| Set the interface mode to access.                         | <pre>S1(config-if)# switchport mode access</pre>   |
| Enable port security on the interface.                    | S1(config-if)# switchport port-security            |

 Table 2-11
 Cisco Switch IOS CLI Commands for Dynamic Port Security

Table 2-12 shows the commands needed to enable sticky secure MAC addresses for port security on Fast Ethernet port 0/19 of switch S1. As stated earlier, a specific maximum number of secure MAC addresses can be manually configured. In this example, the Cisco IOS command syntax is used to set the maximum number of MAC addresses to 50 for port 0/19. The violation mode is set to the default mode of shutdown.

 Table 2-12
 Cisco Switch IOS CLI Commands for Sticky Port Security

| Specify the interface to be configured for port security.       | S1(config)# interface fastethernet 0/19                               |
|-----------------------------------------------------------------|-----------------------------------------------------------------------|
| Set the interface mode to access.                               | <pre>S1(config-if)# switchport mode access</pre>                      |
| Enable port security on the interface.                          | <pre>S1(config-if)# switchport port-security</pre>                    |
| Set the maximum number of secure addresses allowed on the port. | <pre>S1(config-if)# switchport port-security maximum 50</pre>         |
| Enable sticky learning.                                         | <pre>S1(config-if)# switchport port-security mac-address sticky</pre> |

#### Port Security: Verifying (2.2.4.6)

Many students make the mistake of forgetting to enable port security before doing the specific port security options. For any configuration step, verification is important. It is especially important when configuring port security.

#### Verify Port Security

After configuring port security on a switch, check each interface to verify that the port security is set correctly, and check to ensure that the static MAC addresses have been configured correctly.

#### Verify Port Security Settings

To display port security settings for the switch or for the specified interface, use the **show port-security [interface** *interface-id*] command. The output for the

dynamic port security configuration is shown as follows. By default, there is one MAC address allowed on this port.

| S1# show port-security interfa | ce | fastethernet 0/18 |
|--------------------------------|----|-------------------|
| Port Security                  | :  | Enabled           |
| Port Status                    | :  | Secure-up         |
| Violation Mode                 | :  | Shutdown          |
| Aging Time                     | :  | 0 mins            |
| Aging Type                     | :  | Absolute          |
| SecureStatic Address Aging     | :  | Disabled          |
| Maximum MAC Addresses          | :  | 1                 |
| Total MAC Addresses            | :  | 1                 |
| Configured MAC Addresses       | :  | 0                 |
| Sticky MAC Addresses           | :  | 0                 |
| Last Source Address:Vlan       | :  | 0025.83e6.4b01:1  |
| Security Violation Count       | :  | 0                 |

Taking a look at the port after the configuration has been applied shows the values for the sticky port security settings. The maximum number of addresses is set to 50 as configured.

```
S1# show port-security interface fastethernet 0/19
Port Security
                          : Enabled
Port Status
                         : Secure-up
Violation Mode
                          : Shutdown
Aging Time
                          : 0 mins
Aging Type
                         : Absolute
SecureStatic Address Aging : Disabled
Maximum MAC Addresses
                      : 50
Total MAC Addresses
                        : 1
Configured MAC Addresses : 0
Sticky MAC Addresses : 1
Last Source Address:Vlan : 0025.83e6.4b02:1
Security Violation Count
                          : 0
```

#### Note

The MAC address in the previous output as 0025.83e6.4b02:1 is identified as a sticky MAC address.

Sticky MAC addresses are added to the MAC address table and to the running configuration. As shown in the output, the sticky MAC address for PC2 has been automatically added to the running configuration for S1.

```
S1# show run | begin FastEthernet 0/19
interface FastEthernet0/19
switchport mode access
switchport port-security
```

```
switchport port-security maximum 50
switchport port-security mac-address sticky
switchport port-security sticky 0025.83e6.4b02
```

#### Verify Secure MAC Addresses

To display all secure MAC addresses configured on all switch interfaces, or on a specified interface with aging information for each, use the **show port-security address** command. As shown in the output, the secure MAC addresses are listed along with the types.

#### Ports in Error Disabled State (2.2.4.7)

When a port is configured with port security, a violation can cause the port to become error disabled. When a port is error disabled, it is effectively shut down and no traffic is sent or received on that port. A series of port security related messages display on the console as shown.

```
Sep 20 06:44:54.966: %PM-4-ERR_DISABLE: psecure-violation
error detected on Fa0/18, putting Fa0/18 in err-disable state
Sep 20 06:44:54.966: %PORT_SECURITY-2-PSECURE_VIOLATION:
Security violation occurred, caused by MAC address
000c.292b.4c75 on port FastEthernet0/18.
Sep 20 06:44:53.973: %LINEPROTO-5-PPDOWN: Line protocol on
Interface FastEthernet0/18, changed state to down
Sep 20 06:44:56.971: %LINK-3-UPDOWN: Interface
FastEthernet0/18, changed state to down
```

#### Note

Notice in the output how the port protocol and link status changed to down.

Another indication that a port security violation has occurred is that the switch port LED will change to orange. The **show interfaces** command identifies the port status as err-disabled as shown in the following output. The output of the **show port-security interface** command now shows the port status as secure-shutdown. Because the port security violation mode is set to shutdown, the port with the security violation goes to the error disabled state.

```
S1# show interfaces fastethernet 0/18 status
Port Name Status
                      Vlan Duplex Speed Type
Fa0/18 err-disabled 1 auto auto 10/100BaseTX
S1# show port-security interface fastethernet 0/18
  Port Security
                         : Enabled
  Port Status
                         : Secure-shutdown
  Violation Mode
                         : Shutdown
  Aging Time
                         : 0 mins
  Aging Type
                         : Absolute
  SecureStatic Address Aging : Disabled
  Maximum MAC Addresses
                         : 1
  Total MAC Addresses
                         · 0
  Configured MAC Addresses : 0
  Sticky MAC Addresses : 0
  Last Source Address:Vlan : 000c.292b.4c75:1
  Security Violation Count : 1
```

The administrator should determine what caused the security violation before reenabling the port. If an unauthorized device is connected to a secure port, the port should not be re-enabled until the security threat is eliminated. To re-enable the port, use the **shutdown** interface configuration mode command. Then, use the **no shutdown** interface configuration command to make the port operational, as shown in the following output.

```
S1(config)# interface FastEthernet 0/18
S1(config-if)# shutdown
Sep 20 06:57:28.532: %LINK-5-CHANGED: Interface
FastEthernet0/18, changed state to administratively down
S1(config-if)# no shutdown
Sep 20 06:57:48.186: %LINK-3-UPDOWN: Interface
FastEthernet0/18, changed state to up
Sep 20 06:57:49.193: %LINEPROTO-5-UPDOWN: Line protocol on
Interface FastEthernet0/18, changed state to up
```

#### Network Time Protocol (NTP) (2.2.4.8)

Having the correct time within networks is important. Correct time stamps are required to accurately track network events such as security violations. Additionally, clock synchronization is critical for the correct interpretation of events within syslog data files as well as for digital certificates.

*Network Time Protocol (NTP)* is a protocol that is used to synchronize the clocks of computer systems over packet-switched, variable-latency data networks. NTP

allows network devices to synchronize their time settings with an NTP server. A group of NTP clients that obtain time and date information from a single source will have more consistent time settings.

A secure method of providing clocking for the network is for network administrators to implement their own private network master clocks, synchronized to UTC, using satellite or radio. However, if network administrators do not want to implement their own master clocks because of cost or other reasons, other clock sources are available on the Internet. NTP can get the correct time from an internal or external time source including the following:

- Local master clock
- Master clock on the Internet
- GPS or atomic clock

A network device can be configured as either an NTP server or an NTP client. To allow the software clock to be synchronized by an NTP time server, use the **ntp** server *ip-address* command in global configuration mode. A sample configuration is shown in Figure 2-27. Router R2 is configured as an NTP client, while router R1 serves as an authoritative NTP server.

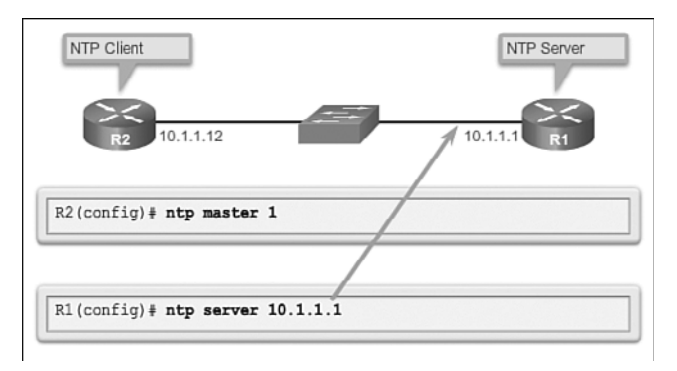

#### Figure 2-27 Configuring NTP

To configure a device as having an NTP master clock to which peers can synchronize themselves, use the **ntp master** [*stratum*] command in global configuration mode. The stratum value is a number from 1 to 15 and indicates the NTP stratum number that the system will claim. If the system is configured as an NTP master and no stratum number is specified, it will default to stratum 8. If the NTP master cannot reach any clock with a lower stratum number, the system will claim to be synchronized at the configured stratum number, and other systems will be willing to synchronize to it using NTP.

Figure 2-28 displays the verification of NTP. To display the status of NTP associations, use the **show ntp associations** command in privileged EXEC mode. This command will indicate the IP address of any peer devices that are synchronized to this peer, statically configured peers, and stratum number. The **show ntp status** user EXEC command can be used to display such information as the NTP synchronization status, the peer that the device is synchronized to, and in which NTP strata the device is functioning.

| address<br>*~10.1.1.1<br>sys.peer, | re<br>‡ se       | f clock<br>LOCL.<br>lected, | st<br>1<br>+ ca           | when<br>13<br>ndidate, | poll<br>64<br>- out      | reach<br>377<br>Llyer,      | delay<br>1.472<br>x fals | off<br>6.0<br>etic |
|------------------------------------|------------------|-----------------------------|---------------------------|------------------------|--------------------------|-----------------------------|--------------------------|--------------------|
| 4                                  |                  | 101                         |                           |                        |                          |                             | -                        | Þ                  |
| nominal fre                        | q is 1<br>s 2**1 | 19.2092<br>7referen         | Hz, ac<br>ce tim<br>24 20 | tual from the is D40   | aq is<br>ADC27<br>c offs | 119.20<br>.E644C<br>et is ( | 92 Hz,<br>776<br>6.0716  |                    |

Figure 2-28 Verifying NTP

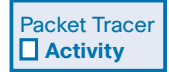

#### Packet Tracer Activity 2.2.4.9: Configuring Switch Port Security

In this activity, you will configure and verify port security on a switch. Port security allows you to restrict ingress traffic on a switch port by limiting the MAC addresses that are allowed to send traffic into the port.

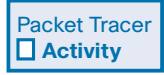

#### Packet Tracer Activity 2.2.4.10: Troubleshooting Switch Port Security

The employee who normally uses PC1 brought his laptop from home, disconnected PC1, and connected the laptop to the telecommunication outlet. After reminding him of the security policy that does not allow personal devices on the network, you now must reconnect PC1 and re-enable the port.

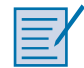

#### Lab 2.2.4.11: Configuring Switch Security Features

In this lab, you will complete the following objectives:

- Part 1: Set Up the Topology and Initialize Devices
- Part 2: Configure Basic Device Settings and Verify Connectivity
- Part 3: Configure and Verify SSH Access on S1
- Part 4: Configure and Verify Security Features on S1

## Summary (2.3)

Now that you are getting the sense of what network administrators do to configure basic features and security features on a switch, you are ready to look back and review all you have learned. Then perform the activity and skills integration challenge to prove to yourself you are ready to move to the next chapter.

| I |   |   |     | ١. |
|---|---|---|-----|----|
|   | = |   |     | 2  |
|   | = |   |     | r  |
|   | - | _ | 1   | L  |
|   | - | _ | - 1 | L  |

#### Class Activity 2.3.1.1: Switch Trio

Scenario

You are the network administrator for a small- to medium-sized business. Corporate headquarters for your business has mandated that on all switches in all offices, security must be implemented. The memorandum delivered to you this morning states:

"By Monday, April 18, 20xx, the first three ports of all configurable switches located in all offices must be secured with MAC addresses—one address will be reserved for the PC, one address will be reserved for the laptop in the office, and one address will be reserved for the office server.

If security is breached, we ask you to shut the affected port down until the reason for the breach can be certified.

Please implement this policy no later than the date stated in this memorandum. For questions, call 1.800.555.1212. Thank you. The Network Management Team."

Work with a partner in the class and create a Packet Tracer example to test this new security policy. After you have created your file, test it with at least one device to ensure it is operational or validated.

Save your work and be prepared to share it with the entire class.

| Packet Tracer |
|---------------|
| Activity      |

#### Packet Tracer Activity 2.3.1.2: Skills Integration Challenge

The network administrator asked you to configure a new switch. In this activity, you will use a list of requirements to configure the new switch with initial settings, SSH, and port security.

When a Cisco LAN switch is first powered on, it goes through the following boot sequence:

Step 1. First, the switch loads a power-on self-test (POST) program stored in ROM. POST checks the CPU subsystem. It tests the CPU, DRAM, and the portion of the flash device that makes up the flash file system.

- **Step 2.** Next, the switch loads the boot loader software. The boot loader is a small program stored in ROM and is run immediately after POST successfully completes.
- **Step 3.** The boot loader performs low-level CPU initialization. It initializes the CPU registers, which control where physical memory is mapped, the quantity of memory, and its speed.
- **Step 4.** The boot loader initializes the flash file system on the system board.
- Step 5. Finally, the boot loader locates and loads a default IOS operating system software image into memory and hands control of the switch over to the IOS.

The specific Cisco IOS file that is loaded is specified by the BOOT environmental variable. After the Cisco IOS is loaded it uses the commands found in the startup-config file to initialize and configure the interfaces. If the Cisco IOS files are missing or damaged, the boot loader program can be used to reload or recover from the problem.

The operational status of the switch is displayed by a series of LEDs on the front panel. These LEDs display such things as port status, duplex, and speed.

An IP address is configured on the SVI of the management VLAN to allow for remote configuration of the device. A default gateway belonging to the management VLAN must be configured on the switch using the **ip default-gateway** command. If the default gateway is not properly configured, remote management is not possible. It is recommended that Secure Shell (SSH) be used to provide a secure (encrypted) management connection to a remote device to prevent the sniffing of unencrypted user names and passwords which is possible when using protocols such as Telnet.

One of the advantages of a switch is that it allows full-duplex communication between devices effectively doubling the communication rate. Although it is possible to specify the speed and duplex settings of a switch interface, it is recommended that the switch be allowed to set these parameters automatically to avoid errors.

Switch port security is a requirement to prevent such attacks as MAC Address Flooding and DHCP Spoofing. Switch ports should be configured to allow only frames with specific source MAC addresses to enter. Frames from unknown source MAC addresses should be denied and cause the port to shut down to prevent further attacks.

Port security is only one defense against network compromise. There are 10 best practices that represent the best insurance for a network:

- Develop a written security policy for the organization.
- Shut down unused services and ports.

- Use strong passwords and change them often.
- Control physical access to devices.
- Avoid using standard insecure HTTP websites, especially for login screens. Instead use the more secure HTTPS.
- Perform backups and test the backed up files on a regular basis.
- Educate employees about social engineering attacks, and develop policies to validate identities over the phone, via email, and in person.
- Encrypt sensitive data and protect it with a strong password.
- Implement security hardware and software, such as firewalls.
- Keep IOS software up-to-date by installing security patches weekly or daily, if possible.

These methods are only a starting point for security management. Organizations must remain vigilant at all times to defend against continually evolving threats.

NTP is used to synchronize the date and time among network devices. NTP clients can synchronize their time settings with an NTP server. Clock synchronization is important when using system log messages for verification and troubleshooting.

## **Practice**

The following activities provide practice with the topics introduced in this chapter. The Labs and Class Activities are available in the companion *Routing and Switching Essentials Lab Manual* (9781587133206). You can find the Packet Tracer Activities PKA files in the online course.

|   | _ | _   |   |   |
|---|---|-----|---|---|
| - | _ | -   |   | 7 |
| - | _ |     | Λ |   |
|   | _ | - ' | 1 |   |
|   |   |     |   |   |

## **Class Activities**

Class Activity 2.0.1.2: Stand by Me Class Activity 2.3.1.1: Switch Trio

|   | _ | _   |          |
|---|---|-----|----------|
| - | _ |     | <b>r</b> |
| - | _ | • / | 1        |
|   | _ | Ľ.  | L        |
|   | _ | _   |          |

## Labs

Lab 2.1.1.6: Basic Switch Configuration Lab 2.2.4.11: Configuring Switch Security Features

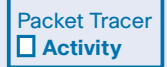

## **Packet Tracer Activities**

Packet Tracer Activity 2.2.1.4: Configuring SSH Packet Tracer Activity 2.2.4.9: Configuring Switch Port Security Packet Tracer Activity 2.2.4.10: Troubleshooting Switch Port Security Packet Tracer Activity 2.3.1.2: Skills Integration Challenge

## **Check Your Understanding Questions**

Complete all the review questions listed here to test your understanding of the topics and concepts in this chapter. The appendix, "Answers to the 'Check Your Understanding' Questions," lists the answers.

- 1. Which three options correctly associate the command with the paired behavior? (Choose three.)
  - A. **switchport port-security violation protect:** Frames with unknown source addresses are dropped and a notification is sent.
  - B. **switchport port-security violation restrict:** Frames with unknown source addresses are dropped and no notification is sent.
  - C. **switchport port-security violation shutdown:** Frames with unknown source addresses result in the port becoming error-disabled, and a notification is sent.
  - D. **switchport port-security mac-address sticky:** Allows dynamically learned MAC addresses to be stored in the running-configuration.
  - E. **switchport port-security maximum:** Defines the number of MAC addresses associated with a port.
- 2. What is the effect of entering the following command on a Fast Ethernet switch port?

```
SW1(config-if)# duplex full
```

- A. The connected device communicates in two directions, but only one direction at a time.
- B. The switch port returns to its default configuration.
- C. If the device connected to this port is also set for full duplex, the device participates in collision-free communication.
- D. The efficiency of this configuration is typically rated at 50 to 60 percent.
- E. The connected device should be configured as half duplex.

- **3.** Which two tasks does autonegotiation in an Ethernet network accomplish? (Choose two.)
  - A. Sets the link speed
  - B. Sets the IP address
  - C. Sets the link duplex mode
  - D. Sets MAC address assignments on switch port
  - E. Sets the ring speed
- 4. Why should a default gateway be assigned to a switch?
  - A. So that there can be remote connectivity to the switch via such programs as Telnet and ping
  - B. So that frames can be sent through the switch to the router
  - C. So that frames generated from workstations and destined for remote networks can pass to a higher level
  - D. So that other networks can be accessed from the command prompt of the switch
- **5.** The network administrator wants to configure an IP address on a Cisco switch. How does the network administrator assign the IP address?
  - A. In privileged EXEC mode
  - B. On the switch interface FastEthernet0/0
  - C. On the management VLAN
  - D. On the physical interface connected to the router or next-hop device
- 6. Which option correctly associates the Layer 2 security attack with the description?
  - A. MAC address flooding: Broadcast requests for IP addresses with spoofed MAC addresses.
  - B. DHCP starvation: Using proprietary Cisco protocols to gain information about a switch.
  - C. CDP attack: The attacker fills the switch MAC address table with invalid MAC addresses.
  - D. Telnet attack: Using brute force password attacks to gain access to a switch.

- **7.** What is an advantage of using SSH over Telnet when remotely connecting to a switch?
  - A. Encryption
  - B. More connection lines
  - C. Connection-oriented services
  - D. Username and password authentication
- **8.** Consider the configuration. Which two commands are not needed on the switch in order for a remote network administrator to access the switch using SSH?
  - A. Switch(config) # ip domain-name mydomain.com
  - B. Switch(config) # crypto key generate rsa
  - C. Switch(config) # ip ssh version 2
  - D. Switch(config)#line vty 0 15
  - E. Switch(config-if)# transport input ssh
- 9. What is an advantage of having the correct date and time on a network device?
  - A. Network administrators are provided with correct timestamps on log messages.
  - B. When working at the console prompt, the network administrator has a good idea how long the configuration or troubleshooting process is taking.
  - C. Other devices can use CDP to discover neighbor device information if the time and date are synchronized between the two devices.
  - D. Secure remote connectivity can be accomplished if the date and time are accurate.
- **10.** What is the purpose of DHCP snooping?
  - A. Ensures devices are configured for automatic IP address assignment
  - B. Prevents unauthorized DHCP servers
  - C. Prevents DHCP messages from going across a trunk
  - D. Prevents DHCP messages from being sent to another network

- 11. What is a Cisco best practice for deploying switches?
  - A. When a server connects to a switch, the switch port should have the port speed manually configured, but the autonegotiation feature used for duplex.
  - B. A compound word should be used as a password on an infrastructure network device such as a switch.
  - C. Telnet should be used whenever possible on the switch vty lines.
  - D. The enable secret password should be used when configuring a switch to use SSH on the vty lines.
- 12. When would auto-MDIX be best to use?
  - A. When a switch connects to a router
  - B. When a switch connects to another switch
  - C. When any device connects to an access layer switch
  - D. When the cable type is unknown

This page intentionally left blank

# CHAPTER 3

## **Objectives**

Upon completion of this chapter, you will be able to answer the following questions:

- What is a VLAN and what benefits are provided by implementing VLANs?
- What are the different types of VLANs?
- When would you use a trunk?
- How does a trunk work?
- What is the purpose of the native VLAN?
- How do you configure VLANs and trunks?

- What is DTP and when should you use it?
- What commands would be used to troubleshoot VLANs and trunks?
- What types of security issues are related to VLANs and trunks and how would you mitigate these issues?
- What are the best practices to use when implementing VLANs and trunks?

## **Key Terms**

This chapter uses the following key terms. You can find the definitions in the Glossary.

VLAN page 90 data VLAN page 93 default VLAN page 93 native VLAN page 94 trunk page 94 management VLAN page 95 voice VLAN page 96 tagging page 101 vlan.dat page 106 VLAN Trunking Protocol (VTP) page 106 Dynamic Trunking Protocol (DTP) page 120 VLAN leaking page 127 VLAN hopping page 134 switch spoofing page 134 double-tagging page 135 Private VLAN (PVLAN) Edge page 136 black hole VLAN page 138

## Introduction (3.0.1.1)

Network performance is a key factor in the productivity of an organization. One of the technologies used to improve network performance is the separation of large broadcast domains into smaller ones. By design, Layer 3 devices such as routers will block broadcast traffic at an interface. However, routers normally have a limited number of LAN interfaces. A router's primary role is to move information between networks, not provide network access to end devices.

The role of providing access into a LAN is normally reserved for an access layer switch. A *virtual local area network (VLAN)* can be created on a Layer 2 switch to reduce the size of broadcast domains, similar to a Layer 3 device. VLANs are commonly incorporated into network design making it easier for a network to support the goals of an organization. While VLANs are primarily used within switched local area networks, modern implementations of VLANs allow them to span WLANs, MANs, and WANs.

This chapter will cover how to configure, manage, and troubleshoot VLANs and VLAN trunks. It will also examine security considerations and strategies relating to VLANs and trunks, and best practices for VLAN design.

| Ξ.  | 77  |
|-----|-----|
|     | _   |
| . / | r - |
|     |     |
|     |     |
|     | 2   |

#### **Class Activity 3.0.1.2: Vacation Station**

#### Scenario

You have purchased a vacation home at the beach for rental purposes. There are three identical floors on each level of the home. Each floor offers one digital television for renters to use.

According to the local Internet service provider, only three stations may be offered within a television package. It is your job to decide which television packages you offer your guests.

- Divide the class into groups of three students per group.
- Choose three different stations to make one subscription package for each floor of your rental home.
- Complete the PDF for this activity.
- Share your completed group-reflection answers with the class.

## VLAN Segmentation (3.1)

One way of breaking a larger network into smaller sections is by implementing VLANs. VLANs allow segmentation, or breaking a large network into smaller ones.

## VLAN Definitions (3.1.1.1)

Within a switched internetwork, VLANs provide segmentation and organizational flexibility. VLANs provide a way to group devices within a LAN. A group of devices within a VLAN communicate as if they were attached to the same wire. VLANs are based on logical connections, instead of physical connections.

VLANs allow an administrator to segment networks based on factors such as function, project team, or application, without regard for the physical location of the user or device as shown in Figure 3-1. Devices within a VLAN act as if they are in their own independent network, even if they share a common infrastructure with other VLANs. Any switch port can belong to a VLAN, and unicast, broadcast, and multicast packets are forwarded and flooded only to end stations within the VLAN where the packets are sourced. Each VLAN is considered a separate logical network, and packets destined for stations that do not belong to the VLAN must be forwarded through a device that supports routing.

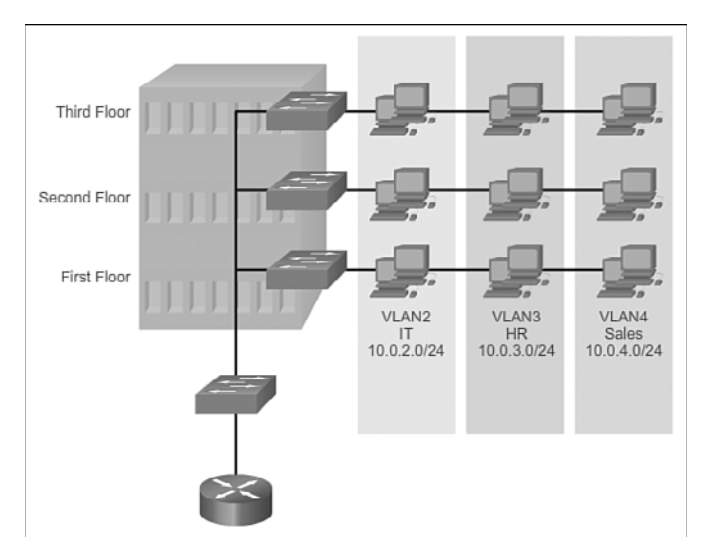

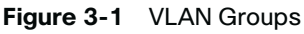

A VLAN creates a logical broadcast domain that can span multiple physical LAN segments. VLANs improve network performance by separating large broadcast domains into smaller ones. If a device in one VLAN sends a broadcast Ethernet frame, all devices in the VLAN receive the frame, but devices in other VLANs do not.

VLANs enable the implementation of access and security policies according to specific groupings of users. Each switch port can be assigned to only one VLAN (with the exception of a port connected to an IP phone or to another switch).

## Benefits of VLANs (3.1.1.2)

User productivity and network adaptability are important for business growth and success. VLANs make it easier to design a network to support the goals of an organization. The primary benefits of using VLANs are as follows:

- Security: Groups that have sensitive data are separated from the rest of the network, decreasing the chances of confidential information breaches. As shown in Figure 3-2, faculty computers are on VLAN 10 and completely separated from student and guest data traffic.
- **Cost reduction:** Cost savings result from reduced need for expensive network upgrades and more efficient use of existing bandwidth and uplinks.
- Better performance: Dividing flat Layer 2 networks into multiple logical workgroups (broadcast domains) reduces unnecessary traffic on the network and boosts performance.
- Shrink broadcast domains: Dividing a network into VLANs reduces the number of devices in the broadcast domain. As shown in Figure 3-2, there are six computers on this network, but there are three broadcast domains: Faculty, Student, and Guest.
- Improved IT staff efficiency: VLANs make it easier to manage the network because users with similar network requirements share the same VLAN. When a new switch is provisioned, all the policies and procedures already configured for the particular VLAN are implemented when the ports are assigned. It is also easy for the IT staff to identify the function of a VLAN by giving it an appropriate name. In Figure 3-2, for easy identification VLAN 10 has been named "Faculty," VLAN 20 is named "Student," and VLAN 30 "Guest."
- Simpler project and application management: VLANs aggregate users and network devices to support business or geographic requirements. Having separate functions makes managing a project or working with a specialized application easier; an example of such an application is an e-learning development platform for faculty.

Each VLAN in a switched network corresponds to an IP network; therefore, VLAN design must take into consideration the implementation of a hierarchical network addressing scheme. A hierarchical network addressing scheme means that IP network numbers are applied to network segments or VLANs in an orderly fashion that takes

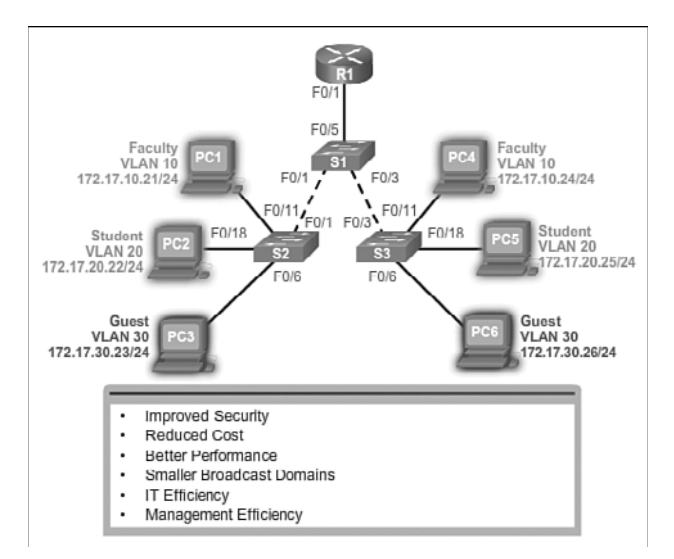

the network as a whole into consideration. Blocks of contiguous network addresses are reserved for and configured on devices in a specific area of the network, as shown in Figure 3-2.

Figure 3-2 Benefits of VLANs

## Types of VLANs (3.1.1.3)

There are a number of distinct types of VLANs used in modern networks. Some VLAN types are defined by traffic classes. Other types of VLANs are defined by the specific function that they serve.

#### Data VLAN

A *data VLAN* is a VLAN that is configured to carry user-generated traffic. A VLAN carrying voice or management traffic would not be part of a data VLAN. It is common practice to separate voice and management traffic from data traffic. A data VLAN, is sometimes referred to as a user VLAN. Data VLANs are used to separate the network into groups of users or devices.

#### **Default VLAN**

All switch ports become a part of the *default VLAN* after the initial boot up of a switch loading the default configuration. Switch ports that participate in the default VLAN are part of the same broadcast domain. This allows any device connected to any switch port to communicate with other devices on other switch ports. The default VLAN for Cisco switches is VLAN 1. In Figure 3-3, the **show vlan brief** 

command was issued on a switch running the default configuration. Notice that all ports are assigned to VLAN 1 by default.

VLAN 1 has all the features of any VLAN, except it cannot be renamed or deleted. By default, all Layer 2 control traffic is associated with VLAN 1. In Figure 3-3, all ports are currently assigned to the default VLAN 1.

| 1                            | default                                                                | active                                           | Fa0/1,<br>Fa0/5,<br>Fa0/9,<br>Fa0/13,<br>Fa0/17,<br>Fa0/21,<br>Gi0/1, | Fa0/2,<br>Fa0/6,<br>Fa0/10,<br>Fa0/14,<br>Fa0/18,<br>Fa0/22,<br>Gi0/2 | Fa0/3,<br>Fa0/7,<br>Fa0/11,<br>Fa0/15,<br>Fa0/19,<br>Fa0/23, | Fa0/4<br>Fa0/8<br>Fa0/12<br>Fa0/16<br>Fa0/20<br>Fa0/24 |
|------------------------------|------------------------------------------------------------------------|--------------------------------------------------|-----------------------------------------------------------------------|-----------------------------------------------------------------------|--------------------------------------------------------------|--------------------------------------------------------|
| 1002<br>1003<br>1004<br>1005 | fddi-default<br>token-ring-default<br>fddinet-default<br>trnet-default | act/unsup<br>act/unsup<br>act/unsup<br>act/unsup |                                                                       |                                                                       |                                                              |                                                        |

Figure 3-3 Default VLAN 1

#### Native VLAN

A *native VLAN* is assigned to an 802.1Q *trunk* port. Trunk ports are the links between switches that support the transmission of traffic associated with more than one VLAN. An 802.1Q trunk port supports traffic coming from many VLANs (tagged traffic), as well as traffic that does not come from a VLAN (untagged traffic). The 802.1Q trunk port places untagged traffic on the native VLAN, which by default is VLAN 1.

Native VLANs are defined in the IEEE 802.1Q specification to maintain backward compatibility with untagged traffic common to legacy LAN scenarios. A native VLAN serves as a common identifier on opposite ends of a trunk link.

It is a best practice to configure the native VLAN as an unused VLAN, distinct from VLAN 1 and other VLANs. In fact, it is not unusual to dedicate a fixed VLAN to serve the role of the native VLAN for all trunk ports in the switched domain. Look at Figure 3-4.

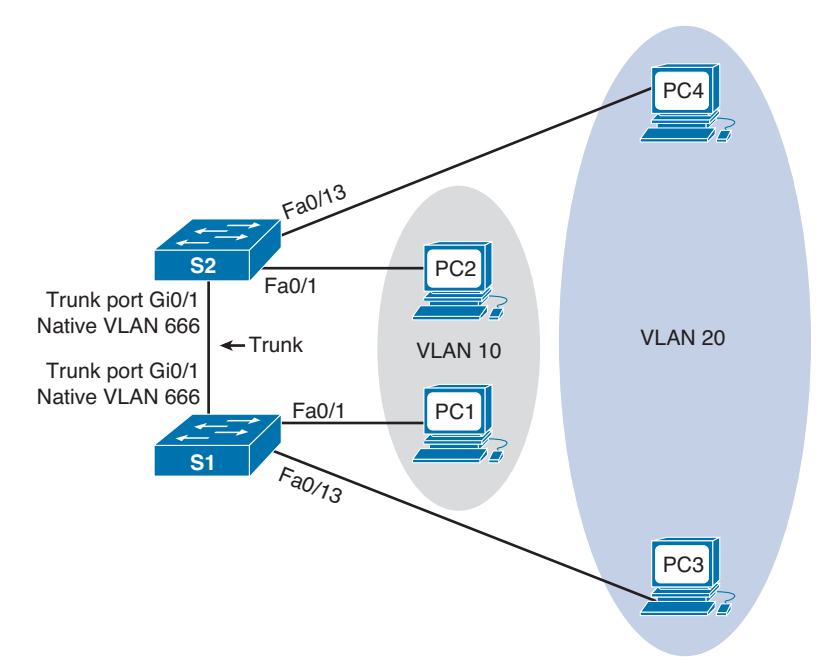

Traffic from VLANs 10 and 20 cross the trunk. A tag is added with the VLAN number before the data leaves the switch port. An unused VLAN number is configured as the native VLAN.

#### Figure 3-4 Native VLAN

PC1 and PC2 are in VLAN 10. PC3 and PC4 are in VLAN 20. Traffic from both VLANs crosses the trunk link that is configured between the two switches. If PC1 was sending traffic to PC2, as the data leaves the S1 Gi0/1 port, the S1 switch would "tag" the traffic with VLAN 10. When S2 receives the tag, the switch removes it and sends the data on to PC2. The native VLAN should be an unused VLAN, as shown in Figure 3-4. If any devices were configured in the native VLAN, the switches would not tag the traffic before it is placed on the trunk link.

#### Management VLAN

A *management VLAN* is any VLAN configured to access the management capabilities of a switch. VLAN 1 is the management VLAN by default. To create the management VLAN, the switch virtual interface (SVI) of that VLAN is assigned an IP address and subnet mask, allowing the switch to be managed via HTTP, Telnet, SSH, or SNMP.

#### Note

Because the out-of-the-box configuration of a Cisco switch has VLAN 1 as the default VLAN, VLAN 1 would be a bad choice for the management VLAN.

In the past, the management VLAN for a 2960 switch was the only active SVI. On 15.x versions of the Cisco IOS for Catalyst 2960 Series switches, it is possible to have more than one active SVI. With Cisco IOS 15.x, the particular active SVI assigned for remote management must be documented. Although theoretically a switch can have more than one management VLAN, having more than one increases exposure to network attacks.

#### Note

If the native VLAN is the same as the management VLAN, a security risk exists. The native VLAN, when used, and the management VLAN should always be a VLAN number distinct from any other VLANs.

## Voice VLANs (3.1.1.4)

A separate VLAN known as a *voice VLAN* is needed to support Voice over IP (VoIP). VoIP traffic requires:

- Assured bandwidth to ensure voice quality
- Transmission priority over other types of network traffic
- Capability to be routed around congested areas on the network
- Delay of less than 150 ms across the network

To meet these requirements, the entire network has to be designed to support VoIP. The details of how to configure a network to support VoIP are beyond the scope of this course, but it is useful to summarize how a voice VLAN works between a switch, a Cisco IP phone, and a computer.

In Figure 3-5, VLAN 150 is designed to carry voice traffic. The student computer PC5 is attached to the Cisco IP phone, and the phone is attached to switch S3. PC5 is in VLAN 20, which is used for student data.

Packet Tracer

#### Packet Tracer Activity 3.1.1.5: Who Hears the Broadcast?

In this activity, a 24-port Catalyst 2960 switch is fully populated. All ports are in use. You will observe broadcast traffic in a VLAN implementation and answer some reflection questions.

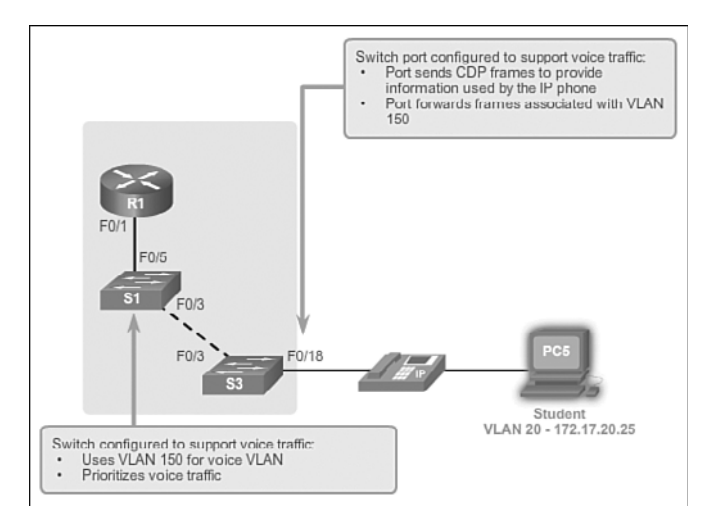

Figure 3-5 Voice VLAN

## VLANs in a Multiswitched Environment (3.1.2)

Even a small business might have more than one switch. Multiple switch configuration and design influences network performance. Trunks are commonly used to connect a switch to a switch or to another network device such as a router.

## VLAN Trunks (3.1.2.1)

A VLAN trunk, or trunk, is a point-to-point link between two network devices that carries more than one VLAN. A VLAN trunk extends VLANs across two or more network devices. Cisco supports IEEE 802.1Q for coordinating trunks on Fast Ethernet, Gigabit Ethernet, and 10-Gigabit Ethernet interfaces.

VLANs would not be very useful without VLAN trunks. VLAN trunks allow all VLAN traffic to propagate between switches, so that devices which are in the same VLAN, but connected to different switches, can communicate without the intervention of a router.

A VLAN trunk does not belong to a specific VLAN; rather, it is a conduit for multiple VLANs between switches and routers. A trunk could also be used between a network device and server or other device that is equipped with an appropriate 802.1Q-capable NIC. By default, on a Cisco Catalyst switch, all VLANs are supported on a trunk port. In Figure 3-6, the links between switches S1 and S2, and S1 and S3 are configured to transmit traffic coming from VLANs 10, 20, 30, and 99 across the network. This network could not function without VLAN trunks.

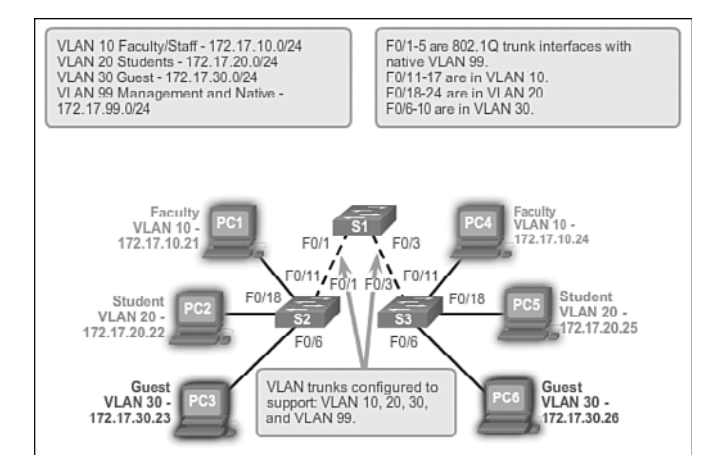

Figure 3-6 Trunks

## **Controlling Broadcast Domains with VLANs (3.1.2.2)**

Recall that a broadcast domain includes all of the devices that receive a broadcast. When a switch is bought, removed from the packaging, and powered on, all devices attached to the switch are part of the same network or broadcast domain. When VLANs are implemented, each VLAN is its own broadcast domain. Let's examine that concept because VLANs are commonly implemented in business.

#### Network Without VLANs

In normal operation, when a switch receives a broadcast frame on one of its ports, it forwards the frame out all other ports except the port where the broadcast was received.

Interactive Graphic

#### Activity 3.1.2.2: Traffic Without VLAN Segmentation

Go to the online curriculum and access the first graphic. Press the Play button in order to see what happens when PC1 sends a Layer 2 broadcast.

In the animation, the entire network is configured in the same subnet (172.17.40.0/24) and no VLANs are configured. As a result, when the faculty computer (PC1) sends out a broadcast frame, switch S2 sends that broadcast frame out all of its ports. Eventually the entire network receives the broadcast because the network is one broadcast domain.

#### Network with VLANs

#### Activity 3.1.2.2: Traffic with VLAN Segmentation

Go to the course outline and access the second graphic to see how the traffic changes when segmentation has been implemented.

As shown in the animation, the network has been segmented using two VLANs: Faculty devices are assigned to VLAN 10 and Student devices are assigned to VLAN 20. When a broadcast frame is sent from the faculty computer, PC1, to switch S2, the switch forwards that broadcast frame only to those switch ports configured to support VLAN 10.

The ports that comprise the connection between switches S2 and S1 (ports F0/1), and between S1 and S3 (ports F0/3) are trunks and have been configured to support all the VLANs in the network.

When S1 receives the broadcast frame on port F0/1, S1 forwards that broadcast frame out of the only other port configured to support VLAN 10, which is port F0/3. When S3 receives the broadcast frame on port F0/3, it forwards that broadcast frame out of the only other port configured to support VLAN 10, which is port F0/11. The broadcast frame arrives at the only other computer in the network configured in VLAN 10, which is faculty computer PC4.

Figure 3-7 shows a network design without using segmentation compared to how it looks with VLAN segmentation, as shown in Figure 3-8. Notice how the network with the VLAN segmentation design has different network numbers for the two VLANs. Also notice how a trunk must be used to carry multiple VLANs across a single link. By implementing a trunk, any future VLAN or any PC related to assembly line production can be carried between the two switches.

When VLANs are implemented on a switch, the transmission of unicast, multicast, and broadcast traffic from a host in a particular VLAN are restricted to the devices that are in that VLAN.

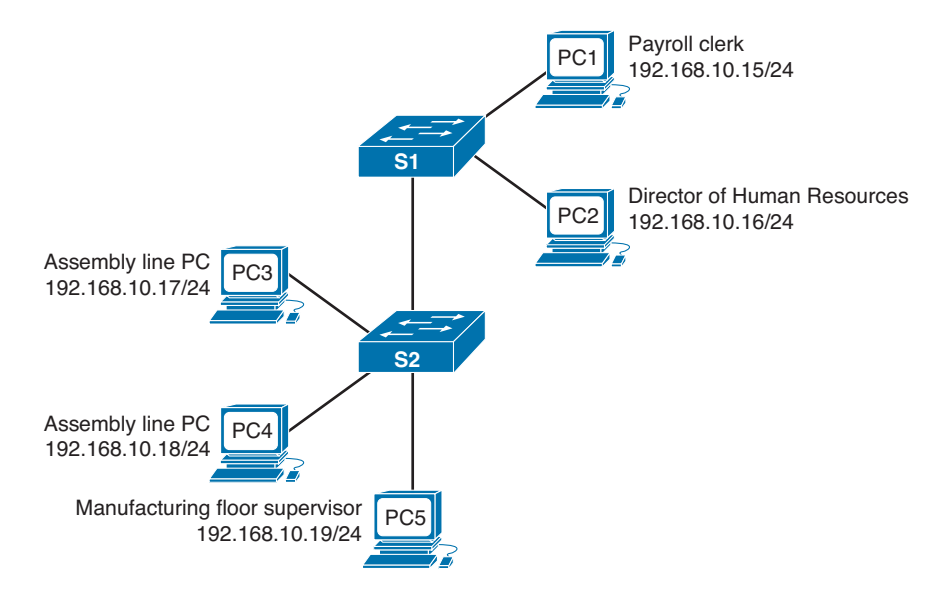

Figure 3-7 Network without Segmentation

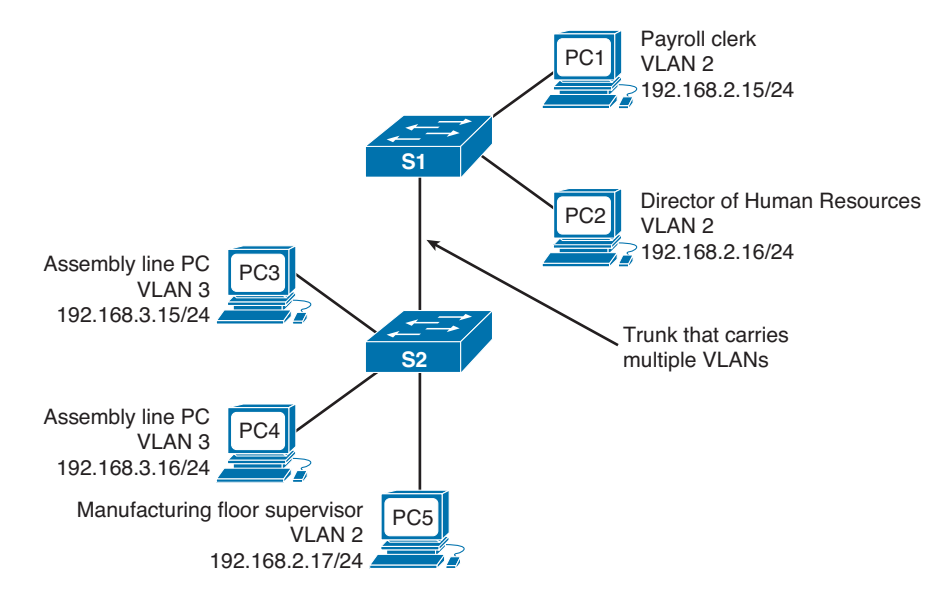

Figure 3-8 Networks with Segmentation

## **Tagging Ethernet Frames for VLAN Identification** (3.1.2.3)

Layer 2 devices use the Ethernet frame header information to forward packets. The standard Ethernet frame header does not contain information about the VLAN to which the frame belongs; thus, when Ethernet frames are placed on a trunk, information about the VLANs to which they belong must be added. This process, called *tagging*, is accomplished by using the IEEE 802.1Q header specified in the IEEE 802.1Q standard. The 802.1Q header includes a 4-byte tag inserted within the original Ethernet frame header, specifying the VLAN to which the frame belongs, as shown in Figure 3-9.

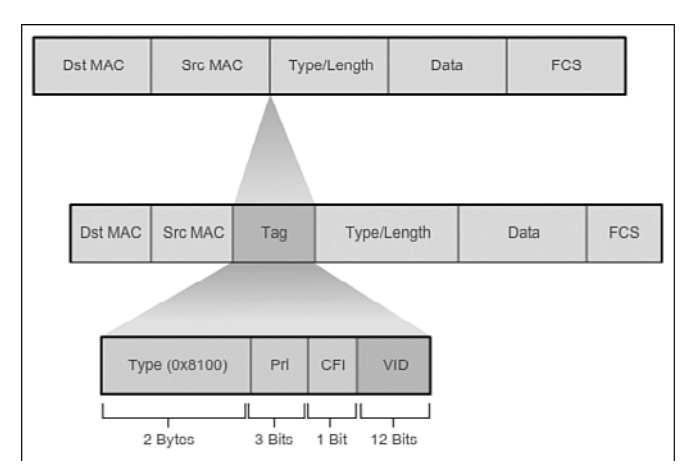

#### Figure 3-9 Fields in an Ethernet 802.1Q Frame

When the switch receives a frame on a port configured in access mode and assigned a VLAN, the switch inserts a VLAN tag in the frame header, recalculates the FCS, and sends the tagged frame out of a trunk port.

#### VLAN Tag Field Details

The VLAN tag field consists of a Type field, a tag control information field, and the FCS field:

- **Type:** A 2-byte value called the tag protocol ID (TPID) value. For Ethernet, it is set to hexadecimal 0x8100.
- User priority: A 3-bit value that supports level or service implementation.
- Canonical Format Identifier (CFI): A 1-bit identifier that enables Token Ring frames to be carried across Ethernet links.
- VLAN ID (VID): A 12-bit VLAN identification number that supports up to 4096 VLAN IDs.

After the switch inserts the Type and tag control information fields, it recalculates the FCS values and inserts the new FCS into the frame.

## Native VLANs and 802.1Q Tagging (3.1.2.4)

Native VLANs frequently baffle students. Keep in mind that all trunks have a native VLAN whether you configure it or not. It is best if you control the VLAN ID used as the native VLAN on a trunk. You will learn why in this section.

#### Tagged Frames on the Native VLAN

Some devices that support trunking add a VLAN tag to native VLAN traffic. Control traffic sent on the native VLAN should not be tagged. If an 802.1Q trunk port receives a tagged frame with the VLAN ID the same as the native VLAN, it drops the frame. Consequently, when configuring a switch port on a Cisco switch, configure devices so that they do not send tagged frames on the native VLAN. Devices from other vendors that support tagged frames on the native VLAN include IP phones, servers, routers, and non-Cisco switches.

#### Untagged Frames on the Native VLAN

When a Cisco switch trunk port receives untagged frames (which are unusual in a well-designed network), the switch forwards those frames to the native VLAN. If there are no devices associated with the native VLAN (which is not unusual) and there are no other trunk ports, then the frame is dropped. The default native VLAN is VLAN 1 on a Cisco switch. When configuring an 802.1Q trunk port, a default Port VLAN ID (PVID) is assigned the value of the native VLAN ID. All untagged traffic coming in or out of the 802.1Q port is forwarded based on the PVID value. For example, if VLAN 99 is configured as the native VLAN, the PVID is 99 and all untagged traffic is forwarded to VLAN 99. If the native VLAN has not been reconfigured, the PVID value is set to VLAN 1.

In Figure 3-10, PC1 is connected by a hub to an 802.1Q trunk link. PC1 sends untagged traffic which the switches associate with the native VLAN configured on the trunk ports, and forward accordingly. Tagged traffic on the trunk received by PC1 is dropped. This scenario reflects poor network design for several reasons: it uses a hub, it has a host connected to a trunk link, and it implies that the switches have access ports assigned to the native VLAN. But it illustrates the motivation for the IEEE 802.1Q specification for native VLANs as a means of handling legacy scenarios. A better designed network without a hub is shown in Figure 3-11.

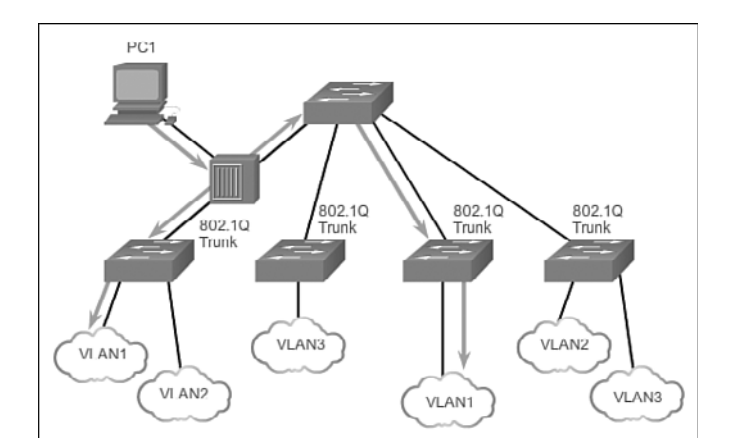

Figure 3-10 Native VLAN on 802.1Q Trunk

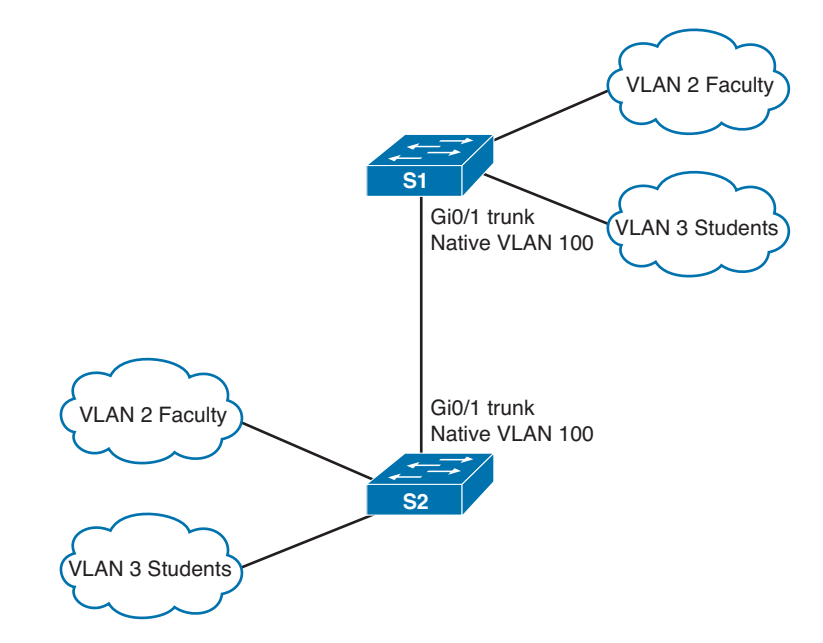

Figure 3-11 Better Native VLAN Design

## Voice VLAN Tagging (3.1.2.5)

As shown in Figure 3-12, the F0/18 port on S3 is configured to be in voice mode so that voice frames will be tagged with VLAN 150. Data frames coming through the Cisco IP phone from PC5 are left untagged. Data frames destined for PC5 coming from port F0/18 are tagged with VLAN 20 on the way to the phone. The phone strips the VLAN tag before the data is forwarded to PC5.

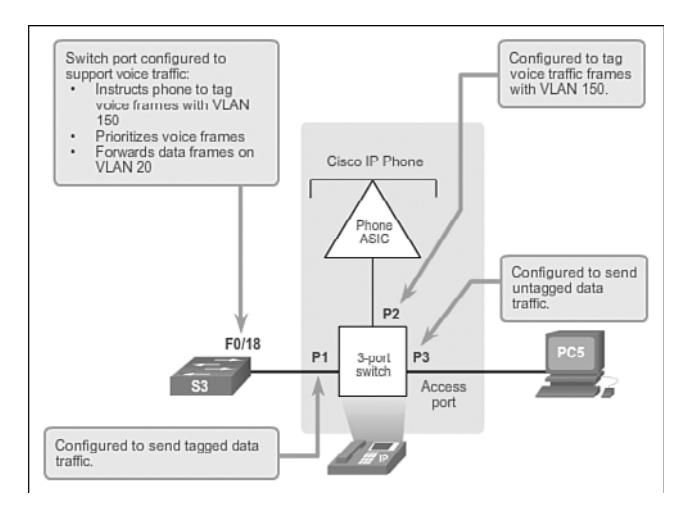

Figure 3-12 Voice VLAN Tagging

The Cisco IP phone contains an integrated three-port 10/100 switch. The ports provide dedicated connections to these devices:

- Port 1 connects to the switch or other VoIP device.
- Port 2 is an internal 10/100 interface that carries the IP phone traffic.
- Port 3 (access port) connects to a PC or other device.

When the switch port has been configured with a voice VLAN, the link between the switch and the IP phone acts as a trunk to carry both the tagged voice traffic and untagged data traffic. Communication between the switch and IP phone is facilitated by the Cisco Discovery Protocol (CDP).

#### Sample Configuration

Look at the sample output.

```
S1# show interfaces fa0/18 switchport
Name: Fa0/18
Switchport: Enabled
Administrative Mode: static access
Operational Mode: down
Administrative Trunking Encapsulation: dot1q
Negotiation of Trunking: Off
Access Mode VLAN: 20 (student)
Trunking Native Mode VLAN: 1 (default)
Administrative Native VLAN tagging: enabled
Voice VLAN: 150 (voice)
<output omitted>
```

A discussion of voice Cisco IOS commands are beyond the scope of this course, but the highlighted areas in the sample output show the F0/18 interface configured with a VLAN configured for data (VLAN 20) and a VLAN configured for voice (VLAN 150).

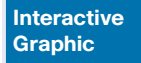

#### Activity 3.1.2.6: Predict Switch Behavior

Go to the online curriculum and select the three graphics to practice with VLANs and trunks.

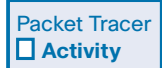

#### Packet Tracer Activity 3.1.2.7: Investigating a VLAN Implementation

In this activity, you will observe how broadcast traffic is forwarded by the switches when VLANs are configured and when VLANs are not configured.

## VLAN Implementations (3.2)

VLANs allow multiple networks to exist on one or more switches. Companies commonly use VLANs to separate a user network from other networks such as a voice network, printer/copier network, and guest network.

### VLAN Ranges on Catalyst Switches (3.2.1.1)

Different Cisco Catalyst switches support various numbers of VLANs. The number of supported VLANs is large enough to accommodate the needs of most organizations. For example, the Catalyst 2960 and 3560 Series switches support more than 4000 VLANs. Normal range VLANs on these switches are numbered 1 to 1005 and extended range VLANs are numbered 1006 to 4094. Figure 3-13 illustrates the available VLAN IDs on a Catalyst 2960 switch running Cisco IOS Release 15.x.

| VLAN | Name               | Status    | Ports   |         |         |        |
|------|--------------------|-----------|---------|---------|---------|--------|
| 1    | default            | active    | Fa0/1,  | Fa0/2,  | Fa0/3,  | Fa0/4  |
|      |                    |           | Fa0/5,  | Fa0/6,  | Fa0/7,  | Fa0/8  |
|      |                    |           | Fa0/9,  | Fa0/10, | Fa0/11, | Fa0/12 |
|      |                    |           | Fa0/13, | Fa0/14, | Fa0/15, | Fa0/16 |
|      |                    |           | Fa0/17, | Fa0/18, | Fa0/19, | Fa0/20 |
|      |                    |           | Fa0/21, | Fa0/22, | Fa0/23, | Fa0/24 |
|      |                    |           | Gi0/1,  | Gi0/2   |         |        |
| 1002 | fddi-default       | act/unsup |         |         |         |        |
| 1003 | token-ring-default | act/unsup |         |         |         |        |
| 1004 | fddinet-default    | act/unsup |         |         |         |        |
| 1005 | trnet-default      | act/unsup |         |         |         |        |

Figure 3-13 Normal VLAN ID Range

#### Normal Range VLANs

Used in small- and medium-sized business and enterprise networks.

- Identified by a VLAN ID between 1 and 1005.
- IDs 1002 through 1005 are reserved for Token Ring and FDDI VLANs.
- IDs 1 and 1002 to 1005 are automatically created and cannot be removed.
- Configurations are stored within a VLAN database file, called *vlan.dat*. The vlan.dat file is located in the flash memory of the switch.
- The *VLAN Trunking Protocol (VTP)* is a Cisco-proprietary Layer 2 protocol used to manage VLAN configurations between switches; VTP can learn and store only normal range VLANs.

#### Extended Range VLANs

- Enable service providers to extend their infrastructure to a greater number of customers. Some global enterprises could be large enough to need extended range VLAN IDs.
- Are identified by a VLAN ID between 1006 and 4094.
- Configurations are not written to the vlan.dat file.
- Support fewer VLAN features than normal range VLANs.
- Are, by default, saved in the running configuration file.
- VTP does not learn extended range VLANs.

#### Note

Because there are 12 bits in the VLAN ID field of the IEEE 802.1Q header, 4096 is the upper boundary for the number of VLANs available on Catalyst switches.

## Creating a VLAN (3.2.1.2)

When configuring normal range VLANs, the configuration details are stored in flash memory on the switch in a file called vlan.dat. Flash memory is persistent and does not require the **copy running-config startup-config** command. However, because other details are often configured on a Cisco switch at the same time that VLANs are created, it is good practice to save running configuration changes to the startup configuration.

Table 3-1 displays the Cisco IOS command syntax used to add a VLAN to a switch and give it a name.

#### Note

Naming each VLAN is considered a best practice in switch configuration.

| Table 3-1         Commands Used to Create a VLAN |                                        |  |  |  |
|--------------------------------------------------|----------------------------------------|--|--|--|
| Enter global configuration mode.                 | S1# configure terminal                 |  |  |  |
| Create a VLAN with a valid VLAN ID number.       | S1(config)# <b>vlan</b> vlan-id        |  |  |  |
| Specify a unique name to identify the VLAN.      | S1(config-vlan)# <b>name</b> vlan-name |  |  |  |
| Return to the privileged EXEC mode.              | S1(config-vlan)# end                   |  |  |  |

Figure 3-14 shows how the student VLAN (VLAN 20) is configured on switch S1. In the topology example, the student computer (PC1) has not been associated with a VLAN yet, but it does have an IP address of 172.17.20.22.

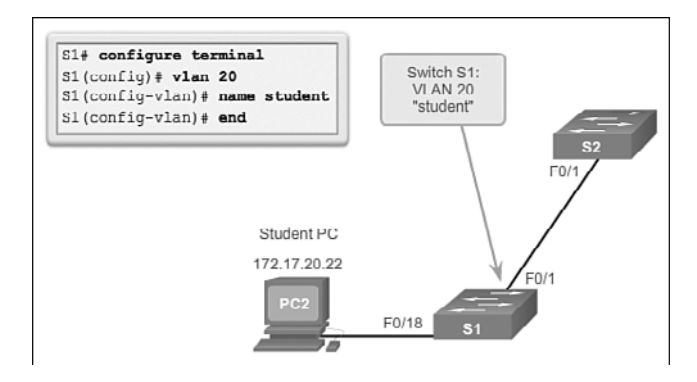

Figure 3-14 Sample VLAN Configuration

Interactive Graphic

#### Activity 3.2.1.2: VLAN Creation and Verification

Go to the online course and click on the third graphic to use the Syntax Checker to create a VLAN and use the **show vlan brief** command to display the contents of the vlan.dat file.

In addition to entering a single VLAN ID, a series of VLAN IDs can be entered separated by commas, or a range of VLAN IDs separated by hyphens using the **vlan** *vlan-id* command. For example, use the following command to create VLANs 100, 102, 105, 106, and 107:

```
S1(config)# vlan 100,102,105-107
```

## Assigning Ports to VLANs (3.2.1.3)

After creating a VLAN, the next step is to assign ports to the VLAN. An access port can belong to only one VLAN at a time; one exception to this rule is that of a port connected to an IP phone, in which case, there are two VLANs associated with the port: one for voice and one for data.

Table 3-2 displays the syntax for defining a port to be an access port and assigning it to a VLAN. The **switchport mode access** command is optional, but strongly recommended as a security best practice. With this command, the interface changes to permanent access mode.

#### Note

Use the interface range command to simultaneously configure multiple interfaces.

| Enter global configuration mode.                                 | S1# configure terminal                                         |  |  |
|------------------------------------------------------------------|----------------------------------------------------------------|--|--|
| Enter interface configuration mode for a particular port number. | <pre>S1(config)# interface interface_id</pre>                  |  |  |
| Set the port to access mode.                                     | S1(config-if)# switchport mode access                          |  |  |
| Assign the port to a particular VLAN.                            | S1(config-if)# <b>switchport access vlan</b><br><i>vlan-id</i> |  |  |
| Return to the privileged EXEC mode.                              | S1(config-if)# end                                             |  |  |

| Table 3-2 | Commands | Used to | Assign | Ports to | VLANs |
|-----------|----------|---------|--------|----------|-------|
|-----------|----------|---------|--------|----------|-------|

In Figure 3-15, VLAN 20 is assigned to port F0/18 on switch S1; therefore, the student computer (PC2) is in VLAN 20. When VLAN 20 is configured on other switches, the network administrator knows to configure the other student computers to be in the same subnet as PC2 (172.17.20.0/24).

Interactive Graphic

#### Activity 3.2.1.3: Assign Ports to a VLAN and Verify

Go to the online curriculum to the third graphic and use the Syntax Checker to assign a VLAN to a particular interface and use the **show vlan brief** command to display the contents of the vlan.dat file.

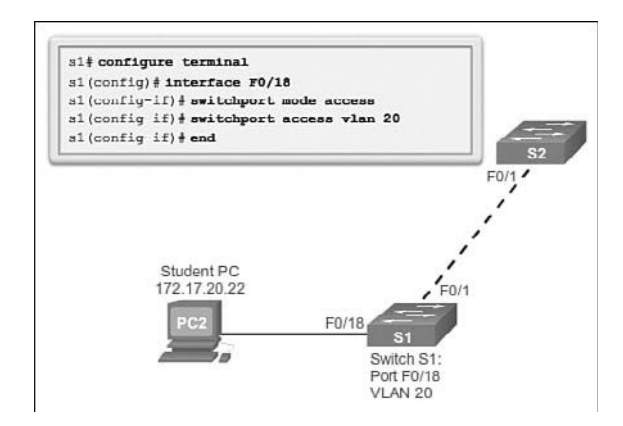

Figure 3-15 Sample VLAN Interface Configuration

The **switchport access vlan** command forces the creation of a VLAN if it does not already exist on the switch. For example, VLAN 30 is not present in the **show vlan brief** output of the switch. If the **switchport access vlan 30** command is entered on any interface with no previous configuration, then the switch displays the following:

% Access VLAN does not exist. Creating vlan 30

## Changing VLAN Port Membership (3.2.1.4)

There are a number of ways to change VLAN port membership. Table 3-3 shows the syntax for changing a switch port to VLAN 1 membership with the **no switchport** access vlan interface configuration mode command.

| Enter global configuration mode.                                 | S1# configure terminal                              |
|------------------------------------------------------------------|-----------------------------------------------------|
| Enter interface configuration mode for a particular port number. | <pre>S1(config)# interface interface_id</pre>       |
| Assign the port to a particular VLAN.                            | S1(config-if)# no switchport access<br>vlan vlan-id |
| Return to the privileged EXEC mode.                              | S1(config-if)# end                                  |

Table 3-3 Remove VLAN Configuration Commands

Interface F0/18 was previously assigned to VLAN 20. The **no switchport access vlan** command is entered for interface F0/18. Examine the output in the **show vlan brief** command that immediately follows as shown in Figure 3-16. The **show vlan brief** command displays the VLAN assignment and membership type for all switch
ports. The **show vlan brief** command displays one line for each VLAN. The output for each VLAN includes the VLAN name, status, and switch ports.

| S1 (co<br>S1 (co<br>S1 (co<br>S1 (co | onfig) <b># int fa0/18</b><br>onfig-if) <b># no switc</b><br>onfig-if) <b># end</b><br>show vlan brief | hport ac | cess vlan                                                                                                    |
|--------------------------------------|----------------------------------------------------------------------------------------------------|----------|----------------------------------------------------------------------------------------------------|
| VLAN                                 | Name                                                                                                   | Status   | Ports                                                                                                    |
| 1                                    | default                                                                                                | active   | Fa0/1, Fa0/2, Fa0/3, Fa0/4<br>Fa0/5, Fa0/6, Fa0/7, Fa0/8<br>Fa0/9, Fa0/10, Fa0/11, Fa0/12<br>Fa0/13, Fa0/14, Fa0/15, Fa0/16<br>ra0/17, ra0/18, ra0/19, ra0/20<br>ra0/21, Fa0/22, ra0/23, ra0/24<br>Gi0/1, Gi0/2 |
| 20                                   | student                                                                                                | active   |                                                                                                    |
| 1002                                 | fddi-default                                                                                           | act/uns  | up                                                                                                    |
| 1003                                 | token-ring-default                                                                                     | act/uns  | up                                                                                                    |
| 1004                                 | fddinet-default                                                                                        | act/uns  | up                                                                                                    |
| 1005<br>S1#                          | trnet-default                                                                                          | act/uns  | up                                                                                                    |

#### Figure 3-16 Sample Interface Removal of a VLAN

VLAN 20 is still active, even though no ports are assigned to it. The **show interfaces fa0/18 switchport** output verifies that the access VLAN for interface F0/18 has been reset to VLAN 1.

```
S1# show interfaces fa0/18 switchport
Name: Fa0/18
Switchport: Enabled
Administrative Mode: static access
Operational Mode: down
Administrative Trunking Encapsulation: dot1q
Negotiation of Trunking: Off
Access Mode VLAN: 1 (default)
Trunking Native Mode VLAN: 1 (default)
<output omitted>
```

A port can easily have its VLAN membership changed. It is not necessary to first remove a port from a VLAN to change its VLAN membership. When an access port has its VLAN membership reassigned to another existing VLAN, the new VLAN membership simply replaces the previous VLAN membership. In the following output, port F0/11 is assigned to VLAN 20.

```
S1# config t
S1(config)# interface fastethernet0/11
S1(config-if)# switchport mode access
S1(config-if)# switchport access vlan 20
% Access VLAN does not exist. Creating vlan 20
S1(config-if)# end
S1# show vlan brief
```

```
VLAN Name
                               Status
                                           Ports
_ _ _ _ _ _ _ _ _ _ _
1
     default
                               active
                                           Fa0/1, Fa0/2, Fa0/3, Fa0/4
                                           Fa0/5, Fa0/6, Fa0/7, Fa0/8
                                           Fa0/9, Fa0/10, Fa0/12, Fa0/13
                                           Fa0/14, Fa0/15, Fa0/16, Fa0/17
                                           Fa0/18, Fa0/19, Fa0/20, Fa0/21
                                           Fa0/22, Fa0/23, Fa0/24, Gig1/1
                                           Giq1/2
                                           Fa0/11
20
   VLAN0020
                               active
1002 fddi-default
                               act/unsup
1003 token-ring-default
                               act/unsup
1004 fddinet-default
                               act/unsup
1005 trnet-default
                               act/unsup
```

Interactive Graphic

#### Activity 3.2.1.4: Changing VLAN Port Membership

Go to the online curriculum and click on the fifth graphic to use the Syntax Checker to change VLAN port membership.

### Deleting VLANs (3.2.1.5)

In Figure 3-17, the **no vlan** vlan-id global configuration mode command is used to remove VLAN 20 from the switch. Switch S1 had a minimal configuration with all ports in VLAN 1 and an unused VLAN 20 in the VLAN database. The **show vlan brief** command verifies that VLAN 20 is no longer present in the vlan.dat file after using the **no vlan 20** command.

| S1# 0<br>S1 (co<br>S1 (co<br>S1#<br>S1# 1 | conf t<br>onfig) <b>≜ no vlan 20</b><br>onfig) <b>‡ end</b><br>oh vlan brief |                                                  |                                                                                                    |
|-------------------------------------------|------------------------------------------------------------------------------|--------------------------------------------------|----------------------------------------------------------------------------------------------------|
| VLAN                                      | Name                                                                         | Status                                           | Ports                                                                                                    |
| 1                                         | default                                                                      | active                                           | Fa0/1, Fa0/2, Fa0/3, Fa0/4<br>Fa0/5, Fa0/6, Fa0/7, Fa0/8<br>Fa0/9, Fa0/10, Fa0/12, Fa0/13<br>Fa0/14, Fa0/15, Fa0/16, Fa0/17<br>Fa0/18, Fa0/19, Fa0/20, Fa0/21<br>Fa0/22, Fa0/23, Fa0/24, Gi0/1<br>Gi0/2 |
| 1002<br>1003<br>1004<br>1005<br>51#       | fddi-default<br>token-ring-default<br>fddinet-default<br>trnet-default       | act/unsup<br>act/unsup<br>act/unsup<br>act/unsup | 910/2                                                                                                    |

Figure 3-17 Deleting a VLAN

#### Caution

Before deleting a VLAN, be sure to first reassign all member ports to a different VLAN. Any ports that are not moved to an active VLAN are unable to communicate with other hosts after the VLAN is deleted and until they are assigned to an active VLAN.

Alternatively, the entire vlan.dat file can be deleted using the **delete flash:vlan.dat** privileged EXEC mode command. The abbreviated command version (**delete vlan. dat**) can be used if the vlan.dat file has not been moved from its default location. After issuing this command and reloading the switch, the previously configured VLANs are no longer present. This effectively places the switch into its factory default condition concerning VLAN configurations.

#### Note

For a Cisco Catalyst switch, the **erase startup-config** command must accompany the **delete vlan.dat** command prior to using the **reload** command to restore the switch to its factory default condition.

### Verifying VLAN Information (3.2.1.6)

After a VLAN is configured, VLAN configurations can be validated using Cisco IOS **show** commands.

Table 3-4 shows common show vlan command options.

| Table 3-4 | The show | vlan | Command | Options |
|-----------|----------|------|---------|---------|
|-----------|----------|------|---------|---------|

| <pre>show vlan [brief   id vlan-id   name vlan-name   summary]</pre>                                                         |                       |  |  |
|----------------------------------------------------------------------------------------------------|-----------------------|--|--|
| Display one line for each VLAN with the VLAN name, status, and associated ports.                                             | brief                 |  |  |
| Display information about a single VLAN identified by the VLAN ID number, which can be a number between 1 and 4094.          | id vlan-id            |  |  |
| Display information about a single VLAN identified by a VLAN name. The VLAN name is an ASCII string from 1 to 32 characters. | <b>name</b> vlan-name |  |  |
| Display VLAN summary information.                                                                                            | summary               |  |  |

Table 3-5 shows common show interfaces command options.

| show interfaces [interface-id   vlan vlan-id]   switchport                                                                             |                     |  |  |  |
|----------------------------------------------------------------------------------------------------|---------------------|--|--|--|
| Valid interfaces include physical ports (including type, module, and port number) and port channels. The port-channel range is 1 to 6. | interface-id        |  |  |  |
| VLAN identification, which is a number from 1 to 4094.                                                                                 | <b>vlan</b> vlan-id |  |  |  |
| Display the administrative and operational status of a switch port, including port blocking and port protection settings.              | switchport          |  |  |  |

Table 3-5 The show interfaces Command Options

In Figure 3-18, the **show vlan name student** command produces output that is not easily interpreted. The preferable option is to use the **show vlan brief** command. The **show vlan summary** command displays the count of all configured VLANs. The output in Figure 3-18 shows seven VLANs.

| VLAN Name                                                                                                    | Sta    | tus   | Ports    |         |        |
|----------------------------------------------------------------------------------------------------|--------|-------|----------|---------|--------|
| 20 student                                                                                                    | act    | ive   | Fa0/11   | , Fa0/1 | 3      |
| VLAN Type SAID MTU Parent RingNo Br                                                                                                    | ldgeNo | SLP 1 | BzdgMode | Tranal  | Trans2 |
| 20 enet 100020 1500                                                                                                    | -      | -     | -        | 0       | 0      |
| Remote SPAN VLAN                                                                                                    |        |       |          |         |        |
|                                                                                                    |        |       |          |         |        |
| Disabled                                                                                                    |        |       |          |         |        |
| Primary Secondary Type                                                                                                    | Ports  |       |          |         |        |
| S14 show vlan summary                                                                                                    |        |       |          |         |        |
| Number of existing VLANs                                                                                                    |        | 7     |          |         |        |
| Number of existing VTP VLANs                                                                                                    |        | 7     |          |         |        |
| and the second second se |        |       |          |         |        |

Figure 3-18 Using the show vlan Command

The **show interfaces vlan** *vlan-id* command displays details that are beyond the scope of this course. The important information appears on the second line in the output, indicating that VLAN 20 is up.

```
S1# show interfaces vlan 20
Vlan 20 is up, line protocol is down
Hardware is EtherSVI, address is 001c.57ec.0641 (bia 001c.57ec.0641)
MTU 1500 bytes, BW 1000000 Kbit, DLY 10 usec,
    reliability 255/255, txload 1/255, rxload 1/255
Encapsulation ARPA, loopback not set
Last input never, output never, output hang never
Last clearing of "show interface" counters never
Input queue: 0/75/0/0 (size/max/drops/flushes);
```

```
Total output drops: 0
Queueing strategy: fifo
Output queue: 0/40 (size/max)
5 minute input rate 0 bits/sec, 0 packets/sec
5 minute output rate 0 bits/sec, 0 packets/sec
0 packets input, 0 bytes, 0 no buffer
Received 0 broadcasts (0 IP multicast)
0 runts, 0 giants, 0 throttles
0 input errors, 0 CRC, 0 frame, 0 overrun, 0 ignored
0 packets output, 0 bytes, 0 underruns
0 output errors, 0 interface resets
0 output buffer failures, 0 output buffers swapped out
<output omitted>
```

Interactive Graphic

#### Activity 3.2.1.6: Using the show interfaces Command

Go to the online curriculum and select the fourth graphic to use the Syntax Checker to display the switch port information using the **show interfaces** *interface-id* **switchport** command. This command can be used to verify VLAN assignments and mode.

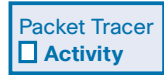

#### Packet Tracer Activity 3.2.1.6: Configuring VLANs

VLANs are helpful in the administration of logical groups, allowing members of a group to be easily moved, changed, or added. This activity focuses on creating and naming VLANs, and assigning access ports to specific VLANs.

## VLAN Trunks (3.2.2)

Trunks are commonly used between switches and other network devices such as a router, another switch, or a server. A network technician must be very familiar with configuring a trunk and ensuring it works properly.

### Configuring IEEE 802.1Q Trunk Links (3.2.2.1)

A VLAN trunk is an OSI Layer 2 link between two switches that carries traffic for all VLANs (unless the allowed VLAN list is restricted manually or dynamically). To enable trunk links, configure the ports on either end of the physical link with parallel sets of commands.

To configure a switch port on one end of a trunk link, use the **switchport mode trunk** command. With this command, the interface changes to permanent trunking mode. The port enters into a Dynamic Trunking Protocol (DTP) negotiation to convert the link into a trunk link even if the interface connecting to it does not agree to the change. DTP is described in the next topic. In this course, the **switchport mode trunk** command is the only method implemented for trunk configuration.

The Cisco IOS command syntax to specify a native VLAN (other than VLAN 1) is shown in Table 3-6. In the example, VLAN 99 is configured as the native VLAN using the **switchport trunk native vlan 99** command.

Use the Cisco IOS switchport trunk allowed vlan vlan-list command to specify the list of VLANs to be allowed on the trunk link.

| Enter global configuration mode.                                                                            | S1# configure terminal                                         |
|----------------------------------------------------------------------------------------------------|----------------------------------------------------------------|
| Enter interface configuration mode for a particular port number.                                            | <pre>S1(config)# interface interface_id</pre>                  |
| Optionally, put the trunk in the<br>appropriate trunking mode if the switch<br>supports more than one mode. | S1(config-if)# switchport trunk<br>encapsulation [dotlq   isl] |
| Force the link to be a trunk link.                                                                          | S1(config-if)# switchport mode trunk                           |
| Specify a native VLAN for untagged 802.1Q frames.                                                           | <pre>S1(config-if)# switchport trunk native vlan vlan_id</pre> |
| Specify the list of VLANs to be allowed on the trunk link.                                                  | S1(config-if)# switchport trunk allowed vlan vlan-list         |
| Return to the privileged EXEC mode.                                                                         | S1(config-if)# end                                             |

Table 3-6 Switch Port Trunk Commands

In Figure 3-19, VLANs 10, 20, and 30 support the Faculty, Student, and Guest computers (PC1, PC2, and PC3). The F0/1 port on switch S1 is configured as a trunk port and forwards traffic for VLANs 10, 20, and 30. VLAN 99 is configured as the native VLAN.

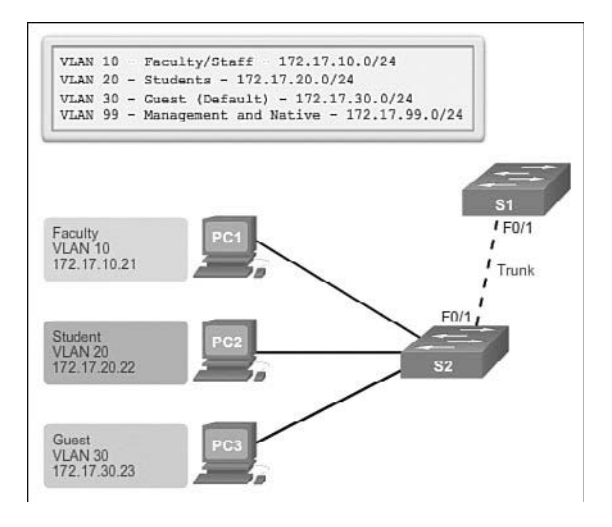

#### Figure 3-19 Sample VLAN Design

Look at the configuration of port F0/1 on switch S1 as a trunk port. The native VLAN is changed to VLAN 99 and the allowed VLAN list is restricted to 10, 20, and 30. If the native VLAN is not allowed on the trunk link, the trunk will not allow any data traffic for the native VLAN.

```
S1(config)# interface fastethernet0/1
S1(config-if)# switchport mode trunk
S1(config-if)# switchport trunk native vlan 99
S1(config-if)# switchport trunk allowed vlan 10,20,30
S1(config-if)# end
```

#### Note

This configuration assumes the use of Cisco Catalyst 2960 switches, which automatically use 802.1Q encapsulation on trunk links. Other switches may require manual configuration of the encapsulation. Always configure both ends of a trunk link with the same native VLAN. If 802.1Q trunk configuration is not the same on both ends, Cisco IOS Software reports errors.

### Resetting the Trunk to Default State (3.2.2.2)

Table 3-7 shows the commands to remove the allowed VLANs and reset the native VLAN of the trunk. When reset to the default state, the trunk allows all VLANs and uses VLAN 1 as the native VLAN.

| Enter global configuration mode.                                 | S1# configure terminal                                            |
|------------------------------------------------------------------|-------------------------------------------------------------------|
| Enter interface configuration mode for a particular port number. | <pre>S1(config)# interface interface_id</pre>                     |
| Set trunk to allow all VLANs.                                    | S1(config-if)# no switchport trunk<br>allowed vlan                |
| Reset the native VLAN to the default.                            | S1(config-if)# no switchport trunk<br>native vlan                 |
| Configure the port in access mode.                               | S1(config-if)# switchport mode access                             |
| Optionally, remove the trunk mode if it was entered.             | S1(config-if)# no switchport trunk<br>encapsulation [dotlq   isl] |
| Return to the privileged EXEC mode.                              | S1(config-if)# end                                                |

| Table 3-7 | Resetting | Configures | Values or | n Trunk Lines |
|-----------|-----------|------------|-----------|---------------|
|-----------|-----------|------------|-----------|---------------|

The command to reset the switch port to an access port and, in effect, delete the trunk configuration is also shown.

The following output shows the commands used to reset all trunking characteristics of a trunking interface to the default settings. The **show interfaces f0/1 switchport** command reveals that the trunk has been reconfigured to a default state.

```
S1(config)# interface f0/1
S1(config-if)# no switchport trunk allowed vlan
S1(config-if)# no switchport trunk native vlan
S1(config-if)# end
S1# show interfaces f0/1 switchport
Name: Fa0/1
Switchport: Enabled
Administrative Mode: trunk
Operational Mode: trunk
Administrative Trunking Encapsulation: dotlq
Operational Trunking Encapsulation: dot1q
Negotiation of Trunking: On
Access Mode VLAN: 1 (default)
Trunking Native Mode VLAN: 1 (default)
Administrative Native VLAN tagging: enabled
<output omitted>
Administrative private-vlan trunk mappings: none
Operational private-vlan: none
Trunking VLANs Enabled: All
Pruning VLANs Enabled: 2-1001
<output omitted>
```

The following sample output shows the commands used to remove the trunk feature from the F0/1 switch port on switch S1. The **show interfaces f0/1 switchport** command reveals that the F0/1 interface is now in static access mode.

```
S1(config)# interface f0/1
S1(config-if)# switchport mode access
S1(config-if)# end
S1# show interfaces f0/1 switchport
Name: Fa0/1
Switchport: Enabled
Administrative Mode: static access
Operational Mode: static access
Administrative Trunking Encapsulation: dot1q
Operational Trunking Encapsulation: native
Negotiation of Trunking: Off
Access Mode VLAN: 1 (default)
Trunking Native Mode VLAN: 1 (default)
Administrative Native VLAN tagging: enabled
<output omitted>
```

### Verifying Trunk Configuration (3.2.2.3)

The following output displays the configuration of switch port F0/1 on switch S1. The configuration is verified with the **show interfaces** *interface-ID* **switchport** command.

```
S1(config)# interface f0/1
S1(config-if)# switchport mode trunk
S1(config-if) # switchport trunk native vlan 99
S1(config-if)# end
S1# show interfaces f0/1 switchport
Name: Fa0/1
Switchport: Enabled
Administrative Mode: trunk
Operational Mode: trunk
Administrative Trunking Encapsulation: dot1q
Operational Trunking Encapsulation: dot1g
Negotiation of Trunking: On
Access Mode VLAN: 1 (default)
Trunking Native Mode VLAN: 99 (VLAN0099)
Administrative Native VLAN tagging: enabled
Voice VLAN: none
Administrative private-vlan host-association: none
Administrative private-vlan mapping: none
Administrative private-vlan trunk native VLAN: none
```

```
Administrative private-vlan trunk Native VLAN tagging: enabled
Administrative private-vlan trunk normal VLANs: none
Administrative private-vlan trunk associations: none
Administrative private-vlan trunk mappings: none
Operational private-vlan: none
Trunking VLANs Enabled: All
Pruning VLANs Enabled: 2-1001
<output omitted>
```

The top highlighted area shows that port F0/1 has its administrative mode set to **trunk**. The port is in trunking mode. The next highlighted area verifies that the native VLAN is VLAN 99. Further down in the output, the bottom highlighted area shows that all VLANs are enabled on the trunk.

#### Interactive Graphic

#### Activity 3.2.2.3: Configuring and Verifying a Trunk

Go to the online curriculum and select the second graphic to use the Syntax Checker to configure a trunk supporting all VLANs on interface F0/1, with native VLAN 99. Verify the trunk configuration with the **show interfaces f0/1 switchport** command.

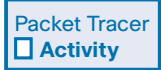

#### Packet Tracer Activity 3.2.2.4: Configuring Trunks

VLAN trunks are required to pass VLAN information between switches. A port on a switch is either an access port or a trunk port. Access ports carry traffic from a specific VLAN assigned to the port. A trunk port by default is a member of all VLANs; therefore, it carries traffic for all VLANs. This activity focuses on creating trunk ports and assigning them to a native VLAN other than the default.

|  | 7 |
|--|---|
|  |   |
|  |   |
|  |   |

#### Lab 3.2.2.5: Configuring VLANs and Trunking

In this lab, you will complete the following objectives:

- Part 1: Build the Network and Configure Basic Device Settings
- Part 2: Create VLANs and Assign Switch Ports
- Part 3: Maintain VLAN Port Assignments and the VLAN Database
- Part 4: Configure an 802.1Q Trunk Between the Switches
- Part 5: Delete the VLAN Database

## **Dynamic Trunking Protocol (3.2.3)**

The *Dynamic Trunking Protocol (DTP)* is used to negotiate forming a trunk between two Cisco devices. DTP causes increased traffic, and is enabled by default, but may be disabled.

## Introduction to DTP (3.2.3.1)

Ethernet trunk interfaces support different trunking modes. An interface can be set to trunking or nontrunking, or to negotiate trunking with the neighbor interface. Trunk negotiation is managed by the Dynamic Trunking Protocol (DTP), which operates on a point-to-point basis only, between network devices.

DTP is a Cisco proprietary protocol that is automatically enabled on Catalyst 2960 and Catalyst 3560 Series switches. Switches from other vendors do not support DTP. DTP manages trunk negotiation only if the port on the neighbor switch is configured in a trunk mode that supports DTP.

#### Caution

Some internetworking devices might forward DTP frames improperly, which can cause misconfigurations. To avoid this, turn off DTP on interfaces on a Cisco switch connected to devices that do not support DTP.

The default DTP configuration for Cisco Catalyst 2960 and 3560 switches is dynamic auto as shown in Figure 3-20 on interface F0/3 of switches S1 and S3.

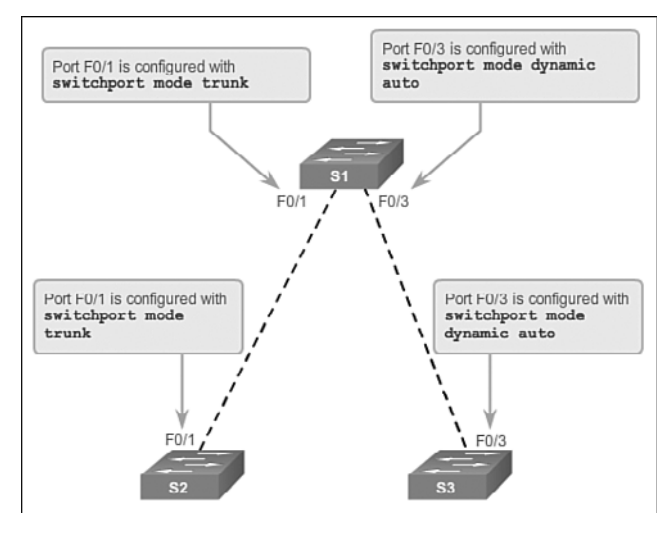

Figure 3-20 Initial DTP Configuration

To enable trunking from a Cisco switch to a device that does not support DTP, use the **switchport mode trunk** and **switchport nonegotiate** interface configuration mode commands. This causes the interface to become a trunk but not generate DTP frames.

In Figure 3-21, the link between switches S1 and S2 becomes a trunk because the F0/1 ports on switches S1 and S2 are configured to ignore all DTP advertisements, and to come up in and stay in trunk port mode. The F0/3 ports on switches S1 and S3 are set to dynamic auto, so the negotiation results in the access mode state. This creates an inactive trunk link. When configuring a port to be in trunk mode, there is no ambiguity about which state the trunk is in; it is always on. With this configuration, it is easy to remember which state the trunk ports are in; if the port is supposed to be a trunk, the mode is set to trunk.

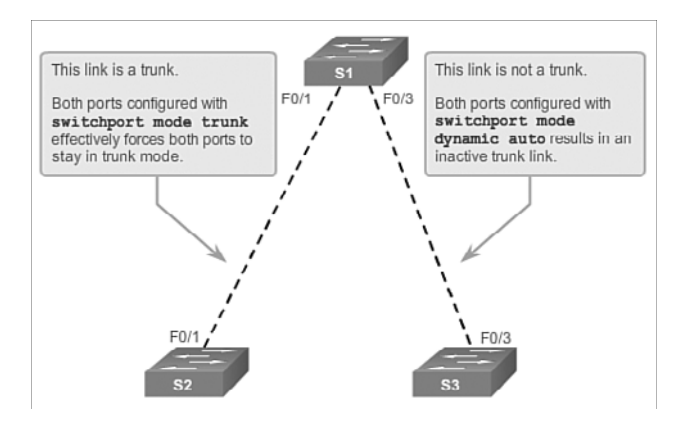

Figure 3-21 DTP Interaction Results

## Negotiated Interface Modes (3.2.3.2)

Ethernet interfaces on Catalyst 2960 and Catalyst 3560 Series switches support different trunking modes with the help of DTP:

- switchport mode access: Puts the interface (access port) into permanent nontrunking mode and negotiates to convert the link into a nontrunk link. The interface becomes a nontrunk interface, regardless of whether the neighboring interface is a trunk interface.
- switchport mode dynamic auto: Makes the interface able to convert the link to a trunk link. The interface becomes a trunk interface if the neighboring interface is set to trunk or desirable mode. The default switchport mode for newer Cisco switch Ethernet interfaces is dynamic auto. Note that if two Cisco switches are left to the common default setting of auto, a trunk will never form.

- switchport mode dynamic desirable: Makes the interface actively attempt to convert the link to a trunk link. The interface becomes a trunk interface if the neighboring interface is set to trunk, desirable, or auto mode. This is the default switchport mode on older switches, such as the Catalyst 2950 and 3550 Series switches.
- switchport mode trunk: Puts the interface into permanent trunking mode and negotiates to convert the neighboring link into a trunk link. The interface becomes a trunk interface even if the neighboring interface is not a trunk interface.
- switchport nonegotiate: Prevents the interface from generating DTP frames. You can use this command only when the interface switchport mode is access or trunk. You must manually configure the neighboring interface as a trunk interface to establish a trunk link.

Table 3-8 illustrates the results of the DTP configuration options on opposite ends of a trunk link connected to Catalyst 2960 switch ports.

|                      | Dynamic<br>Auto | Dynamic<br>Desirable | Trunk                | Access               |
|----------------------|-----------------|----------------------|----------------------|----------------------|
| Dynamic Auto         | Access          | Trunk                | Trunk                | Access               |
| Dynamic<br>Desirable | Trunk           | Trunk                | Trunk                | Access               |
| Trunk                | Trunk           | Trunk                | Trunk                | Limited connectivity |
| Access               | Access          | Access               | Limited connectivity | Access               |

Table 3-8 DTP Negotiated Interface Modes

#### Note

Configure trunk links statically whenever possible.

The default DTP mode is dependent on the Cisco IOS Software version and on the platform. To determine the current DTP mode, issue the **show dtp interface** command, as shown in the following output.

```
S1# show dtp interface f0/1
DTP information for FastEthernet0/1:
   TOS/TAS/TNS:
   TOT/TAT/TNT:
```

```
Neighbor address 1:
                                              0CD996D23F81
 Neighbor address 2:
                                              000000000000
 Hello timer expiration (sec/state):
                                              12/RUNNING
 Access timer expiration (sec/state):
                                              never/STOPPED
 Negotiation timer expiration (sec/state): never/STOPPED
 Multidrop timer expiration (sec/state):
                                              never/STOPPED
  FSM state:
                                              S6:TRUNK
  # times multi & trunk
                                              0
 Enabled:
                                              yes
 In STP:
                                              no
<output omitted>
```

Interactive Graphic

#### Activity 3.2.3.2: Configuring and Verifying DTP

Go to the curriculum and click on the third graphic in order to use the Syntax Checker to determine the DTP mode on interface F0/1.

#### Note

A general best practice is to set the interface to **trunk** and **nonegotiate** when a trunk link is required. On links where trunking is not intended, DTP should be turned off.

Interactive Graphic

#### Activity 3.2.3.3: Predict DTP Behavior

Go to the course outline to perform this practice activity where you will select whether a link will become a trunk link or an access link.

## **Troubleshoot VLANs and Trunks (3.2.4)**

When first learning about switches, students have trouble knowing where to start troubleshooting. Pay particular attention to the **show** commands in this section to verify your configurations using the described techniques instead of simply using the **show running-configuration** command.

### IP Addressing Issues with VLAN (3.2.4.1)

Each VLAN must correspond to a unique IP subnet. If two devices in the same VLAN have different subnet addresses, they cannot communicate. This is a common problem, and it is easy to solve by identifying the incorrect configuration and changing the subnet address to the correct one.

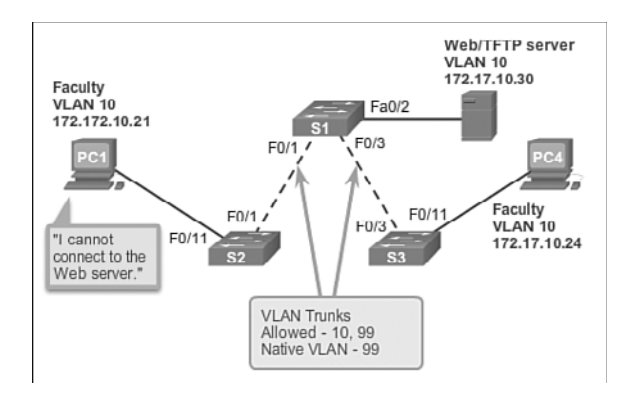

In Figure 3-22, PC1 cannot connect to the web/TFTP server shown.

Figure 3-22 IP Issue Within a VLAN

A check of the IP configuration settings of PC1 shown in Figure 3-23 reveals the most common error in configuring VLANs: an incorrectly configured IP address. PC1 is configured with an IP address of 172.172.10.21, but it should have been configured with 172.17.10.21.

| PC1> ipconfig                   |                        |  |
|---------------------------------|------------------------|--|
| IP Address                      | 172.172.10.21          |  |
| Subnet Mask:<br>Default Gateway | 255.255.0.0<br>0.0.0.0 |  |
| PC1>                            |                        |  |

Figure 3-23 Incorrect IP Address Problem

The PC1 Fast Ethernet configuration dialog box shows the updated IP address of 172.17.10.21. In Figure 3-24, the output on the bottom reveals that PC1 has regained connectivity to the web/TFTP server found at IP address 172.17.10.30.

| GLOBAL *       | F                   | astEthernet0     |            |
|----------------|---------------------|------------------|------------|
| withm Settings | Port Status         |                  | 🔽 On       |
| Firewall       | Bandwidth           |                  | Auto       |
| PVG Firewall   | © 10 Mbps           | ① 100 Mbps     ③ |            |
| NTERFACE       | Duplex              |                  | V Auto     |
| stEthernet0    | Full Duplex         | Half Duplex      |            |
|                | MAC Address         | 000A.4100.012A   |            |
|                | IP Configuration    |                  |            |
|                | O DHCP              |                  |            |
|                | Ø Static            |                  |            |
|                | IP Address          | 172.17.10.21     |            |
|                | Subnet Mask         | 255.255.0.0      |            |
|                | IPv6 Configuration  |                  |            |
|                | Link Local Address: | FE80::20A:41FF   | F:FE00:12A |
|                | O DHCP              |                  |            |
|                | Auto Config         |                  |            |
|                | Static              |                  |            |
|                | IPv6 Address        |                  | 1          |
| *              |                     |                  |            |
|                |                     |                  |            |
|                |                     |                  |            |
|                |                     |                  |            |
| Outou          | from Computer BC1   |                  |            |

Figure 3-24 Change PC IP Address

## Missing VLANs (3.2.4.2)

If there is still no connection between devices in a VLAN, but IP addressing issues have been ruled out, see the flowchart in Figure 3-25 to troubleshoot.

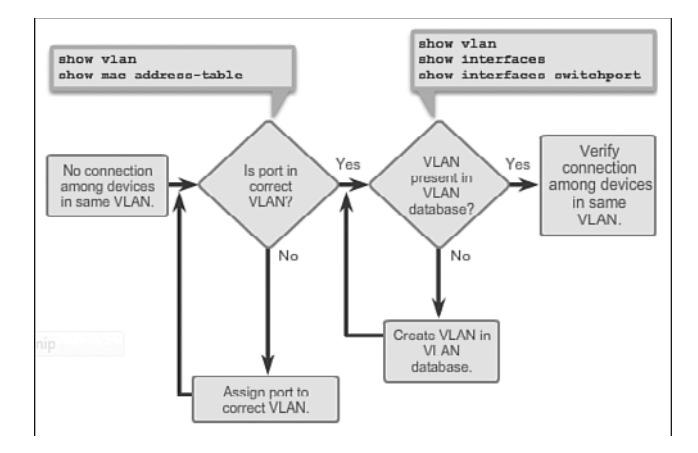

Figure 3-25 Missing VLAN Flowchart

As shown in Figure 3-25, use the show vlan command to check whether the port belongs to the expected VLAN. If the port is assigned to the wrong VLAN, use the switchport access vlan command to correct the VLAN membership on a particular port. Use the show mac address-table command to check which addresses were learned on a particular port of the switch and to which VLAN that port is assigned, as shown in the following output.

```
S1# show mac address-table interface fastethernet 0/1
        Mac Address Table
_____
Vlan
      Mac Address
                     Type
                                 Ports
_ _ _ _
      _____
                      _____
                                 _ _ _ _ _
10
      000c.296a.a21c DYNAMIC
                                 Fa0/1
      000f.34f9.9181
                     DYNAMIC
10
                                 Fa0/1
  Total MAC addresses for this criterion: 2
```

Total Mac Addresses for this criterion: If the VLAN to which the port is assigned is deleted, the port becomes inactive. Use the show vlan or show interfaces switchport command to verify whether a VLAN is active.

```
S1# show interfaces fastethernet0/1 switchport
Name: Fa0/1
Switchport: Enabled
Administrative Mode: static access
Operational Mode: static access
Administrative Trunking Encapsulation: dot1q
Operational Trunking Encapsulation: native
Negotiation of Trunking: Off
Access Mode VLAN: 10 (Inactive)
Trunking Native Mode VLAN: 1 (default)
Administrative Native VLAN tagging: enabled
<output omitted>
```

In the previous example of a MAC address table, the output shows the MAC addresses that were learned on the F0/1 interface. It can be seen that MAC address 000c.296a.a21c was learned on interface F0/1 in VLAN 10. If this number is not the expected VLAN number, change the port VLAN membership using the **switchport access vlan** command.

#### Note

Each port in a switch belongs to a VLAN. If the VLAN to which the port belongs is deleted, the port becomes inactive. All ports belonging to the VLAN that was deleted are unable to communicate with the rest of the network. Use the **show interface f0/1 switchport** command to check whether the port is inactive. If the port is inactive, it is not functional until the missing VLAN is created using the **vlan** *vlan\_id* command.

## Introduction to Troubleshooting Trunks (3.2.4.3)

A common task of a network administrator is to troubleshoot trunk link formation or links incorrectly behaving as trunk links. Sometimes a switch port may behave like a trunk port even if it is not configured as a trunk port. For example, an access port might accept frames from VLANs different from the VLAN to which it is assigned. This is called *VLAN leaking*, which is caused by a mismatched native VLAN or misconfigured trunk.

Figure 3-26 displays a flowchart of general trunk troubleshooting guidelines.

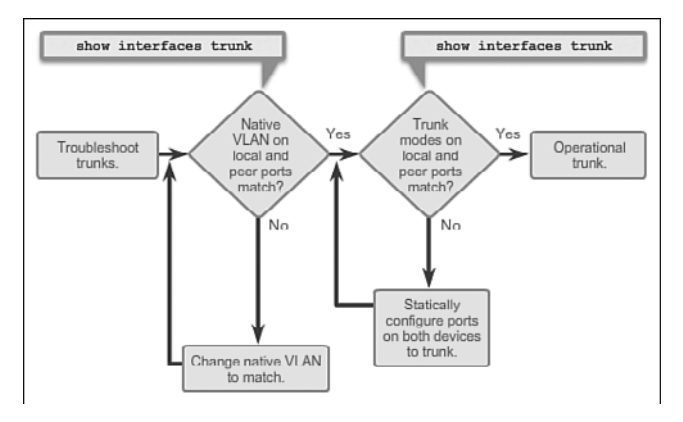

Figure 3-26 Trunk Troubleshooting Flowchart

To troubleshoot issues when a trunk is not forming or when VLAN leaking is occurring, proceed as follows:

- Use the **show interfaces trunk** command to check whether the local and peer native VLANs match. If the native VLAN does not match on both sides, VLAN leaking occurs.
- Use the **show interfaces trunk** command to check whether a trunk has been established between switches. Statically configure trunk links whenever possible. Cisco Catalyst switch ports use DTP by default and attempt to negotiate a trunk link.

To display the status of the trunk, determine the native VLAN used on that trunk link and verify trunk establishment using the **show interfaces trunk** command. The following output shows that the native VLAN on one side of the trunk link was changed to VLAN 2. If one end of the trunk is configured as native VLAN 99 and the other end is configured as native VLAN 2, a frame sent from VLAN 99 on one side is received on VLAN 2 on the other side. VLAN 99 leaks into the VLAN 2 segment.

| SW1# sho                                                                          | ow interfaces | f0/1 trunk    |          |          |     |
|-----------------------------------------------------------------------------------|---------------|---------------|----------|----------|-----|
| Port                                                                              | Mode          | Encapsulation | Status   | Native v | lan |
| Fa0/1                                                                             | auto          | 802.1q        | trunking | 2        |     |
| <output< td=""><td>omitted&gt;</td><td></td><td></td><td></td><td></td></output<> | omitted>      |               |          |          |     |

CDP displays a notification of a native VLAN mismatch on a trunk link with this message:

```
*Mar 1 06:45:26.232: &CDP-4-NATIVE_VLAN_MISMATCH: Native VLAN mismatch discovered on
FastEthernet0/1 (2), with S2 FastEthernet0/1 (99).
```

Connectivity issues occur in the network if a native VLAN mismatch exists. Data traffic for VLANs, other than the two native VLANs configured, successfully propagates across the trunk link, but data associated with either of the native VLANs does not successfully propagate across the trunk link.

#### Note

The previous output indicates that there is an active trunk despite the native VLAN mismatch. Configure the native VLAN to be the same VLAN on both sides of the link to correct this behavior so that VLAN leaking does not occur.

### **Common Problems with Trunks (3.2.4.4)**

Trunking issues are usually associated with incorrect configurations, shown in Table 3-9.

| Problem                    | Result                                                                  | Example                                                                                               |
|----------------------------|-------------------------------------------------------------------------|----------------------------------------------------------------------------------------------------|
| Native VLAN<br>mismatch    | Poses a security risk and creates unintended results                    | One port is defined as native VLAN 99<br>and the opposite trunk end is defined as<br>native VLAN 100. |
| Trunk mode<br>mismatch     | Causes loss of network connectivity                                     | One end of the trunk is configured as<br>trunk mode "off" and the other as trunk<br>mode "on."        |
| Allowed VLANs<br>on trunks | Causes unexpected traffic or<br>no traffic to be sent over the<br>trunk | The list of allowed VLANs does not support current VLAN trunking requirements.                        |

Table 3-9 Common Problems with Trunks

When configuring VLANs and trunks on a switched infrastructure, the following types of configuration errors are the most common:

- Native VLAN mismatches: Trunk ports are configured with different native VLANs. This configuration error generates console notifications, and causes control and management traffic to be misdirected. This poses a security risk.
- Trunk mode mismatches: One trunk port is configured with trunk mode off and the other with trunk mode on. This configuration error causes the trunk link to stop working.
- Allowed VLANs on trunks: The list of allowed VLANs on a trunk has not been updated with the current VLAN trunking requirements. In this situation, unexpected traffic or no traffic is sent over the trunk.

If an issue with a trunk is discovered and if the cause is unknown, start troubleshooting by examining the trunks for a native VLAN mismatch. If that is not the cause, check for trunk mode mismatches, and finally check for the allowed VLAN list on the trunk. The next two sections examine how to fix the common problems with trunks.

## Trunk Mode Mismatches (3.2.4.5)

Trunk links are normally configured statically with the **switchport mode trunk** command. Cisco Catalyst switch trunk ports use DTP to negotiate the state of the link. When a port on a trunk link is configured with a trunk mode that is incompatible with the neighboring trunk port, a trunk link fails to form between the two switches.

In Figure 3-27, PC4 cannot connect to the internal web server. The topology indicates a valid configuration. Why is there a problem?

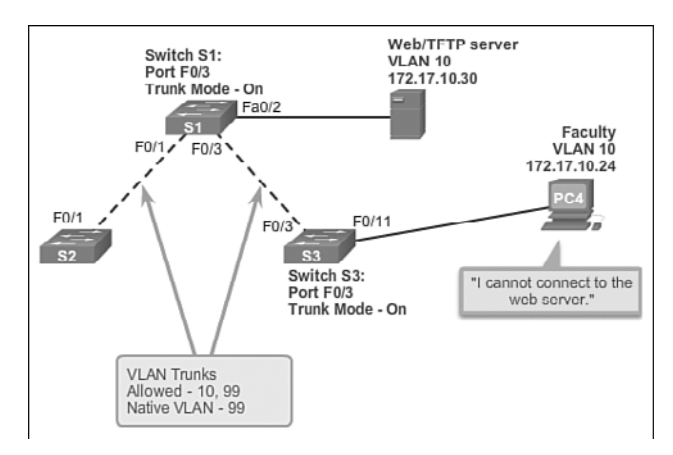

Figure 3-27 Trunk Scenario Topology

Check the status of the trunk ports on switch S1 using the **show interfaces trunk** command. The following output reveals that interface Fa0/3 on switch S1 is not currently a trunk link. Examining the F0/3 interface reveals that the switch port is actually in dynamic auto mode.

#### **Output from Switch S1:**

| S1# show                                                                                               | interfaces t | runk        |         |           |          |       |        |
|----------------------------------------------------------------------------------------------------|--------------|-------------|---------|-----------|----------|-------|--------|
| Port                                                                                                   | Mode         | Encapsulat  | ion     | Status    | Native   | vlan  |        |
| Fa0/1                                                                                                  | on           | 802.lq      |         | trunking  | 99       |       |        |
| Port                                                                                                   | Vlans al     | lowed on th | runk    |           |          |       |        |
| Fa0/1                                                                                                  | 10,99        |             |         |           |          |       |        |
| Port                                                                                                   | Vlans al     | lowed and a | active  | in manage | ment dom | ain   |        |
| Fa0/1                                                                                                  | 10,99        |             |         |           |          |       |        |
| Port                                                                                                   | Vlans in     | spanning t  | tree fo | rwarding  | state an | d not | pruned |
| Fa0/1                                                                                                  | 10,99        |             |         |           |          |       |        |
|                                                                                                    |              |             |         |           |          |       |        |
| S1# show                                                                                               | interfaces f | 0/3 switch  | port    |           |          |       |        |
| Name: Fa0                                                                                              | /3           |             |         |           |          |       |        |
| Switchpor                                                                                              | t: Enabled   |             |         |           |          |       |        |
| Administr                                                                                              | ative Mode:  | dynamic au  | to      |           |          |       |        |
| <output o<="" td=""><td>mitted&gt;</td><td></td><td></td><td></td><td></td><td></td><td></td></output> | mitted>      |             |         |           |          |       |        |

An examination of the trunks on switch S3 reveals that there are no active trunk ports. Further checking reveals that the Fa0/3 interface is also in dynamic auto mode. This explains why the trunk is down as shown in the output.

#### **Output from Switch S3:**

```
S3# show interfaces trunk
S3#
S3# show interfaces f0/3 switchport
Name: Fa0/3
Switchport: Enabled
Administrative Mode: dynamic auto
<output omitted>
```

To resolve the issue, reconfigure the trunk mode of the F0/3 ports on switches S1 and S3, as shown in the following output. After the configuration change, the output of the **show interfaces** command indicates that the port on switch S1 is now in trunking mode. The output from PC4 indicates that it has regained connectivity to the Web/TFTP server found at IP address 172.17.10.30.

#### Output from Switch S1:

```
S1# config terminal
S1(config)# interface fastethernet0/3
```

```
S1(config-if)# switchport mode trunk
S1(config-if)# end
S1# show interfaces fa0/3 switchport
Name: Fa0/3
Switchport: Enabled
Administrative Mode: trunk
<output omitted>
```

#### **Output from Switch S3:**

```
S3# config terminal
S3(config) # interface fastethernet0/3
S3(config-if)# switchport mode trunk
S3(config-if)# end
S3# show interfaces fa0/3 switchport
Name: Fa0/3
Switchport: Enabled
Administrative Mode: trunk
<output omitted>
S3# show interfaces trunk
            Mode
Port
                   Encapsulation Status
                                                  Native vlan
                                 trunking
                                                  99
Fa0/3
            on
                    802.1q
Port
            Vlans allowed on trunk
Fa0/3
            10,99
Port.
            Vlans allowed and active in management domain
Fa0/3
            10,99
Port
            Vlans in spanning tree forwarding state and not pruned
Fa0/3
            10,99
```

#### **Output from Computer PC4:**

```
Pc4> ping 172.17.10.30
Pinging 172.17.10.30 with 32 bytes of data:
Reply from 172.17.10.30: bytes=32 time=147ms TTL=128
<output omitted>
```

### Incorrect VLAN List (3.2.4.6)

For traffic from a VLAN to be transmitted across a trunk, it must be allowed on the trunk. To do so, use the **switchport trunk allowed vlan** *vlan-id* command.

In Figure 3-28, VLAN 20 (Student) and PC5 have been added to the network. The documentation has been updated to show that the VLANs allowed on the trunk are 10, 20, and 99. In this scenario, PC5 cannot connect to the student email server.

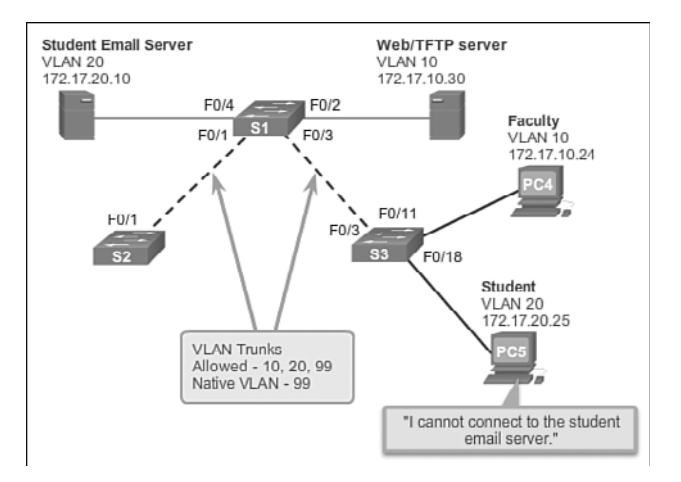

Figure 3-28 Incorrect VLAN List Scenario Topology

Check the trunk ports on switch S3 using the **show interfaces trunk** command as shown in the output that follows.

#### Output from Switch S3:

| S3# show int | erfaces  | trunk             |              |          |       |        |
|--------------|----------|-------------------|--------------|----------|-------|--------|
| Port         | Mode     | Encapsulation     | Status       | Native   | vlan  |        |
| Fa0/3        | on       | 802.1q            | trunking     | 99       |       |        |
| Port         | Vlans al | llowed on trunk   |              |          |       |        |
| Fa0/3        | 10,20,99 | 9                 |              |          |       |        |
| Port         | Vlans al | llowed and active | e in managem | ent doma | in    |        |
| Fa0/3        | 10,20,99 | )                 |              |          |       |        |
| Port         | Vlans ir | n spanning tree f | orwarding s  | tate and | l not | pruned |
| Fa0/3        | 10,20,99 | )                 |              |          |       |        |

The command reveals that the interface F0/3 on switch S3 is correctly configured to allow VLANs 10, 20, and 99 as shown in the output.

An examination of the F0/3 interface on switch S1 reveals that interfaces F0/1 and F0/3 allow only VLANs 10 and 99. Someone updated the documentation but forgot to reconfigure the ports on the S1 switch, as shown in the output.

#### **Output from Switch S1:**

| S1# show int                                                                         | erfaces  | trunk          |          |             |   |
|--------------------------------------------------------------------------------------|----------|----------------|----------|-------------|---|
| Port                                                                                 | Mode     | Encapsulation  | Status   | Native vlan | L |
| Fa0/1                                                                                | on       | 802.1q         |          |             |   |
| Fa0/3                                                                                | on       | 802.1q         | trunking | 99          |   |
| Port                                                                                 | Vlans al | lowed on trunk |          |             |   |
| Fa0/1                                                                                | 10,99    |                |          |             |   |
| Fa0/3                                                                                | 10,99    |                |          |             |   |
| <output omit<="" td=""><td>ted&gt;</td><td></td><td></td><td></td><td></td></output> | ted>     |                |          |             |   |

Reconfigure F0/1 and F0/3 on switch S1 using the **switchport trunk allowed vlan 10,20,99** command as shown in the following output. The output shows that VLANs 10, 20, and 99 are now added to the F0/1 and F0/3 ports on switch S1. The **show interfaces trunk** command is an excellent tool for revealing common trunking problems.

#### **Output from Switch S1:**

```
S1# config terminal
S1(config) # interface f0/1
S1(config-if) # switchport trunk allowed vlan 10,20,99
S1(config-if)# interface f0/3
S1(config-if)# switchport trunk allowed vlan 10,20,99
S1# show interface trunk
Port.
            Mode
                    Encapsulation Status Native vlan
Fa0/1
            on
                    802.1q
Fa0/3
                   802.1q
                                     trunking 99
            on
Port
            Vlans allowed on trunk
            10,20,99
Fa0/1
Fa0/3
            10,20,99
<output omitted>
```

PC5 has regained connectivity to the student email server found at IP address 172.17.20.10.

#### **Output from Computer PC5:**

```
PC5> ping 172.17.20.10
Pinging 172.17.20.10 with 32 bytes of data:
Reply from 172.17.20.10: bytes=32 time=147ms TTL=128
<output omitted>
```

```
Packet Tracer
```

Packet Tracer Activity 3.2.4.7: Troubleshooting a VLAN Implementation: Scenario 1

In this activity, you will troubleshoot connectivity problems between PCs on the same VLAN. The activity is complete when PCs on the same VLAN can ping each other. Any solution you implement must conform to the Addressing Table.

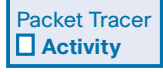

#### Packet Tracer Activity 3.2.4.8: Troubleshooting a VLAN Implementation: Scenario 2

In this activity, you will troubleshoot a misconfigured VLAN environment. The initial network has errors. Your objective is to locate and correct the errors in the configurations and establish end-to-end connectivity. Your final configuration should match the Topology diagram and Addressing Table. The native VLAN for this topology is VLAN 56.

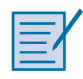

#### Lab 3.2.4.9: Troubleshooting VLAN Configurations

In this lab, you will complete the following objectives: Part 1: Build the Network and Configure Basic Device Settings Part 2: Troubleshoot VLAN 10 Part 3: Troubleshoot VLAN 20

## VLAN Security and Design (3.3)

Learning what attacks can occur and how to design the switch network to mitigate these attacks is important to a network technician. Because VLANs are commonly configured in a business environment, VLANs are a common security target.

## Switch Spoofing Attack (3.3.1.1)

There are a number of different types of VLAN attacks in modern switched networks. The VLAN architecture simplifies network maintenance and improves performance, but it also opens the door to abuse. It is important to understand the general methodology behind these attacks and the primary approaches to mitigate them.

*VLAN hopping* enables traffic from one VLAN to be seen by another VLAN. *Switch spoofing* is a type of VLAN hopping attack that works by taking advantage of an incorrectly configured trunk port. By default, trunk ports have access to all VLANs and pass traffic for multiple VLANs across the same physical link, generally between switches.

Interactive Graphic

#### Activity 3.3.1.1: Switch Spoofing Attack

Go to the online curriculum, and click the Play button in the graphic to see an animation of a switch spoofing attack.

In a basic switch spoofing attack, the attacker takes advantage of the fact that the default configuration of the switch port is dynamic auto. The network attacker configures a system to spoof itself as a switch. This spoofing requires that the network attacker be capable of emulating 802.1Q and DTP messages. By tricking a switch into thinking that another switch is attempting to form a trunk, an attacker can gain access to all the VLANs allowed on the trunk port.

The best way to prevent a basic switch spoofing attack is to turn off trunking on all ports, except the ones that specifically require trunking. On the required trunking ports, disable DTP, and manually enable trunking.

## Double-Tagging Attack (3.3.1.2)

Another type of VLAN attack is a *double-tagging* (or double-encapsulated) VLAN hopping attack. This type of attack takes advantage of the way that hardware on most switches operates. Most switches perform only one level of 802.1Q de-encapsulation, which allows an attacker to embed a hidden 802.1Q tag inside the frame. This tag allows the frame to be forwarded to a VLAN that the original 802.1Q tag did not specify as shown in Figure 3-29. An important characteristic of the double-encapsulated VLAN hopping attack is that it works even if trunk ports are disabled, because a host typically sends a frame on a segment that is not a trunk link.

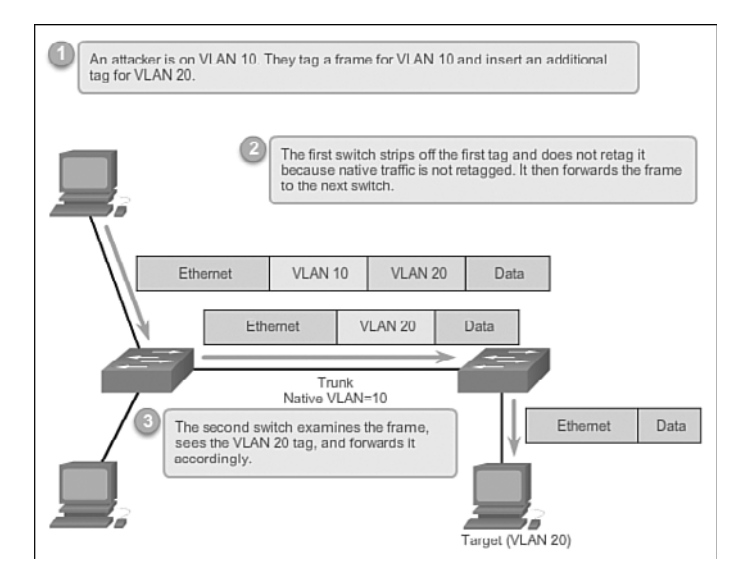

#### Figure 3-29 Double-Tagging Attack

A double-tagging VLAN hopping attack follows three steps:

- Step 1. The attacker sends a double-tagged 802.1Q frame to the switch. The outer header has the VLAN tag of the attacker, which is the same as the native VLAN of the trunk port. The assumption is that the switch processes the frame received from the attacker as if it were on a trunk port or a port with a voice VLAN. (A switch should not receive a tagged Ethernet frame on an access port.) For the purposes of this example, assume that the native VLAN is VLAN 10. The inner tag is the victim VLAN; in this case, it is VLAN 20.
- **Step 2.** The frame arrives on the switch, which looks at the first 4-byte 802.1Q tag. The switch sees that the frame is destined for VLAN 10, which is the native VLAN. The switch forwards the packet out on all VLAN 10 ports

after stripping the VLAN 10 tag. On the trunk port, the VLAN 10 tag is stripped, and the packet is not retagged because it is part of the native VLAN. At this point, the VLAN 20 tag is still intact and has not been inspected by the first switch.

Step 3. The second switch looks only at the inner 802.1Q tag that the attacker sent and sees that the frame is destined for VLAN 20, the target VLAN. The second switch sends the frame on to the victim port or floods it, depending on whether there is an existing MAC address table entry for the victim host.

This type of attack is unidirectional and works only when the attacker is connected to a port residing in the same VLAN as the native VLAN of the trunk port. Thwarting this type of attack is not as easy as stopping basic VLAN hopping attacks.

The best approach to mitigating double-tagging attacks is to ensure that the native VLAN of the trunk ports is different from the VLAN of any user ports. In fact, it is considered a security best practice to use a fixed VLAN that is distinct from all user VLANs in the switched network as the native VLAN for all 802.1Q trunks.

### PVLAN Edge (3.3.1.3)

Some applications require that no traffic be forwarded at Layer 2 between ports on the same switch so that one neighbor does not see the traffic generated by another neighbor. In such an environment, the use of the *Private VLAN (PVLAN) Edge* feature, also known as protected ports, ensures that there is no exchange of unicast, broadcast, or multicast traffic between these ports on the switch, as shown in Figure 3-30.

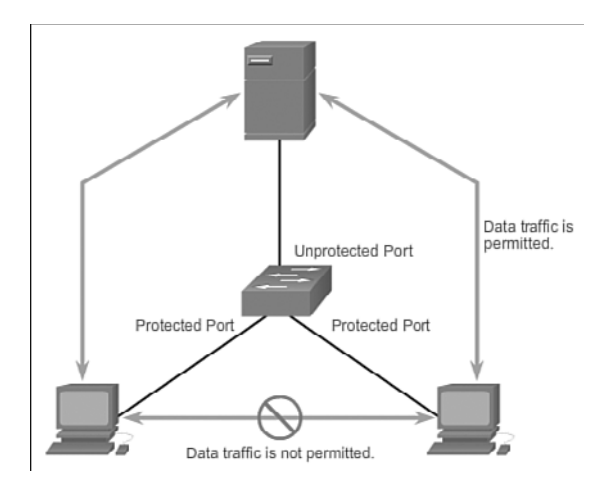

Figure 3-30 PVLAN Edge

The PVLAN Edge feature has the following characteristics:

- A protected port does not forward any traffic (unicast, multicast, or broadcast) to any other port that is also a protected port, except for control traffic. Data traffic cannot be forwarded between protected ports at Layer 2.
- Forwarding behavior between a protected port and a nonprotected port proceeds as usual.
- Protected ports must be manually configured.

To configure the PVLAN Edge feature, enter the **switchport protected** command in interface configuration mode as shown in the output that follows.

```
S1(config) # interface g0/1
S1(config-if) # switchport protected
S1(config-if)# end
S1# show interfaces g0/1 switchport
Name: G0/1
Switchport: Enabled
Administrative Mode: dynamic auto
Operational Mode: down
Administrative Trunking Encapsulation: dot1g
Negotiation of Trunking: On
Access Mode VLAN: 1 (default)
Trunking Native Mode VLAN: 1 (default)
Administrative Native VLAN tagging: enabled
Voice VLAN: none
<output omitted>
Protected: true
```

```
Unknown unicast blocked: disabled
Unknown multicast blocked: disabled
Appliance trust: none
```

To disable protected port, use the **no switchport protected** interface configuration mode command. To verify the configuration of the PVLAN Edge feature, use the **show interfaces** *interface-id* **switchport** global configuration mode command.

Interactive Graphic

#### Activity 3.3.1.3: Configure and Verify the PVLAN Edge Feature

Go to the online curriculum, and click on the third graphic to use the Syntax Checker to configure the PVLAN Edge feature on interface G0/1 and verify the configuration.

#### Interactive Graphic

#### Activity 3.3.1.4: Identify the Type of VLAN Attack

Go to the course outline to perform this practice activity. Drag the type of attack to the description.

## **Design Best Practices for VLANs (3.3.2)**

Because VLANs are a common security target, designing VLANs with security in mind is being proactive. Here are some best practices to use before you create the first VLAN on a switch.

### VLAN Design Guidelines (3.3.2.1)

Cisco switches have a factory configuration in which default VLANs are preconfigured to support various media and protocol types. The default Ethernet VLAN is VLAN 1. It is a security best practice to configure all the ports on all switches to be associated with VLANs other than VLAN 1. This is usually done by configuring all unused ports to a *black hole VLAN* that is not used for anything on the network. All used ports are associated with VLANs distinct from VLAN 1 and distinct from the black hole VLAN. It is also a good practice to shut down unused switch ports to prevent unauthorized access.

A good security practice is to separate management and user data traffic. The management VLAN, which is VLAN 1 by default, should be changed to a separate, distinct VLAN. To communicate remotely with a Cisco switch for management purposes, the switch must have an IP address configured on the management VLAN. Users in other VLANs would not be able to establish remote access sessions to the switch unless they were routed into the management VLAN, providing an additional layer of security. Also, the switch should be configured to accept only encrypted SSH sessions for remote management.

All control traffic is sent on VLAN 1. Therefore, when the native VLAN is changed to something other than VLAN 1, all control traffic is tagged on IEEE 802.1Q VLAN trunks (tagged with VLAN ID 1). A recommended security practice is to change the native VLAN to a different VLAN than VLAN 1. The native VLAN should also be distinct from all user VLANs. Ensure that the native VLAN for an 802.1Q trunk is the same on both ends of the trunk link.

DTP offers four switch port modes: access, trunk, dynamic auto, and dynamic desirable. A general guideline is to disable autonegotiation. As a port security best practice, do not use the dynamic auto or dynamic desirable switch port modes. Finally, voice traffic has stringent QoS requirements. If user PCs and IP phones are on the same VLAN, each tries to use the available bandwidth without considering the other device. To avoid this conflict, it is good practice to use separate VLANs for IP telephony and data traffic.

|       |     | 1/ |
|-------|-----|----|
|       |     | Ζ. |
|       |     | 7  |
| <br>_ | . " |    |
| <br>_ | -   |    |

#### Lab 3.3.2.2: Implementing VLAN Security

In this lab, you will complete the following objectives:

Part 1: Build the Network and Configure Basic Device Settings

Part 2: Implement VLAN Security on the Switches

## Summary (3.4)

This chapter thoroughly covered VLANs: how to design and create VLANs and how to transmit those VLANs to other network devices such as other switches using a trunk link. Security risks associated with VLANs and how to mitigate those risks with some proactive designs and configurations were also covered. This section helps you to determine if you learned the main points as well as the finer details of the chapter.

| ľ | — | V |
|---|---|---|
| I | = | ſ |
| I |   |   |

#### Class Activity 3.4.1.1: VLAN Plan

#### Scenario

You are designing a VLAN switched network for your small- to medium-sized business.

Your business owns space on two floors of a high-rise building. The following elements need VLAN consideration and access for planning purposes:

- Management
- Finance
- Sales
- Human Resources
- Network administrator
- General visitors to your business location

You have two Cisco 3560-24PS switches.

Use a word processing software program to design your VLAN-switched network scheme.

Section 1 of your design should include the regular names of your departments, suggested VLAN names and numbers, and which switch ports would be assigned to each VLAN.

Section 2 of your design should list how security would be planned for this switched network.

When your VLAN plan is finished, complete the reflection questions from this activity's PDF.

Save your work. Be able to explain and discuss your VLAN design with another group or with the class.

# Packet Tracer

#### Packet Tracer Activity 3.4.1.2: Skills Integration Challenge

In this activity, two switches are completely configured. On a third switch, you are responsible for assigning IP addressing to the SVI, configuring VLANs, assigning VLANs to interfaces, configuring trunking, and performing basic switch security.

This chapter introduced VLANs. VLANs are based on logical connections, instead of physical connections. VLANs are a mechanism to allow network administrators to create logical broadcast domains that can span across a single switch or multiple switches, regardless of physical proximity. This function is useful to reduce the size of broadcast domains or to allow groups or users to be logically grouped without the need to be physically located in the same place.

There are several types of VLANs:

- Default VLAN
- Management VLAN
- Native VLAN
- User/Data VLANs
- Black Hole VLAN
- Voice VLAN

On a Cisco switch, VLAN 1 is the default Ethernet VLAN, the default native VLAN, and the default management VLAN. Best practices suggest that the native and management VLANs be moved to another distinct VLAN and that unused switch ports be moved to a "black hole" VLAN for increased security.

The **switchport access vlan** command is used to create a VLAN on a switch. After creating a VLAN, the next step is to assign ports to the VLAN. The **show vlan brief** command displays the VLAN assignment and membership type for all switch ports. Each VLAN must correspond to a unique IP subnet.

Use the **show vlan** command to check whether the port belongs to the expected VLAN. If the port is assigned to the wrong VLAN, use the **switchport access vlan** command to correct the VLAN membership. Use the **show mac address-table** command to check which addresses were learned on a particular port of the switch and to which VLAN that port is assigned.

A port on a switch is either an access port or a trunk port. Access ports carry traffic from a specific VLAN assigned to the port. A trunk port by default is a member of all VLANs; therefore, it carries traffic for all VLANs.

VLAN trunks facilitate inter-switch communication by carrying traffic associated with multiple VLANs. IEEE 802.1Q frame tagging differentiates between Ethernet frames associated with distinct VLANs as they traverse common trunk links. To enable trunk links, use the **switchport mode trunk** command. Use the **show interfaces trunk** command to check whether a trunk has been established between switches.

Trunk negotiation is managed by the Dynamic Trunking Protocol (DTP), which operates on a point-to-point basis only, between network devices. DTP is a Cisco proprietary protocol that is automatically enabled on Catalyst 2960 and Catalyst 3560 Series switches.

To place a switch into its factory default condition with 1 default VLAN, use the command **delete flash:vlan.dat** and **erase startup-config.** 

This chapter also examined the configuration, verification, and troubleshooting of VLANs and trunks using the Cisco IOS CLI and explored basic security and design considerations in the context of VLANs.

## **Practice**

The following activities provide practice with the topics introduced in this chapter. The Labs and Class Activities are available in the companion *Introduction to Routing and Switching Essentials Lab Manual* (978-1-58713-320-6). You can find the Packet Tracer Activities PKA files in the online course.

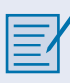

## **Class Activities**

Class Activity 3.0.1.2: Vacation Station Class Activity 3.4.1.1: VLAN Plan

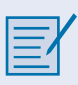

## Labs

Lab 3.2.2.5: Configuring VLANs and Trunking Lab 3.2.4.9: Troubleshooting VLAN Configurations Lab 3.3.2.2: Implementing VLAN Security

# Packet Tracer

## **Packet Tracer Activities**

Packet Tracer Activity 3.1.1.5: Who Hears the Broadcast? Packet Tracer Activity 3.1.2.7: Investigating a VLAN Implementation Packet Tracer Activity 3.2.1.6: Configuring VLANs Packet Tracer Activity 3.2.2.4: Configuring Trunks Packet Tracer Activity 3.2.4.7: Troubleshooting a VLAN Implementation: Scenario 1 Packet Tracer Activity 3.2.4.8: Troubleshooting a VLAN Implementation: Scenario 2 Packet Tracer Activity 3.4.1.2: Skills Integration Challenge

## **Check Your Understanding Questions**

Complete all the review questions listed here to test your understanding of the topics and concepts in this chapter. The appendix, "Answers to the 'Check Your Understanding' Questions," lists the answers.

- 1. What is the difference between an access port and a trunk port?
  - A. A trunk port belongs to a single VLAN; an access port provides access for multiple VLANs between switches.
  - B. An access port can have a native VLAN, but a trunk port cannot.
  - C. An access port can have only one device attached.
  - D. Multiple VLANs traverse a trunk port, but an access port can belong to a single VLAN.
- **2.** Switch S1 and Switch S2 are both configured with ports in the Faculty, Students, Voice, Guest, Printing, and Admin VLANs. Each VLAN contains 12 users. How many subnets are needed to address the VLANs?
  - A. 1
  - B. 2
  - C. 4
  - D. 6
  - E. 8
  - F. 12
  - G. 24

- **3.** What mechanism is used to achieve the separation between different VLANs as they cross a trunk link?
  - A. VLAN tagging using 802.1Q protocol
  - B. VLAN tagging using 802.1p protocol
  - C. VLAN multiplexing
  - D. VLAN set as a native VLAN
- **4.** What are two options to consider when configuring a trunk link between two switches? (Choose two.)
  - A. The **switchport nonegotiate** command must be configured for trunks that use DTP.
  - B. Port security cannot be configured on the trunk interfaces.
  - C. The native VLAN must be the same on both ends of the trunk.
  - D. Different encapsulation types can be configured on both ends of the trunk link.
  - E. Trunk ports can be configured only on Gigabit Ethernet interfaces.
- 5. A 24-port switch has been configured to support three VLANs named Sales, Marketing, and Finance. Each VLAN spans four ports on the switch. The network administrator has deleted the Marketing VLAN from the switch. What two statements describe the status of the ports associated with this VLAN? (Choose two.)
  - A. The ports are inactive.
  - B. The ports are administratively disabled.
  - C. The ports will become trunks to carry data from all remaining VLANs.
  - D. The ports will remain part of the Marketing VLAN until reassigned to another VLAN.
  - E. The ports were released from the Marketing VLAN and automatically reassigned to VLAN 1.

- 6. Which three statements are true about hosts that are configured in the same VLAN? (Choose three.)
  - A. Hosts in the same VLAN must be on the same IP subnet.
  - B. Hosts in different VLANs can communicate with the aid of only the Layer 2 switch.
  - C. Hosts in the same VLAN share the same broadcast domain.
  - D. Hosts in the same VLAN share the same collision domain.
  - E. Hosts in the same VLAN comply with the same security policy.
  - F. Hosts in the same VLAN must be on the same physical segment.
- **7.** Refer to Figure 3-8. Host PC3 is unable to transfer data because it does not have the MAC address of the destination host. If PC3 sends out an ARP request broadcast, which of the other hosts will see the message?
  - A. Only PC3
  - B. Only PC4
  - C. Only PC4 and PC5
  - D. PC1, PC2, PC4, and PC5
  - E. PC1, PC2, PC3, PC4, and PC5
- 8. With each listed characteristic on the right, indicate in the blank on the left whether it reflects a normal range VLAN, an extended range VLAN, or VLAN 1. Use N for normal range VLAN, E for extended range VLAN, and 1 for VLAN 1.
  - \_\_\_\_\_ 1-1005
  - \_\_\_\_\_ 1006-4094
  - \_\_\_\_\_ Stored in vlan.dat
  - \_\_\_\_\_ Default management VLAN
  - \_\_\_\_\_ Default native VLAN
  - \_\_\_\_\_ All ports are a member of by default
  - \_\_\_\_\_ Stored in running configuration file
**9.** Refer to the following configuration. Host 1 is connected to interface Fa0/4 with IP address 192.168.1.22/28. Host 2 is connected to interface Fa0/5 with IP address 192.168.1.33/28. Host 3 is connected to interface F0/6 with IP address 192.168.1.30/28. Select the three statements that describe the success of pinging from one host to another. (Choose three.)

```
Switch(config)# vlan 10
Switch(config-vlan)# name Faculty
Switch(config-vlan)# vlan 20
Switch(config-vlan)# name Staff
Switch(config-vlan)# interface range fa0/4 , fa0/6
Switch(config-if-range)# switchport mode access
Switch(config-if-range)# interface fa0/5
Switch(config-if)# switchport mode access
Switch(config-if)# switchport mode access
Switch(config-if)# switchport access vlan 20
```

- A. Host 1 can ping Host 2.
- B. Host 1 cannot ping Host 2.
- C. Host 1 can ping Host 3.
- D. Host 1 cannot ping Host 3.
- E. Host 2 can ping Host 3.
- F. Host 2 cannot ping Host 3.
- **10.** Which three options accurately associate the Catalyst switch command with the result? (Choose three.)
  - A. show vlan id vlan-id: displays information about a specific VLAN.
  - B. show vlan: displays detailed information about all VLANs on the switch.
  - C. **show vlan brief:** displays detailed information about all VLANs on the switch.
  - D. show interfaces fa0/1 switchport: displays information about a specific port.
  - E. show interfaces fa0/1: displays VLAN information about a specific port.
- **11.** Match the commands with the correct descriptions.
  - \_\_\_\_\_ switchport mode trunk
  - \_\_\_\_\_ switchport mode dynamic desirable
  - \_\_\_\_\_ switchport nonegotiate
  - \_\_\_\_\_ switchport mode access

- A. Configures the port to negotiate a trunk
- B. Configures the trunk to not send DTP packets
- C. Configures the port as a permanent 802.1Q trunk
- D. Disables trunk mode
- **12.** Match the problem definition with the correct problem description.
  - \_\_\_\_\_ Native VLAN mismatch
  - \_\_\_\_\_ Trunk mode mismatch
  - Incorrect VLAN list
  - \_\_\_\_\_ VLAN subnet conflict
  - A. Both switches are configured to dynamic auto and will not negotiate a link.
  - B. Not all the VLANs needed are allowed to traverse a trunk.
  - C. PCs on the same VLAN are not sharing the same address space.
  - D. The VLAN configured for untagged frames is not the same on two switches connected by a trunk.
- 13. The \_\_\_\_\_\_ protocol is an industry standard for trunking.
- **14.** Which Layer 2 security issue sends a frame destined for one VLAN to a different VLAN by adding more than one VLAN ID to the header?
  - A. Double-tagging
  - B. Switch spoofing
  - C. PVLAN edge
  - D. Plaintext vty access
- Which two design considerations are best practices for switch VLAN design? (Choose two.)
  - A. Unused ports should be left to the default configuration.
  - B. The native VLAN should be an unused VLAN.
  - C. All unused ports should be configured as a part of the black hole VLAN.
  - D. All unused ports should be configured as a part of the native VLAN.
  - E. A server should always be configured as a protected port.
  - F. The management VLAN should be a VLAN not used by any type of user traffic.
  - G. Disable DTP messages.

This page intentionally left blank

# Index

#### **Numbers**

802.1Q tagging and native VLAN, 102

## A

ABR (Area Border Routers), 485 access layer (networks), 8, 35, 50-54 ACL (Access Control Lists), 550 ACE, 555 creating, 568-569 defining, 551-552 extended ACL, 559 applying to interfaces, 603-604 configuring, 601-603 decision process, 615 editing, 608 filtering traffic, 605-606 naming, 606 placement guidelines, 571-574 testing packets, 598 testing ports, 599-601 testing services, 599-601 verifying configuration, 607-608 implicit deny statements, 558 inbound ACL, 557, 612 IPv4 ACL, 621-622 **IPv6 ACL** applying to interfaces, 627 configuring, 625-626 deny FTP traffic example, 629 IPv4 ACL comparisons, 621-622 restricted access example, 629-630 topology configuration, 623-624 types of, 621 verifying, 630-631 logic, troubleshooting, 612

named ACL, 560 extended ACL, 606 standard ACL, 582-583, 589 numbered ACL, 560, 586-588 operating, 557, 558 outbound ACL, 558, 612 packet filtering, 555-556 processes, troubleshooting, 613-614 standard ACL, 558, 572 applying to interfaces, 579-582 configuring, 575-579, 595 criteria statements, 574 decision process, 614 editing, 586-589 logic, 575, 578-579 named ACL, 589 naming, 582-583 numbered ACL, 586-588 placement guidelines, 571 remarks, 578, 584-585 removing, 578-580 sequence numbers, 592-594 verifying, 590 verifying configuration, 596 viewing statistics, 591 VTY port security, 595-596 TCP/ACL conversations, 552-554 troubleshooting examples of common errors, 616-619 logic, 612 processes, 613-614 wildcard masks, 560-561 calculating, 564-565 examples of, 562-564 keywords, 566-567 operation of, 562

AD (Administrative Distance) **OSPF**, 479 routers and, 201 static routing, 287 address allocation, DHCPv4, 641 addressing tables, 165 adjacency, routers and, 442 algorithms Bellman Ford algorithm, 413 distance vector routing protocols, 412-413 **DUAL. 413** dynamic routing protocols, 384 **OSPF.** 481 SPF algorithm, 477 link-state dynamic routing protocols, 433-437, 445-446 **OSPF.** 481 triggered updates, 413 any keyword (wildcard masks), 566-567 application management, VLAN, 92 Area ID, OSPF Hello packets, 490 AS (Autonomous Systems), 399-400 ASIC frame forwarding, 19 attacks (security) brute force password attacks, 65 CDP, 64 DHCP spoofing, 63 DHCP starvation, 63 DoS attacks, 63 MAC address flooding, 60-62 Telnet. 65 VLAN black hole VLAN, 138 double-tagging attacks, 135-136 switch spoofing attacks, 134 VLAN hopping attacks, 134 attendant (automated), converged networks, 4 audits (security), 67 authentication, SSH configuration, 57 auto-MDIX (automatic-Medium Dependent Interface Crossover), switch port configuration, 46-47

auto summarization, disabling in RIP, 423-425 automatic address allocation, DHCPv4, 641 automatic buffering, store-and-forward switching, 20 availability (networks), 153

#### B

bandwidth ACL placement, 571 link-state routing protocol requirements, 447 OSPF interface bandwidth, 519-522 reference bandwidth, 513-517 **BDR (Backup Designated Routers), OSPF** electing in, 495-497 Hello packets, 489-491 Bellman Ford algorithm, 413 best path determination, routers and, 199-200 BGP (Border Gateway Protocol), 399-400 black hole VLAN, 138 boot loaders accessing, 37 directory listings in, 37 switch boot sequence, 36 borderless switched networks, 5 access layer, 8 core layer, 8-9 distribution layer, 8 flexibility of, 7 hierarchy in, 6 modularity in, 6-7 resiliency of, 7 bounded triggered updates, 415 Branch routers, floating static routes, 291 broadcast domains, 23-24, 92, 98-99 broadcast/multipoint interfaces, static routing, 301 brute force password attacks, 65 buffering (automatic), store-and-forward switching, 20

# С

cabling (console), 169 call control, converged networks, 4 Catalyst 2960 switches, static route configuration, 266-273 Catalyst switches, VLAN ranges on, 105-113 CDP attacks, 64 CEF (Cisco Express Forwarding), 159-161 CIDR (Classless Inter-Domain Routing), 331 defining, 325 RIP, 414 route summarization, 332, 346 classless routing protocol example, 335 static routing example, 333 **Cisco Borderless Network**, 5-6 classful network addressing Class A addresses, 326 Class B addresses, 326 Class C addresses, 326 Class D Multicast addresses, 326 Class E Reserved IP addresses, 326 classful addressing waste, 329-330 classful routing protocols, 328-329, 402-405 classful subnet masks, 327-328 high order bits, 326 classless routing protocols, 335, 406 clients DHCPv4 clients, configuring, 659, 660 DHCPv6 configuring clients as stateless DHCPv6 clients. 675 configuring routers as stateful DHCPv6 clients, 679-680 configuring routers as stateless DHCPv6 clients, 675 server/client communications, 672 stateful DHCPv6 clients, 673 stateless DHCPv6 clients, 672 verifying stateful DHCPv6 clients, 681 verifying stateless DHCPv6 clients, 676-677 collapsed core network design. See two-tier campus network design collision domains, 22-23 collisions, 52 command history feature, 191 comments, adding to ACL, 578, 584-585 configuring ACL IPv6 ACL, 623-626 standard ACL, 595 auto-MDIX, 47 default gateways, 42 DHCP snooping, 70 DHCPv4 clients, 659-660 configuration example, 651 servers, 648-655 dynamic NAT, 717-719 extended ACL, 601-603 floating static routes, 359-360 IPv6 summary routes, 356 legacy inter-VLAN routing, 239 router interface configuration, 241-243 switch configuration, 240-241 NAT for IPv6, 738-739 OSPFv2 (single-area) enabling OSPF interfaces, 507 network command, 509-510 network topologies, 500 passive interfaces, 510-512 Router ID, 502-507 Router OSPF Configuration mode, 501-502 wildcard masks, 508 OSPFv3 enabling interfaces, 539 link-local addresses, 533-535 network topologies, 531-532 Router ID. 535-539 passive interfaces in RIP, 425-426 PAT address pools, 724-726 single addresses, 726-727

port forwarding with IOS, 734-736 Router ID, single-area OSPFv2 configurations, 503-505 router-on-a-stick inter-VLAN routing preparing for, 244 router subinterface configuration, 246-248 switch configuration, 245-246 verifying router subinterface configuration, 248verifying routing, 250-251 routers basic settings, 172 DHCPv4 clients, 659-660 IPv4 loopback interface, 181 IPv4 router interface, 175-176 IPv6 router interface, 177-179 stateful DHCPv6 clients, 679-680 stateful DHCPv6 relay agents, 682-683 stateful DHCPv6 servers, 678-679 stateless DHCPv6 clients, 675 stateless DHCPv6 servers, 673-674 SOHO routers, DHCPv4 clients, 660 SSH, 56-57 standard ACL, 575-579 static NAT, 711-712 static routing IPv4 default static routes, 306-308 IPv4 static routes, 292-294, 297-304 IPv6 default static routes, 322-324 IPv6 static routes, 310-320 switches boot sequence, 36 default gateways, 42 LED indicators, 38-39 management access with IPv4, 41-42 system crash recovery, 37 verifying management configuration, 42 switch ports auto-MDIX, 46-47 duplex communication, 44-46 network access layer, 50-54

physical layer (networks), 45-46 speed, 45-46 verifying configuration, 48-50 switch port security, 74-75 VTY port security via standard ACL, 595 congestion (network), alleviating, 25 console access (networks), 169 console cable, 169 converged networks, 3 automated attendant, 4 borderless switched networks, 5 access layer, 8 core laver, 8-9 distribution layer, 8 flexibility of, 7 hierarchy in, 6 modularity in, 6-7 resiliency of, 7 call control, 4 elements of, 4 mobility, 4 transitioning to, 4 voice messaging, 4 convergence dynamic routing protocols, 409 **EIGRP**, 416 link-state routing protocols, 447 **OSPF**, 479 routers and, 394 core layer (borderless switched networks), 8-9 cost. See also metrics networks, 152 **OSPF**, 513 accumulating costs, 514-515 adjusting reference bandwidth, 515-517 interface bandwidth, 519-522 manually setting cost, 522-523 switched networks, 12 **VLAN**, 92 CPU processing, link-state routing protocol requirements, 447

crashes (system), recovering from, 37 CRC errors, 52 cut through switching, 19-22

#### D

DAD (Duplicate Address Detection), 668 Data Link Ethernet Frame headers, OSPF, 487 data structures dynamic routing protocols, 384 OSPF, 479-480 data VLAN, 93 databases link-state databases, building (link-state routing protocol routing process), 443-444 OSPF databases, synchronizing, 497-499 DBD (Database Description) packets, OSPF489, 498-499 Dead intervals, OSPF Hello packets, 490-491 debugging DHCPv4, 664-665 DHCPv6, 686-687 NAT. 742 de-encapsulating packets, routers and, 193-194 default gateways, 164 configuring, 42 defining, 151 default routes RIP, propagating in, 427 troubleshooting connectivity problems, 368-371 missing routes, 364-367 default static routes, 288-290 IPv4 configurations, 306-308 IPv6 configurations, 322-324 default VLAN, 93 deleting VLAN, 111 density (ports), switched networks, 12 deny FTP traffic example (IPv6 ACL), 629 DHCP (Dynamic Host Configuration Protocol) defining, 640 snooping, 69-70

spoofing attacks, 63 starvation attacks, 63 DHCPv4, 640 address allocation, 641 configuring clients, 659-660 example of, 651 servers, 648-651 debugging, 664-665 DHCPACK messages, 644 DHCPDISCOVER messages, 643, 646-647 DHCPOFFER messages, 643, 647 DHCPREOUEST messages, 643-644 disabling services, 651 lease origination, 642-643 lease renewal, 644 message format, 645-646 operational overview, 642 relay agents, 657 relays, 655-658 routers, verifying configuration, 663-664 troubleshooting addressing conflicts, 662 debugging, 664-665 router configuration, 663-664 subnet operation, 663 tasks, 661-663 testing connectivity via static IP addressing, 662 VLAN operation, 663 verifying physical connectivity, 662 router configuration, 663-664 server configurations, 651-655 switch port configuration, 662 DHCPv6, 640 debugging, 686-687 server/client communications, 672 SLAAC, 665, 686 DAD. 668 defining, 666 operational overview, 666-668

RA messages, 666, 669 RS messages, 666 stateful DHCPv6, 671 clients, 673 configuring clients, 679-680 configuring relay agents, 682-683 configuring routers as DHCPv6 clients, 679-680 configuring routers as DHCPv6 relay agents, 682-683 configuring routers as DHCPv6 servers, 678-679 configuring servers, 678-679 verifying, 680-681 verifying router configuration, 685-686 stateless DHCPv6, 670 clients. 672 configuring routers as DHCPv6 clients, 675 configuring routers as DHCPv6 servers, 673-674 configuring servers, 673-674 verifying, 675-677, 681 verifying router configuration, 685-686 troubleshooting addressing conflicts, 684 allocation method verification, 684 debugging DHCPv6, 686-687 stateful DHCPv6 router configuration, 685-686 stateless DHCPv6 router configuration, 685-686 subnet operation, 684 switch port configuration, 684 tasks, 684 testing via static IP addressing, 684 VLAN operation, 684 diagramming topologies, 165 Dijkstra, Edsger, SPF algorithm, 433-437, 445-446, 477 directly-connected networks router path determination, 198 routers, 205-213

verifying connectivity command history feature, 191 IPv4 interface settings, 183-184 IPv6 interface settings, 186-188 Show command, filtering output, 189-191 directly-connected static routes IPv4 static routing, 297-301 IPv6 static routing, 317-318 disabling auto summarization in RIP, 423-425 DHCPv4 services, 651 unused switch ports, 68 distance vector routing protocols algorithms, 412-413 defining, 401 EIGRP. 415-416 neighbors, 411 periodic updates, 411 RIP, 413-427 RIPng, 429-431 split horizon, 394 distribution layer (borderless switched networks), 8 documenting networks, 165 DoS (Denial of Service) attacks, 63 Down state (OSPF), 494 DR (Designated Routers), OSPF electing in, 495-497 Hello packets, 489-491 DROTHER, 497 DTP (Dynamic Trunking Protocol), 120-122 DUAL (Diffusing Update Algorithm), 413 dual stacks, NAT for IPv6, 739 duplex communication full-duplex communication, 44-45 half-duplex communication, 44 switch port configuration, 45-46 dynamic address allocation, DHCPv4, 641 dynamic IP addressing, 166 dynamic NAT, 703-704 analyzing, 719-721 configuring, 717-719

operating, 716-717 verifying, 721-723 dynamic routing, 287 dynamic routing protocols, 219, 381, 387 advantages of, 388-389 algorithms, 384 AS, 400 AS and, 399 BGP, 399-400 characteristics of, 409 classful routing protocols, 402-405 classifying, 396, 399 classless routing protocols, 406 convergence, speed of, 409 data structures, 384 disadvantages of, 388-389 distance vector routing protocols, 394 algorithms, 412-413 defining, 401 EIGRP, 415-416 neighbors, 411 periodic updates, 411 RIP, 413-427 RIPng, 429-431 EGP, 399-400 evolution of, 382-383 IGP, 399-400 implementation, 409 IPv4, 220-221 **IPv4** routing route lookup process, 460-462 routing tables, 449-458 IPv6, 222-223 IPv6 routing, 463-467 link-state routing protocols, 402 advantages of, 447 bandwidth requirements, 447 convergence, 447 disadvantages of, 447-448 bierarchical design, 447 IS-IS, 449

memory requirements, 447 OSPF, 449 processing requirements, 447 routing process, 438-439, 442-446 SPF algorithm, 433-437, 445-446 topological maps, 447 updates, 438, 447 maintenance, 409 metrics, 410 operation of, 389 cold starts, 390 convergence, 394 network discovery, 391-392 periodic updates, 392-394 routing information exchanges, 392-394 purpose of, 383 resource usage, 409 role of. 385 routing protocol messages, 384 routing tables, 454 directly connected entries, 451-452, 464-465 level 1 parent routes, 456 level 1 routes, 455-456 level 2 child routes, 458 remote network entries, 453, 466-467 routing table entries, 449-451, 463 ultimate routes, 455 scalability, 409 static routing versus, 386-389 VLSM. 409 dynamic secure MAC addresses, port security, 72,77

# E

editing ACL extended ACL, 608 standard ACL, 586-589 efficiency RIP, 414 VLAN, 92 EGP (Exterior Gateway Protocols), 399-400 egress, 15 **EIGRP** (Enhanced Interior-Gateway Routing Protocol), 415-416 emulation software (terminal), 169 encapsulating packets, routers and, 193-194 error checking, store-and-forward switching, 20 error disabled state, switch port security, 77-78 errors CRC errors, 52 input errors, 52 Output errors, 52 Ethernet Data Link Ethernet Frame headers, OSPF, 487 frames, tagging for VLAN identification, 101-102 PoE Mode LED indicator (switches), 39 runt frames, 52 event-driven updates, link-state routing protocols, 447 exit interfaces, summary static routes, 291 extended ACL (Access Control Lists), 559 configuring, 601-603 decision process, 615 editing, 608 filtering traffic, 605-606 interfaces, applying to, 603-604 naming, 606 placement guidelines, 571-574 testing packets, 598 ports, 599-601 services, 599-601 verifying configuration, 607-608

#### F

fast switching, 159FCS (Frame Check Sequence) values, error checking and store-and-forward switching, 20 FIB (Forwarding Information Bases), packet forwarding, 299 filtering data traffic via extended ACL, 605-606 fixed configuration switches, switched networks, 13 Flash memory, routers and, 156 floating static routes, 291, 358 configuring, 359-360 testing, 360-362 FLSM (Fixed-Length Subnet Masking), 336-337 fragment free switching, 22 frame buffers, switched networks, 12 frame forwarding, 14-22 frames egress, 15 ingress, 15 runt frames, 52 tagging for VLAN identification, 101-102 FTP, deny FTP traffic example (IPv6 ACL), 629 full-duplex communication, 44-45 fully specified static routes IPv4 static routing, 297, 301-303 IPv6 static routing, 319

## G-H

Gateways of Last Resort, 199, 289 giants, 51-52

half-duplex communication, 44 Hello intervals, OSPF Hello packets, 490-491 Hello keepalive mechanism, EIGRP, 415 Hello packets link-state routing protocols, 442 OSPF, 481, 489-491 help IP addressing, 123-124 network access layer, 53-54 system crashes, recovering from, 37 VLAN IP addressing issues, 123-124 missing VLAN, 125-126 trunks, 127-133 high order bits, classful network addressing, 326 host keyword (wildcard masks), 566-567 HQ routers, floating static routes, 291 HWIC (High Speed WAN Interface Cards), 175

#### 

IGP (Interior Gateway Protocols), 399-400 IGRP (Interior Gateway Routing Protocol), **EIGRP** development, 415 implicit deny statements, 558 inbound ACL (Access Control Lists), 557, 612 Init state (OSPF), 494 input errors, 52 inside global addresses (NAT), 701 inside local addresses (NAT), 700 interfaces bandwidth, OSPF cost, 519-522 extended ACL, applying to, 603-604 IPv6 ACL, applying to, 627 inter-VLAN routing, 232 defining, 233 Laver 3 switching static route configuration, Catalyst 2960 switches, 266-273 SVI. 263-265 switch virtual interfaces, 265 legacy inter-VLAN routing, 234-235, 239-243 multilayer switch inter-VLAN routing, 237-238 router-on-a-stick inter-VLAN routing, 235-237 configuring, 244-251 verifying router configuration, 256-257 troubleshooting interface issues, 255 IP addressing, 258-260

subnet masks, 258-260 switch configurations, 254-255 switch ports, 252-254 verifying router configuration, 256-257 inverse masks. See wildcard masks IOS port forwarding, configuring, 734-736 IP addressing, 164 DHCPv4 address allocation, 641 client configuration, 659-660 configuration example, 651 debugging, 664-665 DHCPACK messages, 644 DHCPDISCOVER messages, 643, 646-647 DHCPOFFER messages, 643, 647 DHCPREQUEST messages, 643-644 disabling services, 651 lease origination, 642-643 lease renewal. 644 message format, 645-646 operational overview, 642 relay agents, 657 relays, 655-658 server configuration, 648-655 troubleshooting, 661-665 verifying router configuration, 663-664 DHCPv6 server/client communications, 672 SLAAC, 665-669, 686 stateful DHCPv6, 671-673, 678-683 stateless DHCPv6, 670-677, 681 troubleshooting, 684-687 dynamic IP addresses, 166 inter-VLAN routing, troubleshooting, 258-260 static IP addressing, 166 testing DHCP connectivity, 662 troubleshooting DHCPv6, 684 switches, SVI, 171 VLAN, troubleshooting, 123-124 IP Packet headers, OSPF, 487 ip Route command, IPv4 static routing, 292-293

#### IPv4

ACL extended ACL, 559, 571-574, 598-608, 615 inbound ACL, 612 IPv6 ACL comparisons, 621-622 named ACL, 560 numbered ACL, 560 outbound ACL, 612 standard ACL, 558, 571-596, 614 troubleshooting, 612-619 directly-connected networks, verifying interface settings, 183-184 floating static routes, configuring, 359-360 NAT. 699 benefits of, 709 defining, 698 disadvantages of, 710 dynamic NAT, 703-704, 716-723 inside global addresses, 701 inside local addresses, 700 operation of, 702 outside global addresses, 701 outside local addresses, 701 PAT. 703-709. 724-730. 743-746 port forwarding, 731-736 RFC 1918 Address Allocation for Private Internets, 697 static NAT, 703-704, 711-715 troubleshooting, 740-746 uses of, 698 NAT for IPv4. 697 routers configuring loopback interface, 181 configuring router interface, 175-176 dynamic routing protocols, 220-221 switch management access, configuring, 41-42 **IPv4** addressing classful network addressing Class A addresses, 326 Class B addresses, 326 Class C addresses, 326 Class D Multicast addresses. 326

Class E Reserved IP addresses, 326 classful addressing waste, 329-330 classful routing protocols, 328-329 classful subnet masks, 327-328 high order bits, 326 dynamic routing protocol, 460-462 dynamic routing protocol routing tables, 454 directly connected entries, 451-452 level 1 parent routes, 456 level 1 routes, 455-456 level 2 child routes, 458 remote network entries, 453 routing table entries, 449-451 ultimate routes, 455 route summarization, 346-350 IPv6 ACL applying to interfaces, 627 configuring, 625-626 deny FTP traffic example, 629 IPv4 ACL comparisons, 621-622 restricted access example, 629-630 topology configuration, 623-624 types of, 621 verifying, 630-631 directly-connected networks, 186-188, 210-213 NAT. 737-739 routers configuring router interface, 177-179 directly-connected networks, 210-213 dynamic routing protocols, 222-223 static routes, 216-218 routing tables, OSPFv3, 543 **IPv6** addressing dynamic routing protocol routing tables directly connected entries, 464-465 remote network entries, 466-467 routing table entries, 463 route summarization address calculation, 354-356 configuring summary addresses, 356 network addresses, 352

ipv6 route command, IPv6 static routing, 310 IS-IS, 449

#### J-K-L

LAN, 2 converged networks, 3 automated attendant, 4 borderless switched networks, 5-9 call control, 4 elements of, 4 mobility, 4 transitioning to, 4 voice messaging, 4 router connections, 162-163 security concerns, 59 brute force password attacks, 65 CDP. 64 DHCP spoofing, 63 DHCP starvation. 63 DoS attacks. 63 MAC address flooding, 60-62 Telnet. 65 switched networks costs of, 12 features of, 10 fixed configuration switches, 13 form factors, 11 frame buffers, 12 modular configuration switches, 13 port density, 12 port speed, 12 power, 12 reliability, 12 role of, 10 scalability, 12 selecting switches for, 12 stackable configuration switches, 13 switches, 35 alleviating network congestion, 25 ASIC. 19 frame forwarding, 15-16, 19 MAC address tables, 16

late collisions, 52 Layer 3 (routed) ports. See routed ports Laver 3 switching, 232, 262 defining, 261 inter-VLAN routing, SVI, 263-265 Laver 3 (routed) ports, 264 routed ports, 262-265 static route configuration, Catalyst 2960 switches, 266-273 SVI. 262-265 troubleshooting, 274-276 leases, DHCPv4, 642-644 LED indicators. 38-39, 167-168 legacy inter-VLAN routing, 234-235, 239-243 level 1 parent routes, dynamic routing protocol routing tables, 456 level 1 routes, dynamic routing protocol routing tables, 455-456 level 2 child routes, dynamic routing protocol routing tables, 458 link-local addresses, OSPFv3, 530, 533-535 link-state routers, OSPF LSA floods, 496 link-state routing protocols, 402 advantages of, 447 bandwidth requirements, 447 convergence, 447 disadvantages of, 447-448 hierarchical design, 447 IS-IS. 449 memory requirements, 447 OSPF, 449, 477 AD. 479 algorithms, 481 configuring single-area OSPFv2, 502-512 configuring single-area OSPFv2, 500-502 convergence, 479 cost. 513-523 database synchronization, 497-499 data structures, 479-480 DBD packets, 489, 498-499 Down state, 494 encapsulating messages, 487-488

evolution of, 477-478 features of, 479 Hello packet intervals, 491 Hello packets, 481, 489-490 Init state, 494 interface bandwidth, 519-522 link-state operation, 481-483 LSA, 482, 496 LSAck packets, 489 LSDB, 479 LSP, 489 LSR packets, 489 LSU packets, 489, 492 multiarea OSPF, 485-486 neighbors, 479 operational states, 493 operation of, 493-499 OSPFv2, 477-478, 528-529 OSPFv3, 477-478, 528-543 reference bandwidth, 515-517 routing protocol messages, 480 scalability, 479 security, 479 single-area OSPF, 484 Two-Way state, 495 verifying interface settings, 526 verifying operation, 523-525 verifying process information, 526 verifying protocol settings, 525 processing requirements, 447 routing process building link-state databases, 443-444 building LSP, 442 building SPF trees, 445-446 flooding LSP, 443 Hello packets, 442 links and, 438-439 LSP, 438 neighbor discovery, 442 OSPF routes, 446 SPF algorithm, 433-437, 445-446

topological maps, 447 updates, 438, 447 load balancing, routers and, 200 logical topology, 152 loopback interfaces (IPv4), configuring configuring, 181 Router ID, single-area OSPFv2 configurations, 507 loops, split horizon, 394 LSA (Link-State Advertisements), OSPF, 482, 496 LSAck (Link-State Acknowledgment) packets, **OSPF. 489** LSDB (Link-State Database), OSPF, 479 LSP (Link-State Packets), 438 link-state routing protocol routing process, 442-443 **OSPF**, 489 LSR (Link-State Request) packets, OSPF, 489 LSU (Link-State Update) packets, OSPF, 489, 492

## Μ

MAC addresses address tables, 60-62 dynamically populating, 16-18 frame forwarding, 16 switches, 16-18 flooding, 60-62 MAC Address Clone feature, 661 port security, 77 dynamic secure MAC addresses, 72 static secure MAC addresses, 71 sticky secure MAC addresses, 72-73 VLAN, troubleshooting, 126 maintenance, dynamic routing protocols, 409 management VLAN, 95-96 managing applications, VLAN, 92 projects, VLAN, 92

switches configuring access with IPv4, 41-42 preparing, 40 SVI. 40-41 verifying management configuration, 42 VLAN. 40-41 manual address allocation, DHCPv4, 641 memorv link-state routing protocol requirements, 447 routers, 154-156 metrics. See also cost best path determination, networks and, 199-200 defining, 199, 410 dynamic routing protocols, 410 microsegmentation, 23 mobility, converged networks, 4 modular configuration switches, switched networks, 13 multiarea OSPF (Open Shortest Path First), 485-486 Multicast addresses, 326 multilayer switch inter-VLAN routing, 237-238 multipoint/broadcast interfaces, static routing, 301 multiswitched environments, VLAN and 802.10 tagging and native VLAN, 102 broadcast domains, 98-99 tagging Ethernet frames for VLAN identification, 101-102 trunks, 97 voice VLAN, 103-104

# N

named ACL (Access Control Lists), 560 extended ACL, 606 standard ACL, 582-583, 589 NAT (Network Address Translation), 696, 699 benefits of, 709 defining, 698

disadvantages of, 710 dynamic NAT, 703-704 analyzing, 719-721 configuring, 717-719 operating, 716-717 verifying, 721-723 inside global addresses, 701 inside local addresses, 700 NAT64, 739 NAT for IPv4, 697 NAT for IPv6, 737-739 NAT-PT, 739 operation of, 702 outside global addresses, 701 outside local addresses, 701 PAT. 703-705 analyzing, 727-729 comparisons to NAT, 707-708 configuring, 724-727 *IPv4 packets without Layer 4 segments,* 708-709 next available port, 706,-707 troubleshooting, 743-746 verifying, 730 port forwarding, 731-732 configuring with IOS, 734-736 SOHO router example, 733-734 RFC 1918 Address Allocation for Private Internets, 697 routers, 698 static NAT, 703-704 analyzing, 713-714 configuring, 711-712 verifying, 714-715 troubleshooting case study, 744-746 debug command, 742 show commands, 740-742 uses of, 698 NAT overload. See PAT

native VLAN, 94-96 802.1Q tagging, 102 trunks, 129 neighbors, 411 adjacency, 442 link-state routing protocols, 442 OSPF, 479, 491, 494-495, 523-525 OSPFv3, 540-541 network command, OSPFv2 (single-area) configuration, 509-510 network masks, OSPF Hello packets, 490 network prefixes, 331 network routes as level 1 routes, 455 networks access layer, 35, 50-54 availability, 153 borderless switched networks, 5-9 characteristics of, 152-153 congestion, alleviating, 25 console access, 169 converged networks, 3-9 cost of, 152 directly-connected networks router path determination, 198 routers, 205-213 directly-connected networks, verifying connectivity command history feature, 191 filtering Show command output, 189-191 IPv4 interface settings, 183-184 IPv6 interface settings, 186-188 documenting, 165 dynamic IP addressing, 166 growing complexity of, 3 LAN, 2 converged networks, 3-9 router connections, 162-163 security concerns, 59-65 switched networks, 10-13 LED indicators, 167-168 physical layer, switch port configuration, 45-46 reliability, 153 remote networks router path determination, 198 routing tables, 204-205 routers AD. 201 connections, 162-163 de-encapsulating packets, 193-194 directly-connected networks, 205-213 dynamic routing protocols, 219-223 encapsulating packets, 193-194 forwarding packets, 195-196 load balancing, 200 network connections, 157 packets reaching destination, 197 path determination, 198-201 route switching, 193-197 routing packets, 196-197 routing tables, 202-206 sending packets, 195 static routes, 214-218 unequal cost load balancing, 200 scalability, 153 security, 66-67, 153 speed, 152 static IP addressing, 166 stub networks Gateways of Last Resort, 289 static routing, 288, 386 switched networks, 10-13 three-tier campus network design, 8 topologies logical topology, 152 OSPFv3, 531-532 physical topology, 152 single-area OSPFv2 configuration, 500 two-tier campus network design, 9 **VLAN**, 90 802.1Q tagging and native VLAN, 102 application management, 92 benefits of, 92-93

black hole VLAN. 138 broadcast domains, 92, 98-99 Catalyst switches, VLAN ranges on, 105-113 cost of, 92 creating, 106-107 data VLAN, 93 default VLAN, 93 definitions, 91 deleting, 111 design guidelines, 138 double-tagging attacks, 135-136 DTP, 120-122 efficiency, 92 implementations, 105-133 inter-VLAN routing. See inter-VLAN routing IP addressing issues, 123-124 MAC addresses, 126 management VLAN, 95-96 missing VLAN, 125-126 multiswitched environments, 97-104 native VLAN, 94-96, 102, 129 performance, 92 port assignments, 108 port memberships, 109-110 project management, 92 PVLAN Edge, 136-137 security, 92, 134-138 segmentation, 91-104 switch management, 40-41 switch spoofing attacks, 134 tagging Ethernet frames for VLAN identification, 101-102 troubleshooting, 123-133 trunks, 97, 114-133 verifying, 112-113 VLAN hopping attacks, 134 voice VLAN, 96, 103-104 WAN, router connections, 162-163 next-hop static routes IPv4 static routing, 293-294, 297-298 IPv6 static routing, 311-316

NTP (Network Time Protocol), switch port security, 78-80 numbered ACL (Access Control Lists), 560, 586-588 NVRAM routers, 156

#### 0

OSPF (Open Shortest Path First), 441, 449, 477 AD. 479 algorithms, 481 convergence, 479 cost, 513 accumulating costs, 514-515 adjusting reference bandwidth, 515-517 interface bandwidth, 519-522 manually setting cost, 522-523 data structures, 479-480 evolution of, 477-478 features of, 479 Hello packets, 481, 489-491 interface settings, verifying, 526 link-state operation, 481-483 link-state routing protocol routing process, 446 LSA, 482, 496 LSDB, 479 LSP, 489 messages Data Link Ethernet Frame headers, 487 DBD packets, 489, 498-499 encapsulating, 487-488 Hello packet intervals, 491 Hello packets, 489-490 IP Packet headers, 487 LSAck packets, 489 LSP. 489 LSR packets, 489 LSU packets, 489, 492 **OSPF** Packet beaders, 488 OSPF Packet Type Specific Data, 488

multiarea OSPF, 485-486 neighbors, 479, 491, 494-495 verifying, 523-525 operation of BDR election, 495-497 database synchronization, 497-499 Down state, 494 DR election, 495-497 establishing neighbor adjacencies, 494-495 Init state, 494 LSA flooding, 496 operational states, 493 Two-Wav state, 495 OSPFv2, 477-478, 528-529 OSPFv2 (single-area), configuring enabling OSPF interfaces, 507 network command, 509-510 network topologies, 500 passive interfaces, 510-512 Router ID, 502-507 Router OSPF Configuration mode, 501-502 wildcard masks, 508 OSPFv3, 477-478, 528 configuring, 531-539 enabling interfaces, 539 interfaces, verifying, 542 IPv6 routing tables, verifying, 543 link-local addresses, 530, 533-535 neighbors, 540-541 network topologies, 531-532 OSPFv2 differences from, 529 OSPFv2 similarities to, 528-529 protocol settings, verifying, 541-542 Router ID. 535-539 verifying interfaces, 542 verifying IPv6 routing tables, 543 verifying operation, 540-541 verifying protocol settings, 541-542 process information, verifying, 526 protocol settings, verifying, 525 routing protocol messages, 480 scalability, 479

security, 479 single-area OSPF, 484 verifying interfaces, 526, 542 IPv6 routing tables, 543 neighbors, 523-525 OSPFv3 operation, 540-541 process information, 526 protocol settings, 525, 541-542 outbound ACL (Access Control Lists), 558, 612 Output errors, 52 outside global addresses (NAT), 701 outside local addresses (NAT), 701

#### P-Q

packets de-encapsulating, 193-194 destination, reaching, 197 encapsulating, 193-194 filtering, ACL, 555-556 forwarding, 195-196 CEF, 159-161 fast switching, 159 FIB. 299 process switching, 158-161 troubleshooting static routes, 364 routing, 154, 196-197 sending, 195 testing via extended ACL, 598 passive interfaces OSPFv2 (single-area) configuration, 510-512 RIP configuration, 425-426 passwords, brute force password attacks, 65 PAT (Port Address Translation), 703-705 analyzing, 727 PC to server process, 728 server to PC process, 729 configuring, 726 address pools, 724-725 single addresses, 727

IPv4 packets without Layer 4 segments, 708-709 NAT comparisons to, 707-708 next available port, 706-707 troubleshooting, 743-746 verifying, 730 path determination, routers and AD. 201 best path determination, 199-200 directly-connected networks, 198 Gateways of Last Resort, 199 load balancing, 200 remote networks, 198 unequal cost load balancing, 200 PDM (Protocol Dependent Modules), EIGRP and, 416 penetration testing, network security, 67 performance, VLAN, 92 periodic updates, distance vector routing protocols, 411 physical layer (networks), switch port configuration, 45-46 physical topology, 152 ping tests, verifying router-on-a-stick inter-VLAN routing configurations, 251 PoE (Power over Ethernet) Mode LED indicator (switches), 39 point-to-point interfaces, static routing, 301 ports console access, 169 density, switched networks, 12 Layer 3 (routed) ports, 264 NAT, port forwarding, 731-736 PAT, next available port, 706-707 Port Duplex LED indicator (switches), 39 port forwarding and NAT, 731-736 Port Speed LED indicator (switches), 39 Port Status LED indicator (switches), 39 routed ports, 262-265 speed, switched networks, 12

switch ports configuring, 44-54 security, 68-80 troubleshooting, 252-255 verifying DHCPv4 switch port configurations, 662 TCP ports, ACL/TCP conversations, 552-554 testing via extended ACL, 599-601 troubleshooting DHCPv6 switch port configuration, 684 trunk ports, 94-95 unused switch ports, 68 VLAN port assignments, 108 port memberships, 109-110 VTY ports, securing via standard ACL, 595-596 power PoE Mode LED indicator (switches), 39 RPS LED indicator (switches), 39 switched networks, 12 prefix aggregation. See routers, route summarization prefix length, 331 private IP addressing, RFC 1918 Address Allocation for Private Internets, 697 process switching, 158-161 processing (CPU), link-state routing protocol requirements, 447 project management, VLAN, 92 Protect violation mode (port security), 73 PVLAN (Private VLAN) Edge, 136-137

## R

RA (Router Advertisement) messages, 666, 669 RAM (Random Access Memory), routers, 155 reference bandwidth, OSPF cost, 513-517 relay agents DHCPv4 relay agents, 657 DHCPv6, configuring as DHCPv6 clients, 682-683 relays, DHCPv4 relays, 655-658 reliability networks, 153 switched networks, 12 remarks, adding to ACL, 578, 584-585 remote access, switch security, 55-58 remote networks router path determination, 198 routing tables, 204-205 removing ACL, 578-580 renewing leases, DHCPv4, 644 resource usage, dynamic routing protocols, 409 Restrict violation mode (port security), 73 restricted access example (IPv6 ACL), 629-630 **RFC 1918 Address Allocation for Private** Internets, 697 RIP (Routing Information Protocol), 413-414 configuration mode, 416-417 advertising networks, 418 configuring passive interfaces, 425-426 default settings, 420 disabling auto summarization, 423-425 enabling RIPv2, 421-423 propogating default routes, 427 RIPng, configuration mode, 430 advertising networks, 429 verifying configurations, 431 **RIPv2** (Routing Information Protocol version 2), 421-423 ROM (Read Only Memory), routers, 156 routed ports, 262-265 router-on-a-stick inter-VLAN routing, 235-237 configuring preparing for, 244-245 router subinterface configuration, 246-248 switch configuration, 245-246 verifying router subinterface configuration, 248 verifying routing, 250-251 verifying router configuration, 256-257 Router OSPF Configuration mode, single-area OSPFv2 configuration, 501-502

routers ABR, 485 AD, 201 adjacency, 442 AS, 399-400 BDR OSPF, electing in, 495-497 OSPF Hello packets, 489-491 BGP, 399-400 Branch routers, floating static routes, 291 CIDR. 331 defining, 325 route summarization, 332-346 classful routing protocols, 328-329, 402-405 classless routing protocols, 335, 406 communication and, 154 computers, routers as, 154-156 configuring basic settings, 172 IPv4 loopback interface, 181 IPv4 router interface, 175-176 IPv6 router interface, 177-179 convergence, 394 default gateways, 151, 164 default routes connectivity problems, 368-371 missing routes, 364-367 troubleshooting, 364-371 defining, 151, 285 DHCPv4 configuring routers as, 659 configuring SOHO routers as, 660 verifying router configuration, 663-664 DHCPv6 configuring routers as stateful DHCPv6 clients, 679-680 configuring routers as stateful DHCPv6 relay agents, 682-683 configuring routers as stateful DHCPv6 servers, 678-679 configuring routers as stateless DHCPv6 clients. 675

configuring routers as stateless DHCPv6 servers, 673-674 verifying stateful DHCPv6 router configuration, 685-686 verifying stateless DHCPv6 router configuration, 685-686 directly-connected networks, 205-213 distance vector routing protocols algorithms, 412-413 defining, 401 EIGRP, 415-416 neighbors, 411 periodic updates, 411 RIP, 413-427 RIPng, 429-431 DR OSPF, electing in, 495-497 OSPF Hello packets, 489-491 DROTHER, 497 dynamic routing, 287 dynamic routing protocols, 219, 381, 387 advantages of, 388-389 algorithms, 384 AS and, 399-400 BGP, 399-400 characteristics of, 409 classful routing protocols, 402-405 classifying, 396, 399 classless routing protocols, 406 data structures, 384 disadvantages of, 388-389 distance vector routing protocols, 394, 401, 411-416 EGP, 399-400 evolution of, 382-383 IGP. 399-400 implementation, 409 IPv4, 220-221 IPv4 routing, 449-462 *IPv6*, *222-223* IPv6 routing, 463-467

link-state routing protocols, 402, 433-439, 442-449 maintenance, 409 metrics, 410 operation of, 389-394 purpose of, 383 resource usage, 409 role of, 385 routing protocol messages, 384 routing tables, 449-458, 463-467 scalability, 409speed of convergence, 409 static routing versus, 386-389 VLSM, 409 EGP. 399-400 FLSM, 336-337 functions of, 158 HQ routers, floating static routes, 291 IGP, 399-400 inter-VLAN routing, 232 defining, 233 Layer 3 switching, 263-273 legacy inter-VLAN routing, 234-235, 239-243 multilayer switch inter-VLAN routing, 237-238 router-on-a-stickm inter-VLAN routing, 235-237, 244-251, 256-257 troubleshooting, 252-260 verifying router configuration, 256-257 IP addressing, 164 legacy inter-VLAN routing, router interface configuration, 241-243 link-state routers, OSPF LSA floods, 496 link-state routing protocols, 402 advantages of, 447 bandwidth requirements, 447 convergence, 447 disadvantages of, 447-448 hierarchical design, 447 IS-IS, 449 memory requirements, 447

OSPF, 449 processing requirements, 447 routing process, 438-439, 442-446 SPF algorithm, 433-437, 445-446 topological maps, 447 updates, 438, 447 load balancing, 200 loops, split horizon, 394 memory, 154-156 NAT routers, 698 neighbors, 411 adjacency, 442 link-state routing protocols, 442 OSPF, 494-495, 523-525 OSPFv3, 540-541 network connections, 157, 162-163 packets de-encapsulating, 193-194 encapsulating, 193-194 forwarding, 158-161, 195-196 reaching destination, 197 routing, 196-197 sending, 195 path determination AD, 201 best path determination, 199-200 directly-connected networks, 198 Gateways of Last Resort, 199 load balancing, 200 remote networks, 198 unequal cost load balancing, 200 path selection, 158 ports testing via extended ACL, 599-601 VTY ports, securing via standard ACL, 595-596 role of, 154 Router ID **OSPF** Hello packets, 490 OSPFv2 (single-area) configuration, 502-507 OSPFv3, 535-539

router-on-a-stick inter-VLAN routing router subinterface configuration, 246-248 verifying router configuration, 256-257 verifying router subinterface configuration, 248 verifying routing, 250-251 Router Priority, OSPF Hello packets, 490 route summarization CIDR. 332-335. 346 configuringIPv6 summary addresses, 356 IPv4 configuration, 346-350 IPv6 address calculation, 354-356 IPv6 network addresses, 352 RIP. 414 route switching, 193-197 routing packets, 154 routing tables, 202-203 directly-connected networks, 206 remote networks, 204-205 SLAAC option, 669, 686 SOHO routers, port forwarding, 733-734 split horizon, 394 static routes, 214-218 static routing, 285 AD. 287 advantages of, 286, 386 Catalyst 2960 switches, 266-273 CIDR. 333 configuring IPv4 default static routes, 306-308 configuring IPv4 static routes, 292-304 configuring IPv6 default static routes, 322-324 configuring IPv6 static routes, 310-320 connectivity problems, 368-371 default static routes, 288-290, 306-308, 322-324 defining, 286 directly-connected static routes, 297-301, 317-318 disadvantages, 386 disadvantages of, 287

dynamic routing versus, 287, 386-389 floating static routes, 291, 358-362 fully specified static routes, 297, 301-303, 319 IPv4 route summarization, 348-350 missing routes, 364-367 packet forwarding, 364 reaching remote networks, 286 route summarization, 333 standard static routes, 289 stub networks, 288, 386 summary static routes, 291 troubleshooting, 364-371 uses for, 288 uses of, 386 stub routers, 288 subnet masks, 164 unequal cost load balancing, 200 VLSM, 335-337 example of, 341-342 operation of, 338 subnetting, 339-341 routing domains. See AS routing protocols. See dynamic routing protocols routing protocol messages in dynamic routing protocols, 384 routing tables, IPv6, 543 **RPS (Redundant Power System) LED indicator** (switches), 39 RS (Router Solicitation) messages, SLAAC, 666 RSA key pairs, SSH configuration, 56 runt frames, 52 runts, 51-52

#### S

scalability dynamic routing protocols, 409 networks, 153 OSPF, 479 switched networks, 12 security ACL. 550 ACE. 555 creating, 568-569 defining, 551-552 extended ACL, 559, 571-574, 598-608, 615 implicit deny statements, 558 inbound ACL, 557, 612 IPv4 ACL, 621-622 IPv6 ACL, 621-631 named ACL, 560, 582-583, 589, 606 numbered ACL, 560, 586-588 operating, 557-558 outbound ACL, 558, 612 packet filtering, 555-556 standard ACL, 558, 571-596, 614 TCP/ACL conversations, 552-554 troubleshooting, 612-619 wildcard masks, 560-567 best practices, 66 brute force password attacks, 65 CDP, 64 DHCP spoofing, 63 DHCP starvation, 63 DoS attacks, 63 MAC address flooding, 60-62 networks, 153 audits, 67 best practices, 66 testing, 66-67 tools, 66-67 **OSPF**, 479 RIP, 414 switches, 54 best practices, 66 brute force password attacks, 65 CDP. 64 DHCP spoofing, 63 DHCP starvation, 63 DoS attacks, 63 LAN security concerns, 59-65 MAC address flooding, 60-62

remote access, 55-58 SSH, 55-58 Telnet. 65 switch ports configuring, 74-75 DHCP snooping, 69-70 dynamic secure MAC addresses, 72-77 error disabled state, 77-78 NTP. 78-80 operating, 71-73 static secure MAC addresses, 71, 77 sticky secure MAC addresses, 72-73, 77 trusted/untrusted ports, 69 unused ports, 68 verifying, 75-76 violation modes, 73-74 Telnet, 65 unused switch ports, 68 **VLAN**, 92 black hole VLAN, 138 design guidelines, 138 double-tagging attacks, 135-136 PVLAN Edge, 136-137 switch spoofing attacks, 134 VLSN hopping attacks, 134 VTY ports, configuring via standard ACL, 595-596 sequence numbers, 587-588 extended ACL, editing, 609 standard ACL, 592-594 servers DHCPv4 servers, configuring, 648-655 DHCPv6 configuring routers as stateful DHCPv6 servers, 678-679 configuring routers as stateless DHCPv6 servers, 673-674 server/client communications, 672 verifying stateless DHCPv6 servers, 675 services, testing via extended ACL, 599-601 Show command, filtering output, 189-191

show commands, troubleshooting NAT, 740-742 Shutdown violation mode (port security), 73 single-area OSPF (Open Shortest Path First), 484 single-area OSPFv2, configuring enabling OSPF interfaces, 507 network command, 509-510 network topologies, 500 passive interfaces, 510-512 Router ID, 502 configuring, 503-505 loopback interfaces, 507 modifying, 505-506 Router OSPF Configuration mode, 501-502 wildcard masks, 508 SLAAC (Stateless Address Autoconfiguration), 665,686 DAD. 668 defining, 666 operational overview, 666-668 RA messages, 666, 669 RS messages, 666 software, terminal emulation software, 169 **SOHO** routers DHCPv4 clients, configuring SOHO routers as. 660 port forwarding, 733-734 speed networks, 12, 152 ports switch port communication, 45-46 switched networks, 12 speed of convergence, dynamic routing protocols, 409 SPF (Shortest Path First) algorithm, 477 link-state dynamic routing protocols, 433-437, 445-446 **OSPF**, 481 split horizon, 394 spoofing attacks (DHCP), 63

SSH (Secure Shell), 55-58 stackable configuration switches, switched networks, 13 standard ACL (Access Control Lists), 558 configuring, 576-577 standard ACL logic, 575, 578-579 VTY port security, 595 criteria statements, 574 decision process, 614 editing named standard ACL, 589 numbered standard ACL, 586-588 interfaces, applying to, 579-582 naming, 582-583 placement guidelines, 571-572 remarks, 578, 584-585 removing, 578-580 sequence numbers, 592-594 statistics, viewing, 591 verifying, 590, 596 VTY port security, 595-596 standard static routes, 289 starvation attacks (DHCP), 63 stateful DHCPv6, 671 clients, 673 configuring, 679-680 verifying stateful DHCPv6 clients, 681 relay agents, configuring, 682-683 routers, configuring as DHCPv6 clients, 679-680 DHCPv6 servers, 678-679 verifying configurations, 685-686 servers, configuring, 678-679 verifying clients. 681 configurations, 680-681, 685-686 stateless DHCPv6, 670 clients, 672 configuring, 675 verifying stateless DHCPv6 clients, 676-677

routers, configuring as DHCPv6 clients, 675 DHCPv6 servers, 673-674 verifying configurations, 685-686 servers configuring, 673-674 verifying stateless DHCPv6 servers, 675 verifving clients, 676-677 configurations, 675-677, 685-686 servers, 675 static IP addressing, 166 DHCP connectivity, testing, 662 DHCPv6, troubleshooting, 684 static NAT, 703-704 analyzing, 713-714 configuring, 711-712 verifying, 714-715 static routes, 214-218 static routing, 285 AD, 287 advantages of, 286, 386 Catalyst 2960 switches, 266-273 CIDR, route summarization, 333 default static routes, 288-290 IPv4 configurations, 306-308 IPv6 configurations, 322-324 defining, 286 directly-connected static routes IPv4 static routing, 297-301 IPv6 static routing, 317-318 disadvantages of, 287, 386 dynamic routing versus, 287, 386-389 floating static routes, 291, 358 configuring, 359-360 testing, 360-362 fully specified static routes IPv4 static routing, 297, 301-303 IPv6 static routing, 319 IPv4 static routes, configuring directly-connected static routes, 299-301

fully specified static routes, 301-303 ip Route command, 292-293 next-bop static routes, 293-294, 297-298 verifying static routes, 304-308 IPv6 static routes, configuring directly-connected static routes, 317-318 fully specified static routes, 319 ipv6 route command, 310 next-bop static routes, 311-316 verifying static routes, 320-324 packet forwarding, troubleshooting, 364 remote networks, reaching, 286 route summarization, IPv4, 348-350 standard static routes, 289 stub networks, 288, 386 summary static routes, 291 troubleshooting connectivity problems, 368-371 missing routes, 364-367 packet forwarding, 364 uses for, 288, 386 static secure MAC addresses, port security, 71, 77 statistics (ACL), viewing, 591 sticky secure MAC addresses, port security, 72-73,77 store-and-forward switching, 19-20 stub networks Gateways of Last Resort, 289 static routing, 288, 386 stub routers, 288 subnet masks, 164 classful subnet masks, 327-328 FLSM, 336-337 inter-VLAN routing, troubleshooting, 258-260 IPv4 static routes, 292 network prefixes, 331 OSPF Hello packets, 490 prefix length, 331 VLSM, 335-337 defining, 325 example of, 341-342

operation of, 338 subnetting, 339-341 subnets, troubleshooting DHCPv4 operation, 663 DHCPv6 operation, 684 summary routes CIDR, 332-333, 346 IPv4 configuration, 346-350 IPv6 address calculation, 354-356 configuring summary addresses, 356 network addresses, 352 RIP. 414 summary static routes, 291 supernet routes as level 1 routes, 455 supernetting, 332 SVI (Switch Virtual Interfaces), 40-41, 171, 262-265 switched networks business considerations, 11 costs of, 12 features of, 10 form factors, 11 frame buffers, 12 port density, 12 port speed, 12 power, 12 reliability, 12 role of, 10 scalability, 12 switches fixed configuration switches, 13 modular configuration switches, 13 selecting, 12 stackable configuration switches, 13 switches boot loaders accessing, 37 directory listings in, 37 switch boot sequence, 36 broadcast domains, 23-24

Catalyst 2960 switches, static route configuration, 266-273 Catalyst switches, VLAN ranges on, 105-113 collision domains, 22 configuring boot sequence, 36 default gateways, 42 LED indicators, 38-39 switch management access with IPv4, 41-42 system crash recovery, 37 verifying management configuration, 42 cut through switching, 19 fragment free switching, 22 frame forwarding, 21-22 fixed configuration switches, switched networks, 13 fragment free switching, 22 frame forwarding, 14-16, 19-22 interface status, verifying, 50-51 inter-VLAN routing, 252-255 IP addressing, SVI, 171 LAN switches. 35 alleviating network congestion, 25 ASIC, 19 frame forwarding, 15-16, 19 MAC address tables, 16 Laver 3 switching, 232 defining, 261 inter-VLAN routing, 263-265 Layer 3 (routed) ports, 264 routed ports, 262-265 static route configuration, Catalyst 2960 switches, 266-273 SVI. 262-265 troubleshooting, 274-276 LED indicators, 38-39 legacy inter-VLAN routing, switch configuration, 240-241 MAC address tables, dynamically populating, 16-18

managing configuring access with IPv4, 41-42 preparing, 40 SVI. 40-41 verifying management configuration, 42 VLAN. 40-41 modular configuration switches, switched networks, 13 multilayer switch inter-VLAN routing, 237-238 network access layer, 35, 50-54 ports configuring, 44-54 Port Duplex LED indicator, 39 Port Speed LED indicator, 39 Port Status LED indicator, 39 routed ports, 263-265 security, 68-80 troubleshooting DHCPv6 switch port configuration, 684 verifying DHCPv4 switch port configurations, 662 router-on-a-stick inter-VLAN routing, switch configuration, 245-246 security, 54 best practices, 66 brute force password attacks, 65 CDP, 64 DHCP spoofing, 63 DHCP starvation, 63 DoS attacks, 63 LAN security concerns, 59-65 MAC address flooding, 60-62 ports, 68-80 remote access, 55-58 SSH. 55-58 Telnet, 65 stackable configuration switches, switched networks, 13 store-and-forward switching, 19-20 SVI, 40-41, 171, 262-265

switched networks fixed configuration switches, 13 modular configuration switches, 13 selecting switches for, 12 stackable configuration switches, 13 system crashes, recovering from, 37 VLAN, multiswitched environments, 97-104 synchronizing OSPF databases, 497-499 system crashes, recovering from, 37 System LED indicator (switches), 39

# T

tagging, VLAN 802.10 tagging and native VLAN, 102 double-tagging attacks, 135-136 Ethernet frames for VLAN identification. 101-102 voice VLAN, 103-104 TCP ports, ACL/TCP conversations, 552-554 Telnet, 65 terminal emulation software, 169 testing floating static routes, 360-362 network security, 66-67 packets via extended ACL, 598 ports via extended ACL, 599-601 services via extended ACL, 599-601 text editors, editing ACL, 586-587, 608 three-tier campus network design, 8 time, NTP and switch port security, 78-80 topological maps, link-state routing protocols, 447 topologies diagramming, 165 IPv6 APL topologies, configuring, 623-624 logical topologies, 152 OSPFv3, 531-532 physical topologies, 152 single-area OSPFv2, configuring, 500 topology tables, EIGRP, 415

tracert tests, verifying router-on-a-stick inter-VLAN routing configurations, 251 triggered updates, 413-415 troubleshooting ACL examples of common errors, 616-619 inbound ACL configuration, 612 inbound/outbound ACL logic, 612 outbound ACL configuration, 612 processes, 613-614 default routes connectivity problems, 368-371 missing routes, 364-367 DHCPv4 addressing conflicts, 662 debugging, 664-665 physical connectivity, 662 router configuration, 663-664 subnet operation, 663 tasks, 661-663 testing connectivity via static IP addressing, 662 verifying switch port configuration, 662 VLAN operation, 663 DHCPv6 addressing conflicts, 684 allocation method verification, 684 debugging DHCPv6, 686-687 stateful DHCPv6 router configuration, 685-686 subnet operation, 684 switch port configuration, 684 tasks, 684 testing via static IP addressing, 684 VLAN operation, 684 inter-VLAN routing interface issues, 255 IP addressing, 258-260 subnet masks, 258-260 switch configurations, 254-255 switch ports, 252-254 verifying router configuration, 256-257

IP addressing, VLAN addressing issues, 123-124 Layer 3 switching, 274-276 NAT case study, 744-746 debug command, 742 show commands, 740-742 network access laver, 53-54 packet forwarding in static routes, 364 PAT, 743-746 static routes connectivity problems, 368-371 missing routes, 364-367 packet forwarding, 364 switch configurations, inter-VLAN routing, 254-255 switch ports, inter-VLAN routing, 252-254 system crashes, recovering from, 37 trunks, 127-133 VLAN IP addressing issues, 123-124 missing VLAN, 125-126 trunks, 127-133 trunks, 97 DTP, 120-122 ports, 94-95 troubleshooting, 127-133 VLAN 802.1Q trunk link configuration, 114-116 DTP, 120-122 resetting trunks to default state, 116-118 troubleshooting, 127-133 verifying trunk configuration, 118-119 trusted/untrusted ports, DHCP snooping and, 69 two-tier campus network design, 9 Two-Way state (OSPF), 495

#### U

ultimate routes, dynamic routing protocol routing tables, 455 unequal cost load balancing, 200 untrusted/trusted ports, DHCP snooping and, 69 unused switch ports, 68 updates bounded triggered updates, 415 DUAL, 413 dynamic routing protocols and routing information exchanges, 392-394 link-state routing protocols, 438, 447 LSU packets, OSPF, 489, 492 periodic updates, distance vector routing protocols, 411 triggered updates, 413-415 user authentication, SSH configuration, 57

#### V

verifying ACL extended ACL configuration, 607-608 IPv6 ACL, 630-631 standard ACL, 590, 596 default static routes IPv4 configurations, 308 IPv6 configurations, 323-324 DHCPv4 router configuration, 663, 664 server configurations, 651-655 switch port configurations, 662 DHCPv6 allocation methods, 684 router configuration, 685-686 dynamic NAT, 721-723 inter-VLAN routing switch configurations, 254-255

network connectivity command bistory feature, 191 filtering Show command output, 189-191 IPv4 interface settings, 183-184 IPv6 interface settings, 186-188 NTP, 80 OSPF interface settings, 526 neighbors, 523-525 process information, 526 protocol settings, 525 OSPFv3 interfaces, 542 IPv6 routing tables, 543 neighbors, 540-541 protocol settings, 541-542 PAT, 730 RIPng configurations, 430-431 router configuration in inter-VLAN routing, 256-257 router-on-a-stick inter-VLAN routing configurations router subinterface configurations, 248 verifying routing, 250-251 secure MAC addresses, 77 SSH configuration, 57-58 stateful DHCPv6 clients, 681 configurations, 680 stateless DHCPv6 clients. 676-677 configurations, 675-677, 681 servers, 675 static NAT. 714-715 static routes IPv4, 304 IPv6. 320 switch interface status, 50-51 switch management configuration, 42 switch port configuration, 48-50 switch port security, 75-76

VLAN, 112-113 VLAN trunk configuration, 118-119 VTY port security via standard ACL, 596 violation modes (port security), 73-74 **VLAN, 90** 802.1Q tagging and native VLAN, 102 application management, 92 benefits of, 92-93 black hole VLAN, 138 broadcast domains, 92, 98-99 Catalyst switches, VLAN ranges on, 105-106 VLAN creation, 106-107 VLAN deletions, 111 VLAN port assignments, 108 VLAN port memberships, 109-110 VLAN verification, 112-113 cost of. 92 creating, 106-107 data VLAN, 93 default VLAN, 93 definitions, 91 deleting, 111 design guidelines, 138 DHCPv4 operation, troubleshooting, 663 DHCPv6 operation, troubleshooting, 684 double-tagging attacks, 135-136 efficiency, 92 Ethernet frames, tagging for VLAN identification, 101-102 implementations, 105-133 inter-VLAN routing, 232 defining, 233 Layer 3 switching, 263-273 legacy inter-VLAN routing, 234-235, 239-243 multilayer switch inter-VLAN routing, 237-238 router-on-a-stickm inter-VLAN routing, 235-237, 244-251, 256-257 troubleshooting, 252-260 IP addressing issues, 123-124

MAC addresses, 126 management VLAN, 95-96 missing VLAN, 125-126 multiswitched environments 802.1Q tagging and native VLAN, 102 broadcast domains, 98-99 tagging Ethernet frames for VLAN identification, 101-102 trunks, 97 voice VLAN, 103-104 native VLAN, 94-96 802.1Q tagging, 102 trunks, 129 performance, 92 ports assignments, 108 membership changes, 109-110 project management, 92 PVLAN Edge, 136-137 security, 92 black hole VLAN, 138 design guidelines, 138 double-tagging attacks, 135-136 PVLAN Edge, 136-137 switch spoofing attacks, 134 VLAN hopping attacks, 134 segmentation, 91-104 switches managing, 40-41 spoofing attacks, 134 troubleshooting IP addressing issues, 123-124 missing VLAN, 125-126 trunks, 127-133 trunks, 97 802.1Q trunk link configuration, 114-116 DTP. 120-122 resetting trunks to default state, 116-118 troubleshooting, 127-133 verifying trunk configuration, 118-119

verifying, 112-113 VLAN hopping attacks, 134 voice VLAN, 96, 103-104 VLSM (Variable-Length Subnet Masking), 335-337 defining, 325 dynamic routing protocols, 409 example of, 341-342 operation of, 338 RIP, 414 subnetting, 339-341 voice messaging, converged networks, 4 voice VLAN, 96, 103-104 VoIP (Voice over Internet Protocol), 96 vty lines, SSH configuration, 57 VTY ports, securing via standard ACL, 595-596

## W-X-Y-Z

WAN (Wide-Area Networks) HWIC, 175 router connections, 162-163 wildcard masks, 560-561 calculating, 564-565 examples of, 562-564 keywords, 566-567 operation of, 562 OSPFv2 (single-area) configuration, 508 This page intentionally left blank